The X2450 can only copy and scan when attached to a PC.

La X2450 ne peut copier et numériser que si elle est connectée à un PC.

Quando è collegata a un PC, X2450 è in grado solo di copiare e acquisire.

El dispositivo X2450 sólo puede copiar y escanear si está conectado a un equipo.

Sluit de X2450 aan op een computer als u wilt kopiëren of scannen.

Das Kopieren und Scannen mit dem X2450 ist nur möglich, wenn das Gerät an einem PC angeschlossen ist.

X2450 kan bara kopiera och skanna när den är ansluten till en dator.

X2450 kan kun kopiere og scanne, når enheden er sluttet til en computer.

X2450-laitteella voi kopioida ja skannata vain, kun se on liitetty tietokoneeseen.

X2450 må være koblet til en PC for at du skal kunne bruke kopierings- og skannefunksjonene.

Urządzenie X2450 umożliwia kopiowanie i skanowanie wyłącznie po podłączeniu do komputera.

Копирование и сканирование с помощью устройства X2450 возможно только после подключения к компьютеру.

X2450 може да копира и сканира само когато е свързан с компютър.

Na zařízení X2450 lze kopírovat a skenovat pouze v případě, že je připojeno k počítači.

Το μοντέλο X2450 έχει δυνατότητα αντιγραφής και σάρωσης μόνο όταν είναι συνδεδεμένο σε Η/Υ.

Az X2450 készülék csak akkor tud másolást és beolvasást végezni, ha számítógéphez van csatlakoztatva.

A X2450 só consegue copiar e digitalizar quando estiver ligada a um computador.

X2450 poate să copieze și să scaneze numai când este atașat la un PC.

Z modelom X2450 lahko kopirate in optično berete samo, kadar je priključen na računalnik.

X2450, bilgisayara bağlı olduğunda yalnızca kopyalama ve tarama yapabilir.

يمكن للجهاز X ٢٤٥٠ الطباعة وإجراء المسح الضوئي فقط في حالة توصيله بالكمبيوتر.

### Setting up the printer

#### With a computer

To set up the printer, follow the instructions on the *Setup* sheet. If problems occur, see "Setup Troubleshooting" in this booklet.

#### Without a computer

If you are using your printer without a computer, make sure you follow the steps on the *Setup* sheet to complete hardware installation. Continue with the following steps to optimize print quality.

- - A page prints.
- **2** Place the printed page face down on the scanner glass.
- 3 Press <sub>∠→</sub>.

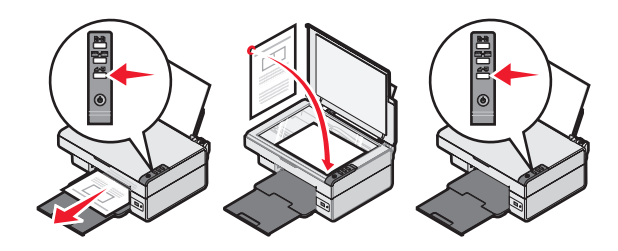

| Symptom                   | Solution                                                                                                    |
|---------------------------|----------------------------------------------------------------------------------------------------|
| The 占 light<br>is not lit | <ol> <li>Disconnect the power cord from<br/>the wall outlet and then from the<br/>printer.</li> <li>Plug the cord all the way into the<br/>power supply on the printer.</li> <li>Plug the cord into an electrical<br/>outlet that other electrical<br/>devices have been using.</li> </ol> |
| Software                  | If the software does not launch                                                                                                    |
| does not<br>install       | automatically when you insert the CD:                                                                                                    |
|                           | 1 Close all open software applications.                                                                                                    |
|                           | 2 Temporarily disable any anti-<br>virus programs.                                                                                                    |
|                           | 3 Double-click the My Computer icon.                                                                                                    |
|                           | For Windows XP, click <b>Start</b> to access the My Computer icon.                                                                                                    |
|                           | 4 Double-click the <b>CD-ROM drive</b><br>icon. If necessary, double-click<br><b>setup.exe.</b>                                                                                                    |
|                           | 5 Follow the instructions on the computer screen to install the software.                                                                                                    |
|                           | <b>Note:</b> After installing the software, be sure to re-enable your anti-virus software.                                                                                                    |

| Symptom                         | Solution                                                                                                    |
|---------------------------------|----------------------------------------------------------------------------------------------------|
| Software<br>does not<br>install | <ol> <li>Check the USB cable for any obvious damage.</li> <li>Firmly plug the square end of the USB cable into the back of the printer.</li> <li>Firmly plug the rectangular end of the USB cable into the USB port of the computer. The USB port is marked with .</li> </ol> |
|                                 | <ul> <li>If the printer is connected to the computer through another device:</li> <li>1 Disconnect the USB cable from any other device such as a USB hub or switch box.</li> <li>2 Directly connect the cable to the printer and the computer.</li> </ul>                     |
| Page does<br>not print          | Make sure the printer is set as the<br>default printer and is not on hold or<br>paused. For more information, see<br>"Checking the printer status" in this<br>booklet                                                                                                    |
|                                 | Make sure the tape has been<br>removed from the print cartridge<br>and that the print cartridge has been<br>installed properly.                                                                                                    |

### Removing and reinstalling the software

- 1 From the desktop, click Start → Programs → Lexmark 2400 Series → Uninstall.
- **2** Follow the instructions on the computer screen to remove the printer software.
- **3** Restart the computer.
- 4 Click **Cancel** on any Add New Hardware screens.
- 5 Eject and reinsert the software CD.

If the printer software installation screen does not appear:

a From the desktop, double-click My Computer.

For Windows XP, click **Start** to access the My Computer icon.

- **b** Double-click the **CD-ROM drive** icon. If necessary, double-click **setup.exe**.
- c When the printer software installation screen appears, click **Install** or **Install Now**.
- **d** Follow the instructions on the computer screen to complete the installation.

#### Checking the printer status

1 Click Start → Settings → Printers and Faxes or Printers.

or

- Click Start  $\rightarrow$  Control Panel  $\rightarrow$  Printers and Other Hardware  $\rightarrow$  Printers and Faxes.
- 2 Double-click the Lexmark 2400 Series icon.
- **3** Click **Printer**, and make sure no check mark appears next to Pause Printing.
- 4 Make sure a check mark does appear next to Set As Default.

# Finding more information

• See the complete User's Guide on the CD.

Click Start  $\rightarrow$  Programs or All Programs  $\rightarrow$  Lexmark 2400 Series  $\rightarrow$  User's Guide.

 Visit our Web site: http://support.lexmark.com/.

### Using the control panel

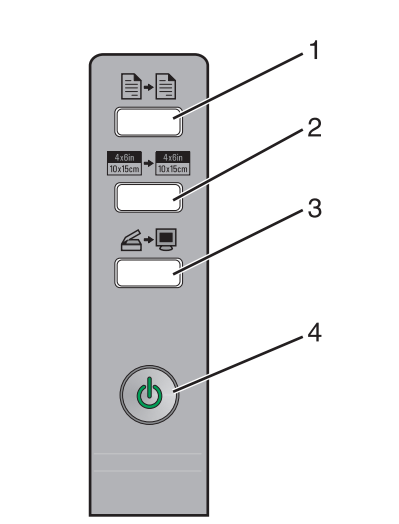

|   | Use this<br>button                  | То                                                                                                    |
|---|-------------------------------------|----------------------------------------------------------------------------------------------------|
| 1 |                                     | Make a color copy.                                                                                                    |
| 2 | 4x6in<br>10x15cm → 4x6in<br>10x15cm | Make a 4 x 6 borderless, color copy of a photo.                                                                                                    |
| 3 | <b>ĕ</b> +∎                         | <ul> <li>Open the All-In-One Center<br/>to preview the scan on the<br/>computer screen.</li> <li>Initiate scan-back alignment<br/>if the button is held down for<br/>three seconds.</li> </ul> |
| 4 |                                     | <ul> <li>Turn the printer on or off.</li> <li>Cancel a print job.</li> <li>Reset the printer.</li> <li>Note: If the power light blinks, see "Error messages" in the</li> </ul>                 |
|   |                                     | User's Guide on the CD.                                                                                                    |

### Printing

#### **Printing a document**

1 Load paper.

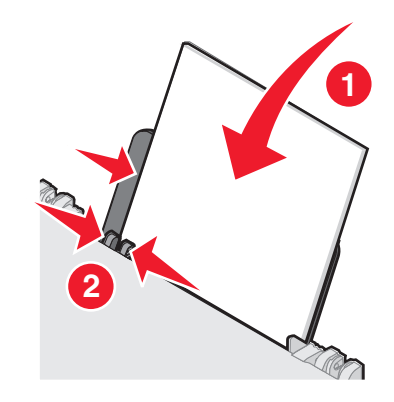

- **2** With the document open, click File  $\rightarrow$  Print.
- 3 Click Properties, Preferences, Options, or Setup.
- 4 Adjust the settings.
- 5 Click OK.
- 6 Click OK or Print.

#### **Printing other projects**

The "I Want To" menu provides wizards for creating projects. You can print a photo, print on an envelope, print a banner, make a poster, create a booklet, or print a greeting card.

- **1** With the document open, click **File**  $\rightarrow$  **Print**.
- 2 Click Properties, Preferences, Options, or Setup to customize print settings.

The Print Properties dialog appears along with the "I Want To" menu.

- **3** Select one of the available projects, or click **See more printing ideas**.
- 4 Follow the instructions on the computer screen to complete the project.

### Copying

#### Making a copy

1 Load paper.

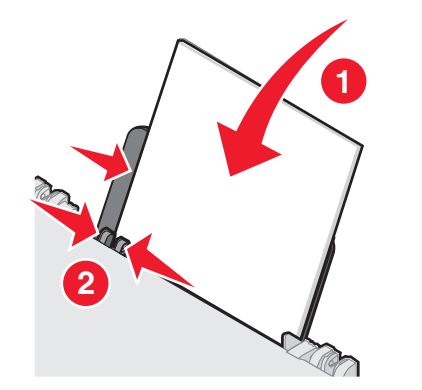

**2** Load an original document facedown on the scanner glass.

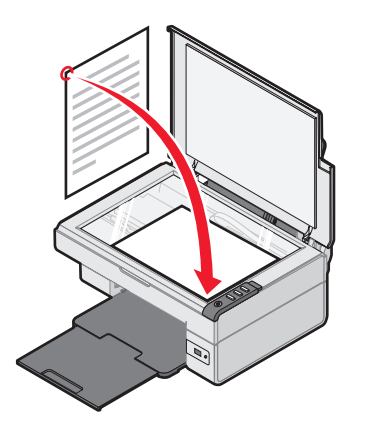

3 Press -

### Scanning

#### Scanning an item

- **1** Make sure the printer is connected to a computer, and both the printer and the computer are on.
- **2** Load an original document facedown on the scanner glass.

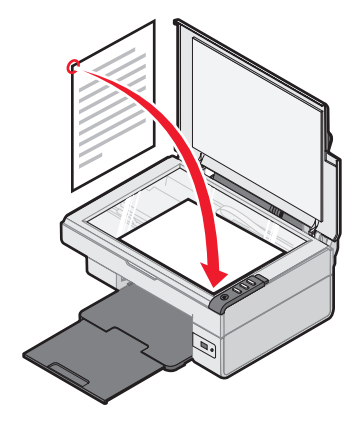

3 Press ∠→

The All-In-One Center appears on the computer screen with a preview of the scan.

- 4 If you want to scan only a portion of the document, click and drag the dotted line box to select a specific area of the preview image to scan.
- **5** From the "Send scanned image to:" menu, select a program.
- 6 Click Scan Now.

### Working with photos

#### Copying 4 x 6 photos

1 Place the 4 x 6 photo facedown on the scanner glass.

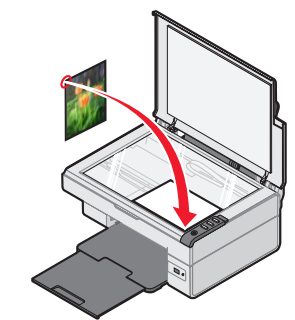

2 Load 4 x 6 photo paper.

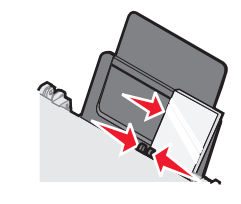

**3** Press <sup>4x6in</sup> → <sup>4x6in</sup> <sub>10x15cm</sub> .

### Using a PictBridge-enabled digital camera to control printing photos

Connect a PictBridge-enabled digital camera to the printer, and use the buttons on the camera to select and print photos.

- 1 Insert one end of the USB cable into the camera.
  - Note: Use only the USB cable that came with the digital camera.
- **2** Insert the other end of the cable into the PictBridge port on the front of the printer.
- **3** Follow the instructions in the camera documentation to select and print photos.

### Print Quality Troubleshooting

| Symptom                                                                                                    | Solution                                                                                                    |
|----------------------------------------------------------------------------------------------------|----------------------------------------------------------------------------------------------------|
| Poor text and graphic quality,                                                                                                    | Check the ink levels, and install a new print cartridge if necessary.                                                                                                    |
| <ul> <li>Blank page</li> <li>Incorrect</li> </ul>                                                                                                    | See "Improving print quality" in this booklet.                                                                                                    |
| <ul> <li>colors</li> <li>Missing<br/>characters</li> <li>Faded print</li> <li>Dark print</li> <li>Dark print</li> <li>Skewed<br/>lines</li> <li>Smudges</li> <li>Streaks</li> <li>Unexpected<br/>characters</li> <li>White lines<br/>in print</li> </ul> | To avoid ink smudging when you<br>are using the following types of<br>media, remove each sheet as it<br>exits, and allow it to dry before<br>stacking. Transparencies may take<br>up to 15 minutes to dry.                                                                                                    |
|                                                                                                    | Use a different brand of paper.<br>Each paper brand accepts ink<br>differently. Use Lexmark Premium<br>Photo Paper if you are printing<br>photos or other high-quality<br>images.                                                                                                    |
|                                                                                                    | Use only new, unwrinkled paper.                                                                                                    |
| Poor text and<br>graphic quality<br>at the edges of<br>the page                                                                                                    | <ul> <li>Unless you are using the borderless feature, use these minimum print margin settings:</li> <li>Left and right margins: <ul> <li>6.35 mm (0.25 inches) for all paper except A4</li> <li>3.175 mm (0.125 inches) for A4 size paper</li> </ul> </li> <li>Top margin: 1.7 mm (0.067 inches)</li> <li>Bottom margin: 19 mm (0.75 inches)</li> </ul> |

| Symptom                                                         | Solution                                                                                                    |
|-----------------------------------------------------------------|----------------------------------------------------------------------------------------------------|
| Poor text and<br>graphic quality<br>at the edges of<br>the page | <ul> <li>Select the Borderless print feature.</li> <li>1 From the software application, click File → Print.</li> <li>2 Click Properties, Preferences, Options, or Setup.</li> <li>3 Click Print Layout.</li> </ul> |
|                                                                 | 4 Click Borderless.                                                                                                    |

#### **Improving Print Quality**

If you are not satisfied with the print quality of a document, make sure you:

- Use the appropriate paper for the document. Use Lexmark Premium Photo Paper if you are printing photos or other high-quality images.
- Use a paper that is a heavier weight, bright white, or coated.
- Select a higher print quality.

If the document still does not have the print quality you want, align the print cartridge.

### Aligning the print cartridge using the computer

For instructions on aligning the print cartridge without a computer, see the *Setup* sheet.

- **1** Load paper.
- 2 From the desktop, double-click the **Imaging Studio** icon.
- **3** Click the **Maintain/Troubleshoot** button.
- 4 Click Maintenance.
- 5 Click Align to fix blurry edges.
- 6 Click Print.

An alignment page prints.

**7** Follow the instructions on the computer screen.

#### Cleaning the print cartridge nozzles

- 1 Load paper.
- 2 From the desktop, double-click the **Imaging Studio** icon.
- 3 Click the Maintain/Troubleshoot button.
- 4 Click Maintenance.
- 5 Click Clean to fix horizontal streaks.
- 6 Click Print.

A page prints, forcing ink through the print cartridge nozzles to clean them.

### Wiping the print cartridge nozzles and contacts

- **1** Remove the print cartridge.
- 2 Dampen a clean, lint-free cloth with water.
- **3** Gently hold the cloth against the nozzles for about three seconds, and then wipe in the direction shown.

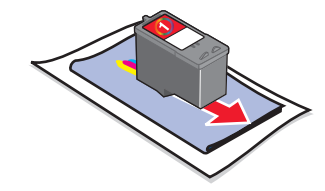

4 Using another clean section of the cloth, gently hold the cloth against the contacts for about three seconds, and then wipe in the direction shown.

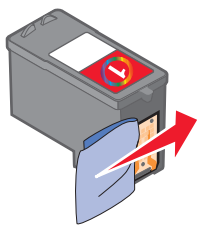

- **5** With another clean section of the cloth, repeat steps 3 and 4.
- 6 Let the nozzles and contacts dry completely.
- 7 Reinsert the print cartridge.
- 8 Print the document again.

### Installation de l'imprimante

#### Avec un ordinateur

Pour installer l'imprimante, suivez les instructions figurant sur la feuille d'installation. Si vous rencontrez des problèmes, reportez-vous à la section « Dépannage sur l'installation » de ce livret.

#### Sans ordinateur

Si vous utilisez l'imprimante sans ordinateur. suivez les instructions de la feuille d'installation pour procéder à l'installation du matériel. Suivez les instructions ci-dessous pour optimiser la qualité de l'impression.

**1** Assurez-vous que le support papier contient du papier, puis appuyez sur le bouton ∠→■ pendant trois secondes.

Une page s'imprime.

- 2 Placez la page imprimée (face à numériser vers le bas) sur la vitre du scanner.
- 3 Appuyez sur ∠→.

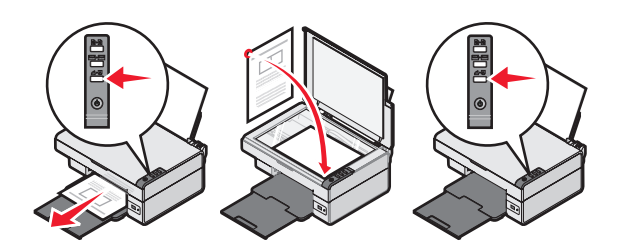

### Dépannage sur l'installation

| Symptôme                                          | Solution                                                                                                    |
|---------------------------------------------------|----------------------------------------------------------------------------------------------------|
| Le voyant<br>d'alimentation<br>he s'allume<br>pas | <ol> <li>Débranchez le cordon<br/>d'alimentation électrique de la<br/>prise murale et de la prise de<br/>l'imprimante.</li> <li>Branchez le cordon à fond dans le<br/>port d'alimentation électrique sur<br/>l'imprimante.</li> <li>Branchez le cordon dans une<br/>prise électrique que d'autres<br/>appareils ont déjà utilisé.</li> <li>Si le voyant () n'est pas</li> </ol> |
|                                                   | allumé, appuyez sur <b>()</b> .                                                                                                    |
| Impossible<br>d'installer le<br>logiciel          | Si le logiciel ne s'ouvre pas<br>automatiquement lorsque vous<br>insérez le CD :                                                                                                    |
|                                                   | 1 Fermez toutes les applications logicielles.                                                                                                    |
|                                                   | 2 Désactivez temporairement tous les programmes anti-virus.                                                                                                    |
|                                                   | 3 Cliquez deux fois sur l'icône Poste de travail.                                                                                                    |
|                                                   | Sous Windows XP, cliquez sur<br><b>Démarrer</b> pour accéder à l'icône<br>Poste de travail.                                                                                                    |
|                                                   | 4 Cliquez deux fois sur l'icône<br>du <b>lecteur de CD-ROM</b> . Si<br>nécessaire, cliquez deux fois<br>sur le fichier <b>setup.exe</b> .                                                                                                    |
|                                                   | 5 Suivez les instructions qui<br>s'affichent à l'écran pour installer<br>le logiciel.                                                                                                    |
|                                                   | <b>Remarque :</b> Une fois l'installation terminée, n'oubliez pas de réactiver le logiciel anti-virus.                                                                                                    |

| Symptôme                     | Solution                                                                                                    |
|------------------------------|----------------------------------------------------------------------------------------------------|
| Impossible<br>d'installer le | <ol> <li>Vérifiez que le câble USB n'a pas<br/>été endommagé.</li> </ol>                                                                                                    |
| logiciel                     | 2 Branchez l'extrémité carrée du<br>câble USB à l'arrière de<br>l'imprimante.                                                                                                    |
|                              | 3 Branchez l'extrémité rectangulaire<br>du câble USB dans le port USB de<br>l'ordinateur. Ce port est signalé<br>par le symbole                                                                                                    |
|                              | Si l'imprimante est connectée à<br>l'ordinateur par l'intermédiaire d'un<br>autre périphérique :                                                                                                    |
|                              | <ol> <li>Déconnectez le câble USB des<br/>autres périphériques tels qu'un<br/>concentrateur USB ou un<br/>commutateur.</li> </ol>                                                                                                    |
|                              | 2 Reliez directement l'imprimante et<br>l'ordinateur à l'aide du câble USB.                                                                                                    |
| La page ne<br>s'imprime pas  | Assurez-vous que l'imprimante est<br>définie en tant qu'imprimante par<br>défaut et n'est pas en attente ou<br>en pause. Pour plus d'informations,<br>reportez-vous à la rubrique<br>« Vérification de l'état de<br>l'imprimante » de ce livret. |
|                              | Vérifiez que la bande a été retirée de<br>la cartouche et que cette dernière a<br>été installée correctement.                                                                                                    |
| _                            | _                                                                                                    |

#### Désinstallation et réinstallation du logiciel

- **1** Sur le bureau, cliquez sur **Démarrer**  $\rightarrow$ Programmes  $\rightarrow$  Lexmark 2400 Series  $\rightarrow$ Désinstaller.
- 2 Suivez les instructions qui s'affichent à l'écran de l'ordinateur pour désinstaller le logiciel de l'imprimante.
- 3 Redémarrez l'ordinateur.
- 4 Cliquez sur Annuler sur les écrans Ajout de nouveau matériel.

- 5 Ejectez puis réinsérez le CD du logiciel. Si l'écran d'installation du logiciel de l'imprimante n'apparaît pas :
  - a Sur le bureau, cliquez deux fois sur l'icône Poste de travail.

Sous Windows XP, cliquez sur **Démarrer** pour accéder à l'icône Poste de travail.

- b Cliquez deux fois sur l'icône du lecteur de CD-ROM. Si nécessaire, cliquez deux fois sur le fichier setup.exe.
- C Lorsque l'écran d'installation du logiciel apparaît, cliquez sur Installation personnelle ou Installation réseau.
- **d** Suivez les instructions qui s'affichent à l'écran de l'ordinateur pour terminer l'installation.

### Vérification de l'état de imprimante l'imprimante

1 Cliquez sur Démarrer → Paramètres → Imprimantes ou Imprimantes et télécopieurs. ou

Cliquez sur Démarrer  $\rightarrow$  Panneau de configuration  $\rightarrow$  Imprimantes et autre matériel  $\rightarrow$  Imprimantes et télécopieurs.

- 2 Cliquez deux fois sur l'icône Lexmark 2400 Series.
- **3** Cliquez sur **Imprimante** et vérifiez que la case Suspendre l'impression n'est pas cochée.
- 4 Vérifiez que la case d'option Définir par défaut est cochée.

#### Recherche d'informations complémentaires

• Reportez-vous au *Guide de l'utilisateur* sur le CD.

Cliquez sur **Démarrer**  $\rightarrow$  **Programmes** ou **Tous les programmes**  $\rightarrow$  **Lexmark 2400 Series**  $\rightarrow$  **Guide de l'utilisateur**.

• Visitez notre site Web : http://support.lexmark.com/.

# Utilisation du panneau de configuration

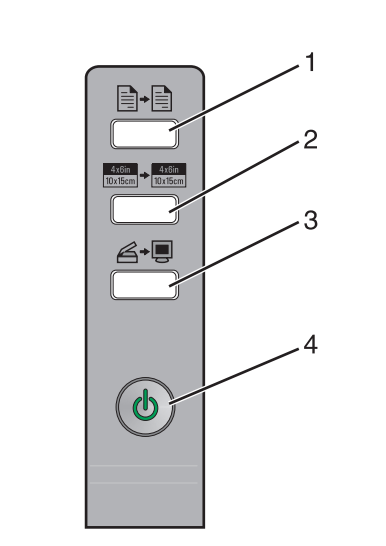

|   | Utilisez ce<br>bouton               | Pour                                                                                                    |
|---|-------------------------------------|----------------------------------------------------------------------------------------------------|
| 1 |                                     | Faure une copie couleur.                                                                                                    |
| 2 | 4x6in<br>10x15cm → 4x6in<br>10x15cm | Faure une copie couleur 4 x 6 sans bordure d'une photo.                                                                                                    |
| 3 | Ğ≁∎                                 | <ul> <li>Ouvrir le Centre Tout en un pour<br/>visualiser la numérisation sur<br/>l'écran de l'ordinateur.</li> <li>Lancer un alignement de<br/>numérisation si la touche est<br/>maintenue enfoncée pendant<br/>trois secondes.</li> </ul>                                                    |
| 4 |                                     | <ul> <li>Allumer ou éteindre l'imprimante.</li> <li>Annuler une tâche d'impression.</li> <li>Réinitialiser l'imprimante.</li> <li>Remarque : Si le voyant<br/>d'alimentation clignote, voir la<br/>section « Messages d'erreur » dans<br/>le <i>Guide de l'utilisateur</i> sur CD.</li> </ul> |

### Impression

#### Impression d'un document

1 Chargez du papier.

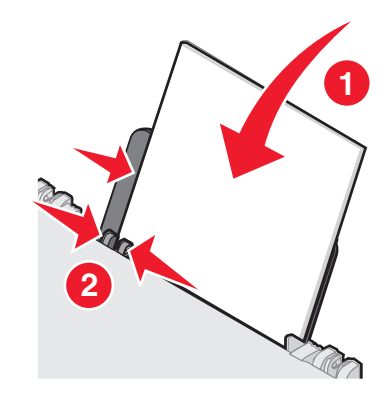

- 2 Le document étant ouvert, cliquez sur Fichier  $\rightarrow$  Imprimer.
- 3 Cliquez sur Propriétés, Options, Configuration ou Préférences.
- 4 Réglez les paramètres.
- 5 Cliquez sur OK.
- 6 Cliquez sur OK ou Imprimer.

#### Impression d'autres projets

Le menu Actions propose des assistants pour créer divers projets. Vous pouvez imprimer une photo, une enveloppe, une carte de vœux, imprimer sur du papier continu ou encore créer une affiche ou un livret.

- 1 Le document étant ouvert, cliquez sur Fichier → Imprimer.
- 2 Cliquez sur **Propriétés**, **Options**, **Configuration** ou **Préférences** pour personnaliser les paramètres d'impression.

La boîte de dialogue Propriétés d'impression s'affiche et le menu Actions s'ouvre.

- 3 Sélectionnez un des projets proposés ou cliquez sur Afficher d'autres suggestions d'impression.
- 4 Suivez les instructions qui s'affichent à l'écran de l'ordinateur pour terminer le projet.

### Copie

#### Effectuer une copie

1 Chargez du papier.

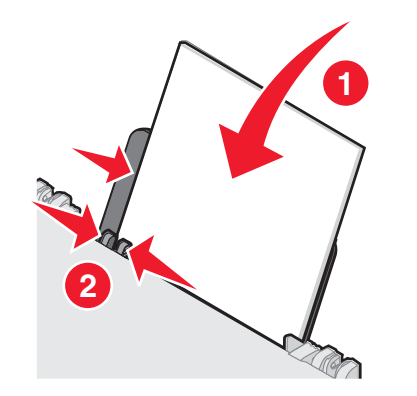

**2** Placez un document original face vers le bas sur la vitre du scanner.

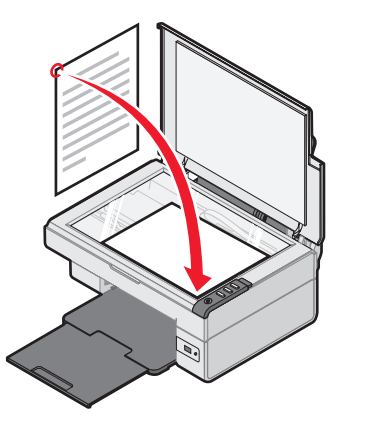

3 Appuyez sur ∎.

### Numérisation

#### Numérisation d'un document

- 1 Vérifiez que l'imprimante est connectée à l'ordinateur et qu'ils sont tous les deux sous tension.
- **2** Placez un document original face vers le bas sur la vitre du scanner.

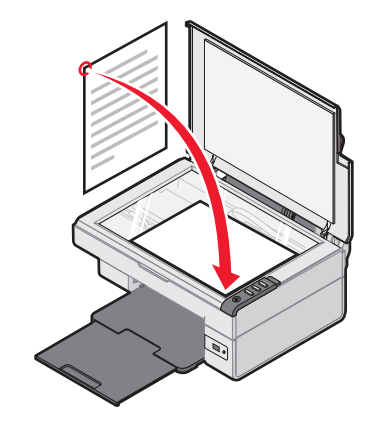

3 Appuyez sur ∠→.

Le Centre Tout en un s'affiche sur l'écran de l'ordinateur avec un aperçu de la numérisation.

- 4 Si vous souhaitez n'envoyer qu'une partie du document, cliquez sur la boîte en pointillés et faites-la glisser pour sélectionner une zone spécifique à numériser.
- **5** Dans le menu déroulant Envoyer les images numérisées vers, sélectionnez une application.
- 6 Cliquez sur Numériser.

### Traitement des photos

#### Copie de photos 4 x 6

**1** Placez la photo 4x6 face vers le bas sur la vitre du scanner.

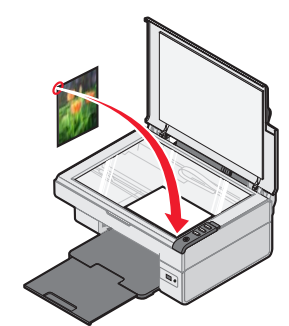

2 Chargez du papier photo 4 x 6.

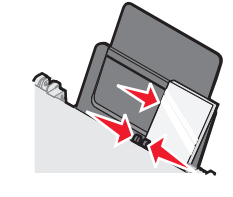

3 Appuyez sur <sup>4x6in</sup>→<sup>4x6in</sup> 10x15cm→<sup>4x6in</sup>

#### Utilisation d'un appareil photo numérique compatible PictBridge pour contrôler l'impression de photos

Connectez un appareil photo numérique compatible PictBridge à l'imprimante et utilisez les touches de cet appareil pour sélectionner des photos et les imprimer.

- 1 Insérez une extrémité du câble USB dans l'appareil photo
  - Remarque : Utilisez uniquement le câble USB fourni avec l'appareil photo numérique.
- 2 Insérez l'autre extrémité du câble dans le port PictBridge qui se trouve sur l'avant de l'imprimante.
- **3** Suivez les instructions de la documentation de l'appareil photo pour sélectionner et imprimer des photos.

# Dépannage de la qualité d'impression

| Symptôme                                                                                                    | Solution                                                                                                    |
|----------------------------------------------------------------------------------------------------|----------------------------------------------------------------------------------------------------|
| La qualité<br>d'impression<br>du texte et des                                                                                                    | Vérifiez les niveaux d'encre et<br>installez une nouvelle cartouche si<br>nécessaire.                                                                                                    |
| médiocre, soit :                                                                                                    | Voir la section « Améliorer la<br>qualité d'impression » de ce livret.                                                                                                    |
| <ul> <li>Couleurs<br/>incorrectes</li> <li>Caractères<br/>manquants</li> <li>Impression<br/>pâle</li> <li>Impression<br/>foncée</li> <li>Traits non<br/>rectilignes</li> <li>Bavures</li> <li>Rayures</li> <li>Caractères<br/>inattendus</li> <li>Lignes<br/>blanches</li> </ul> | Pour éviter les bavures, lorsque<br>vous utilisez les types de supports<br>suivants, retirez les feuilles au fur<br>et à mesure qu'elles sortent de<br>l'imprimante et laissez-les sécher<br>avant de les empiler. Le séchage<br>des transparents peut prendre<br>jusqu'à 15 minutes.                                                                                                    |
|                                                                                                    | Changez de marque de papier.<br>Chaque marque de papier donne<br>des résultats différents. Utilisez du<br>papier photo Lexmark Premium si<br>vous imprimez des photos ou<br>d'autres images de haute qualité.                                                                                                    |
|                                                                                                    | Utilisez uniquement du papier neuf et non froissé.                                                                                                    |
| Qualité du<br>texte et des<br>graphiques<br>médiocre sur les<br>bords d'une page                                                                                                    | <ul> <li>Sauf si vous utilisez la<br/>fonctionnalité d'impression sans<br/>bordure, utilisez les paramètres de<br/>marge minimaux suivants :</li> <li>Marges gauche et droite : <ul> <li>6,35 mm (0,25 pouces) par<br/>marge pour tous les formats<br/>de papier autres que A4</li> <li>3,175 mm (0,125 po) pour un<br/>format A4.</li> </ul> </li> <li>Marge supérieure : 1,7 mm<br/>(0 067 po)</li> </ul> |
|                                                                                                    | <ul> <li>Marge inférieure : 19 mm<br/>(0,75 pouces)</li> </ul>                                                                                                    |

| Symptôme                                           | Solution                                                                                   |
|----------------------------------------------------|--------------------------------------------------------------------------------------------|
| Qualité du<br>texte et des                         | Sélectionnez l'impression sans<br>bordure.                                                 |
| graphiques<br>médiocre sur les<br>pords d'une page | <ol> <li>Dans l'application utilisée,<br/>cliquez sur Fichier →<br/>Imprimer.</li> </ol>   |
|                                                    | <ol> <li>Cliquez sur Propriétés,<br/>Options, Configuration ou<br/>Préférences.</li> </ol> |
|                                                    | 3 Cliquez sur Mise en page.                                                                |
|                                                    | 4 Uliquez sul Salis Doluule.                                                               |

### Amélioration de la qualité d'impression

Si la qualité d'impression du document est médiocre, essayez les solutions suivantes :

- Utilisez le papier approprié pour le document. Utilisez du papier photo Lexmark Premium si vous imprimez des photos ou d'autres images de haute qualité.
- Utilisez un papier ayant un grammage plus élevé, plus blanc ou couché.
- Sélectionnez une qualité d'impression supérieure.

Si la qualité du document n'est toujours pas satisfaisante, alignez les cartouches d'encre.

### Alignement des cartouches à l'aide de l'ordinateur

Pour obtenir des instructions sur l'alignement de la cartouche d'impression sans ordinateur, voir la feuille d'*installation*.

- 1 Chargez du papier.
- 2 Cliquez deux fois sur l'icône du Studio d'imagerie située sur le bureau.
- **3** Cliquez sur le bouton **Maintenance/Dépannage**.
- 4 Cliquez sur Maintenance.
- 5 Cliquez sur Aligner pour corriger les bords flous.
- 6 Cliquez sur Imprimer.

Une page d'alignement s'imprime.

7 Suivez les instructions qui s'affichent à l'écran.

#### Nettoyage des buses des cartouches

- 1 Chargez du papier.
- 2 Cliquez deux fois sur l'icône du Studio d'imagerie située sur le bureau.
- **3** Cliquez sur le bouton **Maintenance/Dépannage**.
- 4 Cliquez sur Maintenance.
- 5 Cliquez sur Nettoyer pour corriger les rayures horizontales.
- 6 Cliquez sur Imprimer.

Une page s'imprime et de l'encre est projetée dans les buses de la cartouche afin de les nettoyer.

### Essuyage des buses et des contacts des cartouches

- **1** Retirez les cartouches d'encre.
- **2** Humidifiez un chiffon propre et sans peluches.
- **3** Maintenez le chiffon humide contre les buses pendant environ trois secondes, puis essuyez dans le sens indiqué.

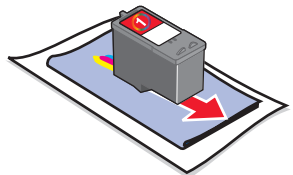

4 Maintenez une autre partie propre du chiffon contre les contacts pendant environ trois secondes, puis essuyez-les dans le sens indiqué.

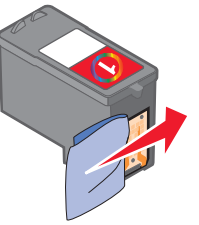

- 5 Avec une autre partie propre du chiffon, répétez les étapes 3 et 4.
- 6 Laissez les buses et les contacts complètement sécher.
- 7 Réinsérez les cartouches.
- 8 Réimprimez le document.

### Installazione della stampante

#### Con un computer

Per installare la stampante, attenersi alla procedura indicata nelle Istruzioni di installazione. Se si verificano problemi, vedere Risoluzione dei problemi di installazione in questo opuscolo.

#### Senza un computer

Se la stampante viene utilizzata senza un computer, assicurarsi di seguire i passi descritti in Istruzioni di installazione per completare l'installazione dell'hardware. Continuare con i passi seguenti per ottimizzare la qualità di stampa.

- **1** Accertarsi di aver caricato la carta nel relativo supporto, quindi premere e tenere premuto ∠ → per tre secondi. Viene stampata una pagina.
- 2 Posizionare la pagina stampata rivolta verso il basso sul vetro dello scanner.
- 3 Premere <sub>∠→</sub>.

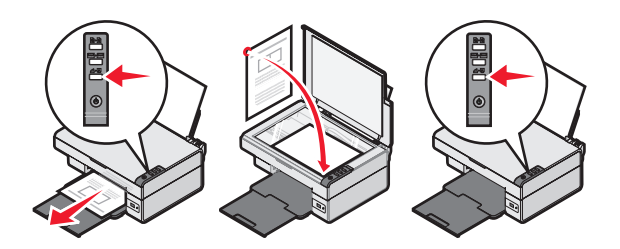

### **Risoluzione dei** problemi di installazione

| Problema                                      | Soluzione                                                                                                    |
|-----------------------------------------------|----------------------------------------------------------------------------------------------------|
| La spia di 🕁<br>alimentazione<br>non è accesa | <ol> <li>Scollegare il cavo di alimentazione<br/>dalla presa a muro e dalla<br/>stampante.</li> <li>Inserire completamente il cavo<br/>nella presa di alimentazione sulla<br/>stampante.</li> <li>Collegare il cavo a una presa<br/>elettrica che è stata utilizzata da<br/>altri dispositivi elettrici.</li> <li>Se la spia non si accende,<br/>premere .</li> </ol> |
| ll software non<br>si installa                | Se il software non viene eseguito<br>automaticamente quando si inserisce<br>il CD:                                                                                                    |
|                                               | <ol> <li>Chiudere tutte le applicazioni<br/>software aperte.</li> </ol>                                                                                                    |
|                                               | 2 Disattivare temporaneamente<br>qualsiasi programma anti-virus.                                                                                                    |
|                                               | 3 Fare doppio clic sull'icona Risorse del computer.                                                                                                    |
|                                               | In Windows XP, fare clic su <b>Start</b><br>per accedere all'icona Risorse del<br>computer.                                                                                                    |
|                                               | 4 Fare doppio clic sull'icona <b>Unità</b><br><b>CD-ROM</b> . Se necessario, fare<br>doppio clic su <b>setup.exe</b> .                                                                                                    |
|                                               | 5 Attenersi alle istruzioni visualizzate sullo schermo del computer per installare il software.                                                                                                    |
|                                               | <b>Nota:</b> al termine dell'installazione, accertarsi di riattivare la protezione antivirus.                                                                                                    |

| Problema                           | Soluzione                                                                                                    |  |
|------------------------------------|----------------------------------------------------------------------------------------------------|--|
| Il software non<br>si installa     | <ol> <li>Verificare il cavo USB non sia<br/>danneggiato.</li> <li>Collegare saldamente l'estremità<br/>quadrata del cavo USB sul retro<br/>della stampante.</li> <li>Collegare saldamente l'estremità<br/>rettangolare del cavo USB alla<br/>porta USB del computer. La porta<br/>USB è contrassegnata con</li> </ol> |  |
|                                    | <ul> <li>Se la stampante è collegata al computer tramite un'altra periferica:</li> <li>1 Scollegare il cavo USB da qualsiasi altra periferica come un hub USB o un commutatore.</li> <li>2 Collegare direttamente il cavo USB alla stampante e al computer.</li> </ul>                                                |  |
| La pagina<br>non viene<br>stampata | Verificare che la stampante sia<br>impostata come predefinita e che non<br>sia occupata o in pausa. Per ulteriori<br>informazioni, vedere "Verifica dello<br>stato della stampante" in questo<br>opuscolo.                                                                                                    |  |
|                                    | Accertarsi che il nastro sia stato<br>rimosso dalla cartuccia di stampa<br>e che questa sia stata installata<br>correttamente.                                                                                                    |  |

#### Rimozione e reinstallazione del software

- **1** Dal desktop, fare clic su **Start**  $\rightarrow$ Programmi  $\rightarrow$  Lexmark 2400 Series  $\rightarrow$ Disinstalla.
- 2 Per rimuovere il software della stampante, attenersi alle istruzioni visualizzate sullo schermo.
- 3 Riavviare il computer.
- 4 Fare clic su Annulla in gualsiasi schermata Aggiungi nuovo hardware.

- 5 Espellere e reinserire il CD del software. Se la schermata di installazione del software della stampante non viene visualizzata:
  - a Dal desktop, fare doppio clic su **Risorse del** computer.

In Windows XP, fare clic su **Start** per accedere all'icona Risorse del computer.

- **b** Fare doppio clic sull'icona **Unità CD-ROM**. Se necessario, fare doppio clic su **setup.exe**.
- **c** Quando viene visualizzata la schermata di installazione del software della stampante, fare clic su **Installa** o su **Installa ora**.
- **d** Per completare l'installazione, seguire le istruzioni visualizzate sullo schermo del computer.

### Controllo dello stampantestato della stampante

1 Fare clic su Start → Impostazioni → Stampanti e fax o Stampanti. o

Fare clic su Start  $\rightarrow$  Pannello di controllo  $\rightarrow$  Stampanti e altro hardware  $\rightarrow$  Stampanti e fax.

- 2 Fare doppio clic sull'icona Lexmark 2400 Series.
- **3** Fare clic su **Stampante** e assicurarsi che non sia presente un segno di spunta accanto all'opzione Sospendi stampa.
- 4 Assicurarsi che sia visualizzato un segno di spunta accanto all'opzione Imposta come stampante predefinita.

### Come ottenere ulteriori informazioni

- Vedere Guida per l'utente completa sul CD.
   Fare clic su Start → Programmi o Tutti i programmi → Lexmark 2400 Series → Guida per l'utente.
- Visitare il sito Web: http://support.lexmark.com/.

### Utilizzo del pannello di controllo

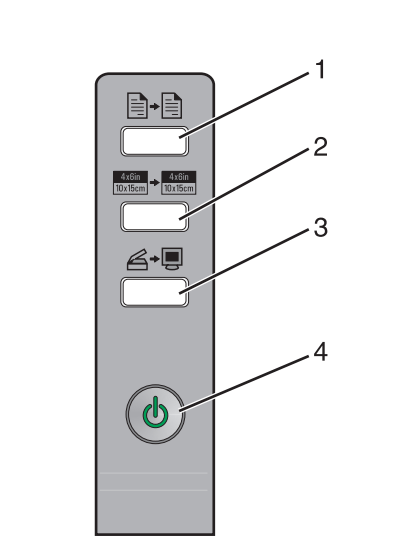

|   | Usare<br>questo<br>pulsante | Per                                                                                                    |
|---|-----------------------------|----------------------------------------------------------------------------------------------------|
| 1 |                             | Eseguire una copia a colori.                                                                                                    |
| 2 | 4x6in<br>10x15cm → 10x15cm  | Eseguire una copia a colori,<br>4 x 6 senza bordi di una foto.                                                                                                    |
| 3 | <b>↓</b>                    | <ul> <li>Aprire Centro multifunzione per<br/>visualizzare l'anteprima<br/>dell'acquisizione sullo schermo del<br/>computer.</li> <li>Avviare l'allineamento se il pulsante<br/>viene premuto per tre secondi.</li> </ul>                                               |
| 4 | ტ                           | <ul> <li>Accendere o spegnere la<br/>stampante.</li> <li>Annullare un processo di stampa.</li> <li>Reimpostare la stampante.</li> <li>Nota: se la spia di accensione<br/>lampeggia, vedere "Messaggi di<br/>errore" nella <i>Guida per l'utente</i> sul CD.</li> </ul> |

### Stampa

#### Stampa di un documento

1 Caricare carta.

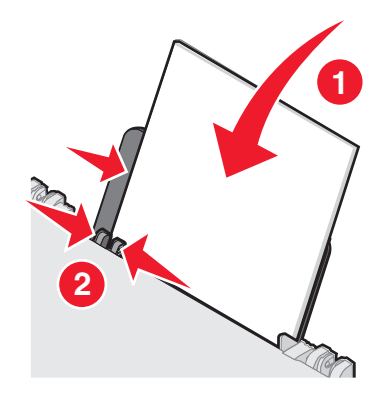

- 2 Con il documento aperto, fare clic su File → Stampa.
- 3 Fare clic su Proprietà, Preferenze, Opzioni o Imposta.
- 4 Regolare le impostazioni.
- 5 Fare clic su OK.
- 6 Fare clic su OK o Stampa.

#### Stampa di altri progetti

Nell menu "Desidero" è possibile accedere a procedure guidate per agevolare la creazione di progetti. È possibile stampare una foto, una busta, uno striscione, realizzare un poster, creare un opuscolo o stampare un biglietto di auguri.

- 1 Con il documento aperto, fare clic su File → Stampa.
- 2 Fare clic su **Proprietà**, **Preferenze**, **Opzioni** o **Imposta** per personalizzare le impostazioni di stampa.

Viene visualizzata la finestra di dialogo Proprietà di stampa assieme al menu "Desidero".

- **3** Selezionare uno dei progetti disponibili o fare clic su **Altri suggerimenti di stampa**.
- 4 Per completare il progetto, seguire le istruzioni visualizzate sullo schermo.

### Copia

#### Esecuzione di una copia

1 Caricare carta.

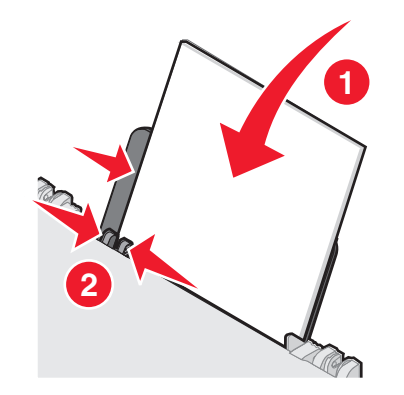

**2** Caricare un documento originale sul vetro dello scanner rivolto verso il basso.

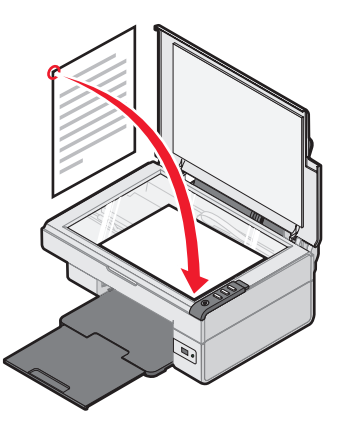

**3** Premere **∎**.

### Acquisizione

#### Acquisizione di un elemento

- **1** Accertarsi che il computer e la stampante siano accesi e che la stampante sia collegata al computer.
- **2** Caricare un documento originale sul vetro dello scanner rivolto verso il basso.

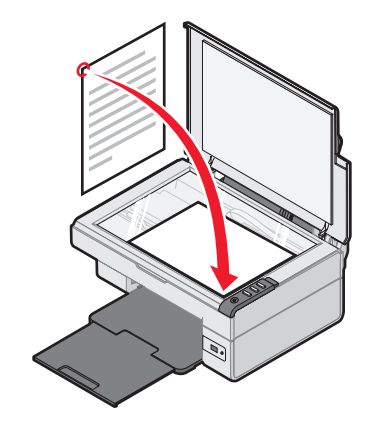

3 Premere ∠→

Il Centro multifunzione viene visualizzato sullo schermo del computer con l'anteprima dell'acquisizione.

- 4 Se si desidera acquisire solo una parte del documento, fare clic e trascinare la casella con la linea punteggiata per selezionare un'area specifica dell'anteprima dell'immagine da acquisire.
- **5** Dal menu a comparsa "Invia immagine acquisita a:", selezionare un programma.
- 6 Fare clic su Acquisisci ora.

# Operazioni su fotografie

#### Copia di foto 4 x 6

**1** Posizionare la foto 4 x 6 rivolta verso il basso sul vetro dello scanner.

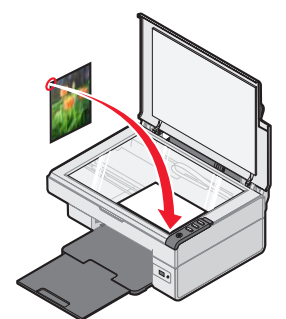

**2** Caricare la carta fotografica 4 x 6.

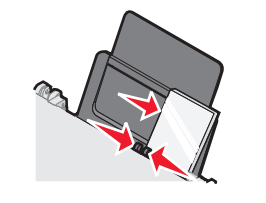

3 Premere <sup>4x6in</sup> → <sup>4x6in</sup> 10x15cm

#### *Utilizzo di una fotocamera digitale PictBridge per controllare la stampa di foto*

Collegare la fotocamera digitale PictBridge alla stampante e utilizzare i pulsanti della fotocamera per selezionare e stampare le foto.

- **1** Inserire un'estremità del cavo USB nella fotocamera.
  - Nota: utilizzare solo il cavo USB fornito con la fotocamera digitale.

- 2 Inserire l'altra estremità del cavo nella porta PictBridge sul lato anteriore della stampante.
- **3** Seguire le istruzioni nella documentazione della fotocamere per selezionare e stampare le foto.

### Risoluzione dei problemi di qualità di stampa

|                                                                                                    | Problema                                                                                                    | Soluzione                                                                                                    |
|----------------------------------------------------------------------------------------------------|----------------------------------------------------------------------------------------------------|----------------------------------------------------------------------------------------------------|
| Q<br>e<br>so                                                                                                    | Qualità di testo<br>e grafica non<br>soddisfacente,                                                                                                    | Verificare i livelli di inchiostro e<br>installare una nuova cartuccia di<br>stampa se necessario.                                                                                                    |
|                                                                                                    | <ul> <li>tra cui:</li> <li>Pagina vuota</li> <li>Colori errati</li> </ul>                                                                                                    | Vedere "Miglioramento della qualità di stampa" in questo opuscolo.                                                                                                    |
| <ul> <li>Caratteri<br/>mancanti</li> <li>Stampa<br/>sbiadita</li> <li>Stampa scura</li> <li>Linee distorte</li> <li>Sbavature</li> <li>Strisce</li> <li>Caratteri<br/>inaspettati</li> <li>Righe bianche<br/>in stampa</li> </ul> | Per evitare sbavature di inchiostro<br>quando si utilizzano i seguenti tipi di<br>supporti, rimuovere ogni foglio appena<br>esce e lasciarlo asciugare prima di<br>impilarlo. Per l'asciugatura dei lucidi<br>sono necessari fino a 15 minuti. |                                                                                                    |
|                                                                                                    | Utilizzare carta di marca differente.<br>Ogni marca di carta assorbe l'inchiosto<br>in modo diverso. Utilizzare la carta<br>fotografica premium Lexmark se si<br>stanno stampando delle foto o altre<br>immagini di alta qualità.              |                                                                                                    |
|                                                                                                    |                                                                                                    | Utilizzare solo carta nuova e senza pieghe.                                                                                                    |
|                                                                                                    | Qualità di testo e<br>grafica scadente<br>ai bordi della<br>pagina                                                                                                    | <ul> <li>Se non si utilizza una funzione<br/>senza bordi, utilizzare le seguenti<br/>impostazioni dei margini di stampa<br/>minime:</li> <li>Margini sinistro e destro: <ul> <li>6,35 mm (0,25 pollici) per tutti<br/>i formati carta salvo il formato A4</li> <li>3,175 mm (0,125 pollici) per il<br/>formato A4</li> </ul> </li> <li>Margine superiore: 1,7 mm<br/>(0,067 pollici)</li> <li>Margine inferiore: 19 mm<br/>(0,75 pollici)</li> </ul> |

# ProblemaSoluzioneQualità di testo e<br/>grafica scadente<br/>ai bordi della<br/>paginaSelezionare la funzione di stampa<br/>Senza bordi.1Dall'applicazione software in uso,<br/>fare clic su File → Stampa.2Fare clic su Proprietà, Preferenze,<br/>Deminici a Immettà, Preferenze,

- Opzioni o Imposta.
- 3 Fare clic su Layout di stampa.
- 4 Fare clic su Senza bordi.

### Miglioramento della qualità di stampa

Se non si è soddisfatti della qualità di stampa dei documenti, accertarsi di:

- Utilizzare la carta adatta al documento. Utilizzare la carta fotografica premium Lexmark se si stanno stampando delle foto o altre immagini di alta qualità.
- Utilizzare carta più pesante, bianca o patinata.
- Selezionare una qualità di stampa più alta.

Se la qualità di stampa dei documenti risulta ancora imperfetta, allineare la cartuccia di stampa.

### Allineamento della cartuccia di stampa utilizzando il computer

Per istruzioni sull'allineamento della cartuccia di stampa senza un computer, vedere le Istruzioni di *installazione*.

- 1 Caricare carta.
- 2 Dal desktop, fare doppio clic sull'icona Imaging Studio.
- 3 Fare clic sul pulsante Manutenzione/ Risoluzione problemi.
- 4 Fare clic sulla scheda Manutenzione.
- 5 Fare clic su Allinea per migliore definizione dei bordi.
- 6 Fare clic su Stampa.

Viene stampata una pagina di allineamento.

7 Seguire le istruzioni visualizzate sullo schermo del computer.

### Pulizia degli ugelli delle cartucce di stampa

- **1** Caricare carta.
- 2 Dal desktop, fare doppio clic sull'icona Imaging Studio.
- 3 Fare clic sul pulsante Manutenzione/ Risoluzione problemi.
- 4 Fare clic sulla scheda Manutenzione.
- 5 Fare clic su Pulisci per eliminare strisce orizzontali.
- 6 Fare clic su Stampa.

Viene stampata una pagina spingendo l'inchiostro attraverso gli ugelli della cartuccia di stampa per pulirli.

### *Pulizia manuale degli ugelli e dei contatti delle cartucce di stampa*

- **1** Rimuovere la cartuccia di stampa.
- 2 Inumidire un panno pulito privo di lanugine.
- **3** Premere delicatamente il panno sugli ugelli per tre secondi, quindi pulire nella direzione indicata.

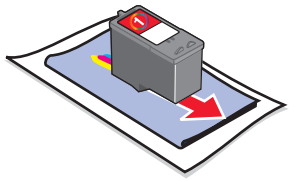

4 Premere delicatamente con un'altra parte pulita del panno contro i contatti per circa tre secondi, quindi pulire nella direzione mostrata.

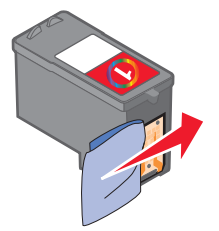

- **5** Utilizzando una parte pulita del panno, ripetere i passi 3 e 4.
- 6 Lasciare asciugare completamente gli ugelli e i contatti.
- 7 Reinserire la cartuccia di stampa.
- 8 Stampare di nuovo il documento.

### Instalación de la impresora

#### Con un equipo

Para instalar la impresora, siga las instrucciones de la hoja de *instalación*. Si se produce cualquier problema, consulte el apartado Solución de problemas de instalación.

#### Sin un equipo

Si está utilizando la impresora sin equipo, asegúrese de seguir los pasos de la hoja de *instalación* para completar la instalación del hardware. Continúe con los siguientes pasos para optimizar la calidad de la impresión.

 Asegúrese de que ha cargado papel en la bandeja de papel y, a continuación, mantenga pulsado el botón ∠→■ durante tres segundos.

Se imprime una hoja.

- **2** Coloque la página impresa hacia abajo sobre el cristal del escáner.
- 3 Pulse <sub>∠→</sub>.

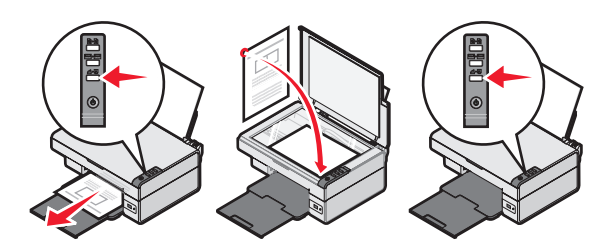

| Solución de   | problemas |
|---------------|-----------|
| de instalació | n         |

| Síntoma                                                     | Solución                                                                                                    |  |
|-------------------------------------------------------------|----------------------------------------------------------------------------------------------------|--|
| El <b>()</b><br>ndicador<br>uminoso<br>no está<br>encendido | <ol> <li>Desconecte el cable de alimentación<br/>de la toma mural y de la impresora.</li> <li>Enchufe el cable correctamente en<br/>la fuente de alimentación de la<br/>impresora.</li> <li>Enchufe el cable en una toma de<br/>corriente que otros aparatos<br/>eléctricos hayan utilizado.</li> <li>Si el indicador luminoso no está<br/>encendido, pulse no.</li> </ol>                                                                                                    |  |
| Vo se<br>nstala el<br>software                              | <ul> <li>Si el software no se inicia<br/>automáticamente al insertar el CD:</li> <li>1 Cierre todas las aplicaciones de<br/>software que estén abiertas.</li> <li>2 Desactive temporalmente los<br/>programas antivirus.</li> <li>3 Haga doble clic en el icono Mi PC.<br/>En Windows XP, haga clic en Inicio<br/>para tener acceso al icono Mi PC.</li> <li>4 Haga doble clic en el icono de la<br/>unidad de CD-ROM. En caso<br/>necesario, haga doble clic en<br/>setup.exe.</li> <li>5 Siga las instrucciones que aparecen<br/>en pantalla para instalar el software.</li> <li>Nota: una vez que haya finalizado la<br/>intelesión ne ebide obren el setup.exe</li> </ul> |  |
|                                                             | instalación, no olvide volver a activar el software antivirus.                                                                                                    |  |

| Síntoma                         | Solución                                                                                                    |
|---------------------------------|----------------------------------------------------------------------------------------------------|
| El software<br>no se<br>instala | <ol> <li>Compruebe si el cable USB presenta<br/>algún tipo de deterioro visible.</li> <li>Conecte con firmeza el extremo<br/>cuadrado del cable USB a la parte<br/>trasera de la impresora.</li> <li>Conecte con firmeza el extremo<br/>rectangular del cable USB al puerto<br/>USB del equipo. El puerto USB tiene<br/>la marca</li> </ol> |
|                                 | <ul> <li>Si la impresora está conectada al equipo a través de otro dispositivo:</li> <li>1 Desconecte el cable USB de otros dispositivos, como puedan ser un concentrador USB o una caja de conmutadores.</li> <li>2 Conecte directamente el cable a la impresora y al equipo.</li> </ul>                                                   |
| No se<br>imprime la<br>página   | Compruebe que la impresora está<br>configurada como predeterminada y<br>que no está en pausa ni en espera.<br>Para más información, consulte el<br>apartado Comprobación del estado de<br>la impresora.                                                                                                    |
|                                 | Compruebe que se ha retirado el<br>precinto del cartucho de impresión y<br>que éste está instalado correctamente.                                                                                                    |

### Desinstalación y reinstalación del software

- 1 En el escritorio, haga clic en Inicio → Programas → Lexmark 2400 Series → Desinstalar.
- 2 Siga las instrucciones que aparecen en la pantalla del equipo para desinstalar el software de la impresora.
- 3 Reinicie el equipo.
- 4 Haga clic en **Cancelar** en cualquiera de las pantallas para agregar hardware nuevo.

**5** Extraiga el CD del software y vuelva a introducirlo.

Si no aparece la pantalla de instalación del software de la impresora:

- **a** En el escritorio, haga doble clic en **Mi PC** En Windows XP, haga clic en **Inicio** para tener acceso al icono Mi PC.
- **b** Haga doble clic en el icono de la **unidad de CD-ROM**. En caso necesario, haga doble clic en **setup.exe**.
- C Cuando aparezca la pantalla de instalación del software de la impresora, haga clic en Instalar o en Instalar ahora.
- **d** Siga las instrucciones que aparecen en la pantalla del equipo para completar la instalación.

### Comprobación del estado de la impresora

1 Haga clic en Inicio → Configuración → Impresoras y faxes o Impresoras. O bien Haga clic en Inicio → Panel de control → Impresoras y otro hardware → Impresoras

y Faxes.

- **2** Haga doble clic en el icono **Lexmark 2400 Series**.
- **3** Haga clic en **Impresora** y asegúrese de que no aparece ninguna marca de selección junto a la casilla Pausar la impresión.
- 4 Asimismo, asegúrese de que aparece una marca de selección junto a Establecer como predeterminada.

# Búsqueda de información adicional

- Consulte la *Guía del usuario* del CD.
   Haga clic en Inicio → Programas o Todos los programas → Lexmark 2400 Series → Guía del usuario.
- Visite nuestra página web en http://support.lexmark.com/.

### Uso del panel de control

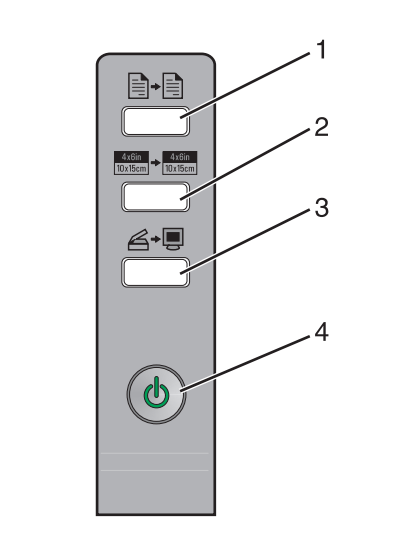

|   | Utilice el<br>botón:                | Para                                                                                                    |
|---|-------------------------------------|----------------------------------------------------------------------------------------------------|
| 1 |                                     | Realizar una copia en color.                                                                                                    |
| 2 | 4x6in<br>10x15cm → 4x8in<br>10x15cm | Realizar una copia en color<br>4 x 6 sin bordes de una foto.                                                                                                    |
| 3 | Ŭ,                                  | <ul> <li>Abrir el Centro Todo en Uno<br/>para ver la presentación<br/>preliminar del escaneo en la<br/>pantalla del equipo.</li> <li>Iniciar el asistente de alineación<br/>Scanback si se mantiene<br/>pulsado el botón durante tres<br/>segundos.</li> </ul> |
| 4 | ଚ                                   | <ul> <li>Apagar o encender la<br/>impresora.</li> <li>Cancelar trabajos de impresión.</li> <li>Restablecer la impresora.</li> </ul>                                                                                                    |
|   |                                     | <b>Nota:</b> si el indicador de encendido<br>parpadea, consulte el apartado<br>Mensajes de error de la <i>Guía del</i><br><i>usuario</i> del CD.                                                                                                    |

### Impresión

#### Impresión de documentos

1 Cargue papel.

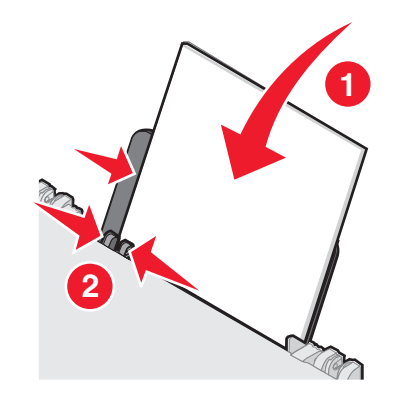

- 2 Con el documento abierto, haga clic en Archivo → Imprimir.
- 3 Haga clic en Propiedades, Preferencias, Opciones o Configuración.
- 4 Ajuste los valores.
- 5 Haga clic en Aceptar.
- 6 Haga clic en Aceptar o Imprimir.

#### Impresión de otros proyectos

El menú Tareas le proporciona asistentes para la creación de proyectos. Puede imprimir una fotografía, imprimir en un sobre, imprimir un banner, crear un póster o un catálogo, o imprimir una tarjeta de felicitación.

- 1 Con el documento abierto, haga clic en Archivo → Imprimir.
- 2 Haga clic en **Propiedades**, **Preferencias**, **Opciones** o **Configurar** para personalizar los valores de impresión.

El cuadro de diálogo Propiedades de impresión aparecerá junto con el menú Tareas.

- **3** Seleccione uno de los proyectos disponibles o haga clic en **Ver más ideas de impresión**.
- 4 Siga las instrucciones que aparecen en la pantalla del equipo para finalizar el proyecto.

### Copia

#### Realización de copias

1 Cargue papel.

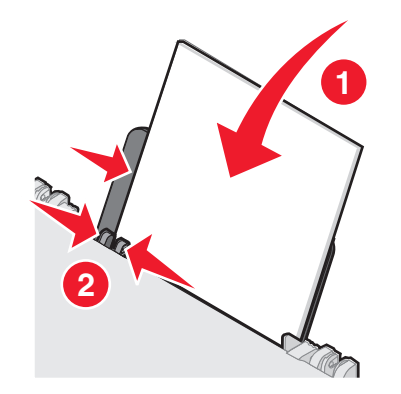

**2** Cargue un documento original sobre el cristal del escáner boca abajo.

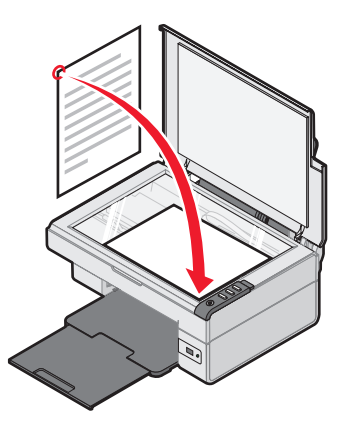

3 Pulse

### Escaneo

#### Escaneo de elementos

- 1 Asegúrese de que la impresora está conectada al equipo y de que ambos estén encendidos.
- **2** Cargue un documento original sobre el cristal del escáner boca abajo.

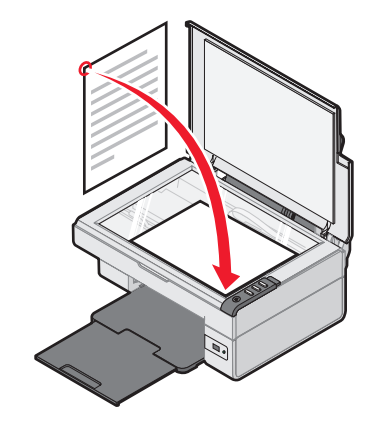

3 Pulse ∠→.

Aparecerá el Centro Todo en Uno en la pantalla del equipo con una presentación preliminar del escaneo.

- 4 Si desea escanear sólo una parte del documento, haga clic y arrastre el recuadro de líneas de puntos para seleccionar el área específica de la imagen de la presentación preliminar que se va a escanear.
- **5** En el menú Enviar imagen escaneada a:, seleccione un programa.
- 6 Haga clic en Enviar.

### Trabajos con fotos

#### Copia de fotos 4 x 6

**1** Coloque la foto 4 x 6 sobre el cristal del escáner boca abajo.

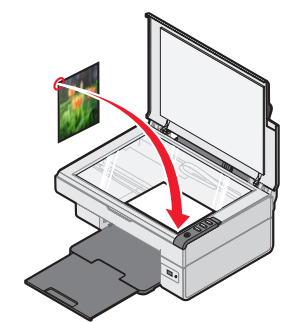

2 Cargue papel fotográfico 4 x 6.

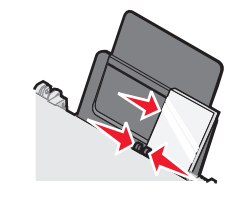

**3** Pulse <sup>4x6in</sup> → <sup>4x6in</sup> 10x15cm

#### Uso de una cámara digital compatible con PictBridge para controlar la impresión de fotos

Conecte una cámara digital compatible con PictBridge a la impresora y utilice los botones de la cámara para seleccionar e imprimir fotos.

- 1 Conecte un extremo del cable USB a la cámara.
  - Nota: utilice sólo el cable USB que se suministra con la cámara digital.
- 2 Conecte el otro extremo del cable al puerto PictBridge de la parte delantera de la impresora.
- **3** Siga las instrucciones de la documentación de la cámara para seleccionar e imprimir fotos.

### Solución de problemas de calidad de impresión

| Síntoma                                                                                                    | Solución                                                                                                    |
|----------------------------------------------------------------------------------------------------|----------------------------------------------------------------------------------------------------|
| Baja calidad<br>de textos<br>y gráficos,                                                                                                    | Compruebe los niveles de tinta<br>e instale un cartucho de impresión<br>nuevo si es necesario.                                                                                                    |
| <ul> <li>Página<br/>en blanco</li> <li>Colores<br/>incorrectos</li> <li>Falta de<br/>caracteres</li> <li>Impresión<br/>apagada</li> <li>Impresión<br/>oscura</li> <li>Líneas<br/>inclinadas</li> <li>Manchas de<br/>color negro</li> <li>Rayas</li> <li>Caracteres</li> </ul> | Consulte el apartado Mejora de<br>la calidad de impresión.                                                                                                    |
|                                                                                                    | Para evitar que aparezcan<br>manchas de tinta cuando utiliza los<br>siguientes tipos de papel, retire<br>cada hoja a medida que salga<br>de la impresora y deje que se<br>seque antes de apilarla. Las<br>transparencias pueden tardar<br>hasta 15 minutos en secarse.                                                                                                    |
|                                                                                                    | Utilice otra marca de papel.<br>Los tipos de papel de distintas<br>marcas aceptan la tinta de forma<br>diferente. Utilice papel fotográfico<br>Premium de Lexmark si imprime<br>fotos o imágenes de gran calidad.                                                                                                    |
| inesperados <ul> <li>Líneas</li> <li>blancas</li> </ul>                                                                                                    | Utilice únicamente papel nuevo<br>y sin arrugas.                                                                                                    |
| Calidad<br>de textos<br>y gráficos baja<br>en los bordes<br>de la página                                                                                                    | <ul> <li>Si no está utilizando la función de impresión Sin bordes, use estos valores de margen mínimos:</li> <li>Márgenes izquierdo y derecho: <ul> <li>6,35 mm (0,25 pulgadas) para todos los tamaños, excepto para A4</li> <li>3,175 mm (0,125 pulgadas) para papel A4</li> </ul> </li> <li>Margen superior: 1,7 mm (0,067 pulgadas)</li> <li>Margen inferior: 19 mm (0,75 pulgadas)</li> </ul> |

| Síntoma                                                  | Solución                                                                                                |
|----------------------------------------------------------|----------------------------------------------------------------------------------------------------|
| Calidad<br>de textos<br>y gráficos baja<br>en los bordes | Seleccione la función de impresión<br>Sin bordes.                                                       |
|                                                          | 1 En la aplicación de software, haga clic en Archivo → Imprimir.                                        |
| de la pagina                                             | <ul> <li>Haga clic en Propiedades,</li> <li>Preferencias, Opciones</li> <li>o Configuración.</li> </ul> |
|                                                          | 3 Haga clic en Presentación<br>de impresión.                                                            |

4 Haga clic en Sin bordes.

#### Meiora de la calidad de impresión

Si no está satisfecho con la calidad de impresión del documento, asegúrese de que cumple lo siguiente:

- Utiliza el tipo de papel adecuado para el documento. Utilice papel fotográfico Premium de Lexmark si imprime fotos o imágenes de gran calidad.
- Utiliza un tipo de papel de mayor gramaje, blanco brillante o tratado.
- Selecciona una calidad de impresión superior.

Si después de realizar este procedimiento, la calidad de impresión del documento no es la deseada, alinee el cartucho de impresión.

#### Alineación del cartucho de impresión con el equipo

Para obtener información sobre las instrucciones de alineación del cartucho de impresión sin el equipo, consulte la hoja de instalación.

**1** Carque papel.

Si

- 2 En el escritorio, haga doble clic en el icono Estudio de edición de imágenes.
- **3** Haga clic en el botón Mantenimiento/Solución de problemas.
- 4 Haga clic en Mantenimiento.
- 5 Haga clic en Alinear para eliminar bordes borrosos.
- 6 Haga clic en Imprimir.

Se imprimirá una página de alineación.

7 Siga las instrucciones que aparecen en la pantalla del equipo.

#### Limpieza de los invectores de los cartuchos de impresión

- 1 Cargue papel.
- 2 En el escritorio, haga doble clic en el icono Estudio de edición de imágenes.
- **3** Haga clic en el botón **Mantenimiento/Solución de** problemas.
- 4 Haga clic en Mantenimiento.
- 5 Haga clic en Efectuar limpieza para eliminar bandas horizontales.
- 6 Haga clic en Imprimir.

La impresión de una página hace que la tinta pase por los invectores de los cartuchos de impresión y elimine cualquier obstrucción.

#### Limpieza de los contactos e invectores de los cartuchos de impresión

- **1** Extraiga el cartucho de impresión.
- 2 Humedezca un paño limpio que no suelte pelusa.
- **3** Aplique suavemente el paño sobre los inyectores durante unos tres segundos y, a continuación, límpielos en la dirección indicada.

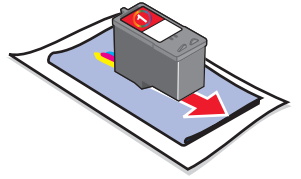

**4** A continuación, cologue un lado limpio del paño sobre los contactos durante unos tres segundos y límpielos en la dirección indicada.

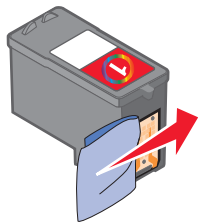

- **5** Repita los pasos 3 y 4 con otra parte limpia del paño.
- **6** Deje que los inyectores y los contactos se seguen por completo.
- 7 Vuelva a insertar el cartucho de impresión.
- 8 Vuelva a imprimir el documento.

### De printer instellen

#### Met een computer

Als u de printer wilt instellen, volgt u de aanwijzingen in de *Installatiehandleiding*. Zie Installatieproblemen oplossen in deze brochure als er problemen optreden.

#### Zonder een computer

Als u de printer zonder een computer gebruikt, volgt u de aanwijzingen in de *Installatiehandleiding* om de installatie van de hardware te voltooien. Ga verder met de volgende stappen om de afdrukkwaliteit te verbeteren.

Er wordt een pagina afgedrukt.

- **2** Plaats de afgedrukte pagina met de bedrukte zijde naar beneden op de glasplaat.
- 3 Druk op ∠→.

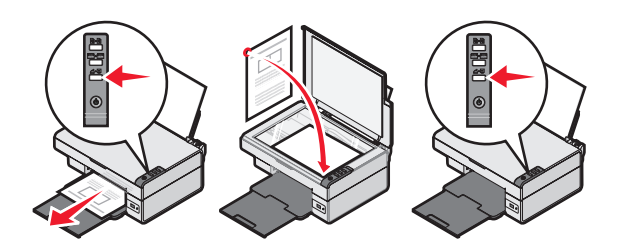

### Installatieproblemen oplossen

| Probleem                                   | Oplossing                                                                                                    |
|--------------------------------------------|----------------------------------------------------------------------------------------------------|
| Het <b>()</b> -lampje<br>brandt niet       | <ol> <li>Trek de stekker van het netsnoer<br/>uit het stopcontact en maak het<br/>netsnoer los van de printer.</li> <li>Sluit het netsnoer van de printer<br/>aan op de aansluiting voor het<br/>netsnoer op de printer.</li> <li>Sluit het netsnoer aan op een<br/>stopcontact dat ook is gebruikt<br/>voor andere apparaten.</li> <li>Als het b-lampje niet brandt,<br/>drukt u op b.</li> </ol> |
| De software<br>wordt niet<br>geïnstalleerd | Ga als volgt te werk als de<br>software niet automatisch wordt<br>gestart wanneer u de cd in het<br>cd-rom-station plaatst:                                                                                                    |
|                                            | <ol> <li>Sluit alle geopende toepassingen.</li> <li>Schakel de antivirussoftware<br/>tijdelijk uit.</li> <li>Dubbelklik op het pictogram<br/>Deze computer.</li> </ol>                                                                                                    |
|                                            | <ul> <li>Als u Windows XP gebruikt, klikt<br/>u op Start om het pictogram Deze<br/>computer weer te geven.</li> <li>Dubbelklik op het pictogram van<br/>het cd-rom-station. Dubbelklik<br/>zo nodig op setup.exe.</li> <li>Volg de aanwijzingen op het<br/>scherm om de software te<br/>installeren.</li> </ul>                                                                                    |
|                                            | hebt geïnstalleerd, moet u de<br>antivirussoftware weer inschakelen.                                                                                                    |

| Probleem                                   | Oplossing                                                                                                    |
|--------------------------------------------|----------------------------------------------------------------------------------------------------|
| De software<br>vordt niet<br>geïnstalleerd | <ol> <li>Controleer of de USB-kabel<br/>beschadigd is.</li> <li>Sluit het vierkante uiteinde van<br/>de USB-kabel stevig aan op de<br/>aansluiting op de achterkant van<br/>de printer.</li> </ol> |
|                                            | <ul> <li>Sluit het rechthoekige uiteinde van de USB-kabel stevig aan op de USB-poort van de computer. De USB-poort is te herkennen aan het symbool</li> </ul>                                      |
|                                            | Als de printer is aangesloten op de computer via een ander apparaat:                                                                                                    |
|                                            | <ol> <li>Maak de USB-kabel los van<br/>het andere apparaat, zoals een<br/>USB-hub of schakelkastje.</li> <li>Sluit de kabel rechtstreeks aan op<br/>de printer en de computer.</li> </ol>          |
| Pagina wordt<br>niet afgedrukt             | Controleer of de printer is ingesteld<br>als de standaardprinter en niet in de<br>wachtstand staat of onderbroken is.<br>Zie De printerstatus controleren in<br>deze brochure voor meer informatie |
|                                            | Controleer of de tape is verwijderd<br>van de inktcartridge en of de<br>inktcartridge juist is geïnstalleerd.                                                                                      |
|                                            |                                                                                                    |

### De software verwijderen en opnieuw installeren

- 1 Klik op het bureaublad op Start → Programma's → Lexmark 2400 Series → Installatie ongedaan maken.
- 2 Volg de aanwijzingen op het scherm om de printersoftware te verwijderen.
- 3 Start de computer opnieuw op.
- 4 Klik op **Annuleren** in alle vensters van de wizard Nieuwe hardware.

- 5 Verwijder de cd met software uit het cd-romstation en plaats de cd opnieuw in het station.Ga als volgt te werk als het installatievenster voor de software niet verschijnt:
  - a Dubbelklik op Deze computer op het bureaublad.

Als u Windows XP gebruikt, klikt u op **Start** om het pictogram Deze computer weer te geven.

- **b** Dubbelklik op het pictogram van het **cd-rom-station**. Dubbelklik zo nodig op **setup.exe**.
- **c** Klik op **Installeren** of **Nu installeren** zodra het installatievenster voor de printersoftware verschijnt.
- **d** Volg de aanwijzingen op het scherm om de installatie te voltooien.

#### De printerstatus controleren

1 Klik op Start → Instellingen → Printers en faxapparaten of Printers. of

KlikopStart  $\rightarrow$ Configuratiescherm  $\rightarrow$ Printers en andere hardware  $\rightarrow$  Printers en faxapparaten.

- 2 Dubbelklik op het pictogram Lexmark 2400 Series.
- **3** Klik op **Printer** en controleer of de optie Afdrukken onderbreken is uitgeschakeld.
- 4 Controleer of de optie Als standaard instellen is geselecteerd.

### **Meer informatie**

• Raadpleeg de volledige *Gebruikershandleiding* op de cd.

Klik op Start  $\rightarrow$  Programma's of Alle programma's  $\rightarrow$  Lexmark 2400 Series  $\rightarrow$ Gebruikershandleiding.

• Bezoek de website van Lexmark op: http://support.lexmark.com/.

# Bedieningspaneel gebruiken

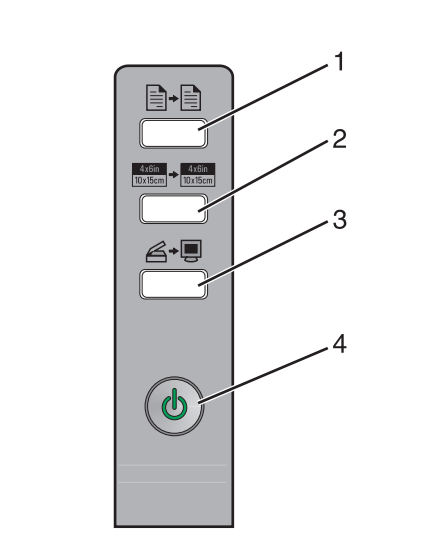

|   | Knon                       | Handoling                                                                                                    |
|---|----------------------------|----------------------------------------------------------------------------------------------------|
|   | кпор                       | Handening                                                                                                    |
| 1 | <b>→</b>                   | Een kleurenkopie maken.                                                                                                    |
| 2 | 4x6in<br>10x15cm → 10x15cm | Een kleurenkopie zonder rand<br>van het formaat 4 x 6 van een<br>foto maken.                                                                                                    |
| 3 | Ğ+Ţ                        | <ul> <li>Het Takencentrum openen om<br/>een voorbeeld weer te geven<br/>van de scan.</li> <li>Een uitlijning uitvoeren van<br/>de terugbeweging van de<br/>scanner als deze knop drie<br/>seconden wordt ingedrukt.</li> </ul> |
| 4 | ሳ                          | <ul> <li>De printer in- of uitschakelen.</li> <li>Een afdruktaak annuleren.</li> <li>De standaardinstellingen van<br/>de printer herstellen.</li> </ul>                                                                        |
|   |                            | <b>Opmerking:</b> raadpleeg<br>Foutberichten in de<br><i>Gebruikershandleiding</i> op de cd<br>als het aan/uit-lampje knippert.                                                                                                |

### Afdrukken

#### Een document afdrukken

**1** Plaats papier in de printer.

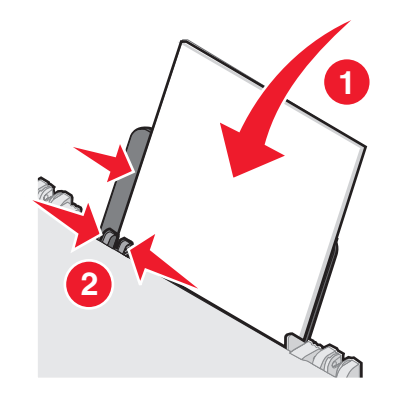

- 2 Open het gewenste document en klik op Bestand → Afdrukken.
- 3 Klik op Eigenschappen, Voorkeuren, Opties of Instellen.
- 4 Pas de instellingen aan.
- 5 Klik op OK.
- 6 Klik op OK of Afdrukken.

#### Andere projecten afdrukken

In het menu Taken vindt u wizards voor het maken van projecten. U kunt een foto afdrukken, afdrukken op een envelop, een banner afdrukken, een poster maken, een brochure maken of een wenskaart afdrukken.

- 1 Open het gewenste document en klik op Bestand → Afdrukken.
- 2 Klik op Eigenschappen, Voorkeuren, Opties of Instellen om de afdrukinstellingen aan te passen.

Het dialoogvenster Printereigenschappen wordt geopend met het menu Taken.

- **3** Selecteer een van de beschikbare projecten of klik op **Meer tips voor afdrukken**.
- **4** Volg de aanwijzingen op het scherm om het project te voltooien.

### Kopiëren

#### Een kopie maken

**1** Plaats papier in de printer.

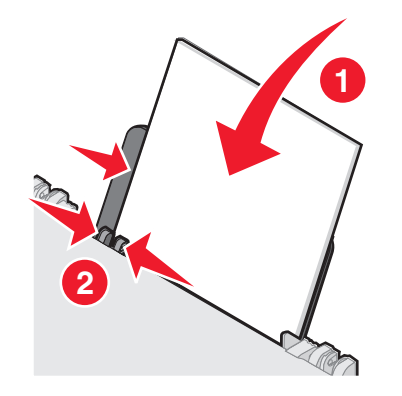

2 Plaats een origineel document met de bedrukte zijde naar beneden op de glasplaat.

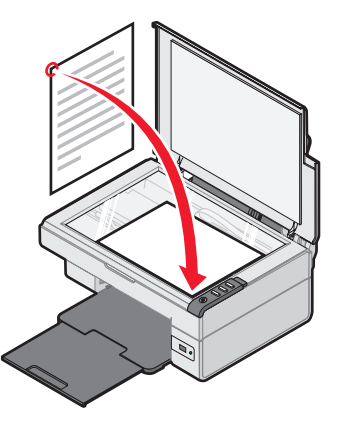

**3** Druk op **∎**+**∎**.

### Scannen

#### Een item scannen

- 1 Controleer of de printer is aangesloten op een computer en de printer en de computer zijn ingeschakeld.
- 2 Plaats een origineel document met de bedrukte zijde naar beneden op de glasplaat.

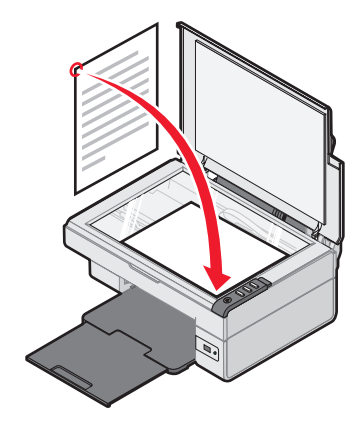

3 Druk op 🖉→🗐

Het Takencentrum wordt weergegeven op het scherm met een voorbeeld van de scan.

- 4 Als u slechts een gedeelte van het document wilt scannen, houd u de muisknop ingedrukt en sleept u het gestippelde vak om het gedeelte van het voorbeeld dat u wilt scannen.
- 5 Selecteer een programma in het menu Gescande afbeelding verzenden naar.
- 6 Klik op Nu scannen.

### Werken met foto's

### Foto's van het formaat 4 x 6 kopiëren

1 Plaats de 4 x 6-foto met de bedrukte zijde naar beneden op de glasplaat.

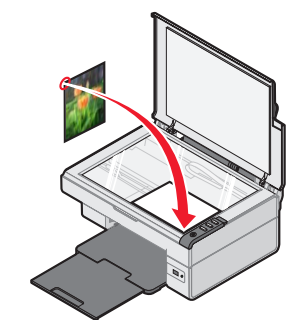

2 Plaats 4 x 6-fotopapier in de printer.

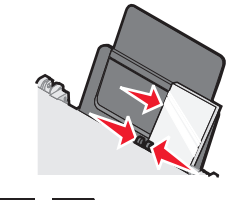

**3** Druk op <sup>4x6in</sup> → <sup>4x6in</sup> 10x15cm .

#### Een digitale PictBridge-camera gebruiken bij het afdrukken van foto's

Sluit een digitale PictBridge-camera aan op de printer en gebruik de knoppen op de camera om foto's te selecteren en af te drukken.

- 1 Sluit het ene uiteinde van de USB-kabel aan op de camera.
  - **Opmerking:** gebruik alleen de USB-kabel die bij de digitale camera is geleverd.
- **2** Sluit het andere uiteinde van de kabel aan op de PictBridge-poort op de voorkant van de printer.
- **3** Volg de aanwijzingen in de documentatie bij de camera voor het selecteren en afdrukken van foto's.

### Problemen met de afdrukkwaliteit oplossen

| Probleem                                                                                                    | Oplossing                                                                                                    |
|----------------------------------------------------------------------------------------------------|----------------------------------------------------------------------------------------------------|
| Documenten<br>en<br>afbeeldingen                                                                                                    | Controleer de inktvoorraad en<br>installeer zo nodig een nieuwe<br>inktcartridge.                                                                                                    |
| kwaliteit,<br>waaronder:                                                                                                    | Zie Afdrukkwaliteit verbeteren<br>in deze brochure.                                                                                                    |
| <ul> <li>Lege<br/>pagina's</li> <li>Onjuiste<br/>kleuren</li> <li>Ontbrekende<br/>tekens</li> <li>Fletse<br/>afdrukken</li> <li>Donkere<br/>afdrukken</li> <li>Scheve<br/>lijnen</li> <li>Vlekken</li> <li>Vegen</li> <li>Onverwachte<br/>tekens</li> <li>Witte lijnen<br/>in afdrukken</li> </ul> | Als u gebruikmaakt van de<br>volgende soorten afdrukmateriaal,<br>moet u elk vel verwijderen zodra<br>het wordt uitgevoerd om<br>inktvlekken te voorkomen. Laat de<br>vellen drogen voordat u deze op<br>elkaar legt. Transparanten moeten<br>ongeveer 15 minuten drogen.                                                                                                    |
|                                                                                                    | Gebruik een ander merk papier.<br>Bij elk merk papier wordt inkt<br>anders opgenomen. Gebruik<br>Lexmark Premium fotopapier<br>als u foto's afdrukt of andere<br>afbeeldingen van hoge kwaliteit.                                                                                                    |
|                                                                                                    | Gebruik alleen nieuw,<br>ongekreukeld papier.                                                                                                    |
| Kwaliteit van<br>tekst en<br>afbeeldingen is<br>slecht aan de<br>randen van het<br>papier                                                                                                    | <ul> <li>Gebruik de volgende minimale<br/>afdrukmarges als u de functie voor<br/>afdrukken zonder rand niet<br/>gebruikt:</li> <li>Linker- en rechtermarge: <ul> <li>6,35 mm (0,25 inch) voor alle<br/>papierformaten behalve A4</li> <li>3,175 mm (0,125 inch) voor<br/>A4-papier</li> </ul> </li> <li>Bovenmarge: 1,7 mm<br/>(0,067 inch)</li> <li>Ondermarge: 19 mm (0,75 inch)</li> </ul> |

| Probleem                                                     | Oplossing                                                                           |
|--------------------------------------------------------------|-------------------------------------------------------------------------------------|
| Kwaliteit<br>van tekst en                                    | Selecteer de functie voor afdrukken zonder rand.                                    |
| afbeeldingen is<br>slecht aan de<br>randen van het<br>papier | 1 Open de toepassingen en klik op<br>Bestand → Afdrukken.                           |
|                                                              | <ol> <li>Klik op Eigenschappen,<br/>Voorkeuren, Opties of<br/>Instellen.</li> </ol> |
|                                                              | 3 Klik op Afdrukindeling.                                                           |

4 Klik op Zonder rand.

#### Afdrukkwaliteit verbeteren

Als u niet tevreden bent met de afdrukkwaliteit van het document, kunt u de afdrukkwaliteit als volgt verbeteren:

- Gebruik het juiste papier voor het document. Gebruik Lexmark Premium fotopapier als u foto's afdrukt of andere afbeeldingen van hoge kwaliteit.
- Gebruik zwaarder papier, helderwit papier of coated papier.
- Selecteer een hogere afdrukkwaliteit.

Als het document nog steeds niet de gewenste afdrukkwaliteit heeft, lijnt u de inktcartridge uit.

#### Deinktcartridgeuitlijnenmetdecomputer

Raadpleeg de *Installatiehandleiding* voor informatie over het uitlijnen van de inktcartridge zonder een computer.

- **1** Plaats papier in de printer.
- 2 Dubbelklik op het pictogram van Fotostudio.
- **3** Klik op de knop **Onderhoud/problemen oplossen**.
- 4 Klik op Onderhoud.
- 5 Klik op Uitlijnen om vage randen te voorkomen.
- 6 Klik op Afdrukken.

Er wordt een uitlijningspagina afgedrukt.

7 Volg de instructies op het scherm.

#### Spuitopeningen reinigen

- **1** Plaats papier in de printer.
- 2 Dubbelklik op het pictogram van Fotostudio.
- 3 Klik op de knop Onderhoud/problemen oplossen.
- 4 Klik op Onderhoud.
- 5 Klik op Reinigen om horizontale strepen te voorkomen.
- 6 Klik op Afdrukken.

Er wordt een pagina afgedrukt, waarbij inkt door de spuitopeningen wordt geperst om deze te reinigen.

### Spuitopeningen en contactpunten schoonvegen

- **1** Verwijder de inktcartridge uit de printer.
- 2 Maak een schone, zachte doek vochtig.
- **3** Houd de doek voorzichtig ongeveer drie seconden tegen de spuitopeningen en veeg de spuitopeningen schoon in de aangegeven richting.

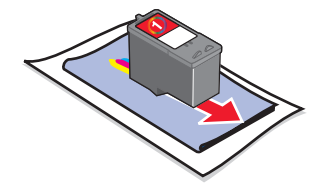

4 Houd een ander schoon gedeelte van de doek ongeveer drie seconden tegen de contactpunten en veeg de contactpunten voorzichtig schoon in de aangegeven richting.

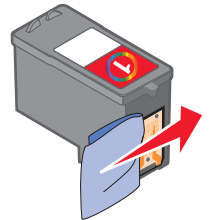

- **5** Herhaal stap 3 en 4 met een schoon gedeelte van de doek.
- **6** Laat de spuitopeningen en contactpunten helemaal opdrogen.
- 7 Plaats de inktcartridge terug in de printer.
- 8 Druk het document opnieuw af.

### **Einrichten des Druckers**

#### mit einem Computer

Folgen Sie zum Einrichten des Druckers den Anweisungen auf dem Infoblatt mit Einrichtungsanweisungen. Lesen Sie bei Problemen den Abschnitt "Fehlersuche bei der Einrichtung" in dieser Broschüre.

#### ohne Computer

Falls Sie den Drucker ohne Computer verwenden möchten, müssen Sie sicherstellen, dass Sie die auf dem Infoblatt mit Einrichtungsanweisungen beschriebenen Schritte für die Hardware-Installation befolgen. Fahren Sie mit den folgenden Schritten fort, um die Druckqualität zu optimieren.

1 Stellen Sie sicher, dass Papier in die Papierstütze eingelegt wurde, und halten Sie dann ∠+, drei Sekunden lang gedrückt.

Eine Seite wird gedruckt.

- 2 Legen Sie die bedruckte Seite nach unten auf das Scannerglas.
- **3** Drücken Sie *A*→.

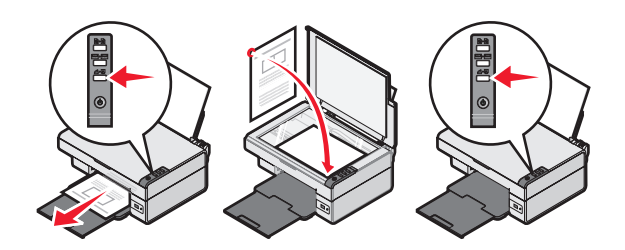

### Fehlersuche bei der Einrichtung

|                                               | Losung                                                                                                    |
|-----------------------------------------------|----------------------------------------------------------------------------------------------------|
| leuchtet nicht.                               | <ol> <li>Ziehen Sie das Netzkabel aus der<br/>Wandsteckdose und dann vom<br/>Drucker ab.</li> <li>Stecken Sie das Stromkabel erneut<br/>in das Netzteil am Drucker ein.</li> <li>Schließen Sie das Kabel an eine<br/>Netzsteckdose an, die bereits für<br/>andere elektrische Geräte<br/>verwendet wurde.</li> <li>Falls die OLED nicht leuchtet,<br/>drücken Sie O.</li> </ol>                                                                                                    |
| Software kann<br>nicht installiert<br>werden. | <ul> <li>Führen Sie folgende Schritte aus, wenn<br/>die Software beim Einlegen der CD<br/>nicht automatisch gestartet wird:</li> <li>1 Schließen Sie alle geöffneten<br/>Softwareanwendungen.</li> <li>2 Deaktivieren Sie vorübergehend alle<br/>Antivirusprogramme.</li> <li>3 Doppelklicken Sie auf das Symbol<br/>Arbeitsplatz.</li> <li>Klicken Sie unter Windows XP<br/>auf Start, um auf "Arbeitsplatz"<br/>zuzugreifen.</li> <li>4 Doppelklicken Sie auf das Symbol<br/>für das CD-ROM-Laufwerk.<br/>Doppelklicken Sie ggf. auf<br/>setup.exe.</li> <li>5 Folgen Sie zum Installieren der<br/>Software den Anweisungen auf dem<br/>Bildschirm.</li> <li>Hinweis: Aktivieren Sie die<br/>Antivirusprogramme nach dem<br/>Installieren der Software wieder.</li> </ul> |

| Problem                                      | Lösung                                                                                                    |
|----------------------------------------------|----------------------------------------------------------------------------------------------------|
| Software kann<br>nicht installiert<br>werden | <ol> <li>Prüfen Sie das USB-Kabel auf<br/>erkennbare Beschädigungen.</li> <li>Stecken Sie das viereckige Ende<br/>des USB-Kabels fest auf der<br/>Rückseite des Druckers ein.</li> <li>Stecken Sie das rechteckige Ende<br/>des USB-Kabels fest in den USB-<br/>Anschluss des Computers. Der<br/>USB-Anschluss ist durch<br/>gekennzeichnet.</li> </ol> |
|                                              | <ul> <li>Führen Sie folgenden Vorgang aus, wenn<br/>der Drucker über ein anderes Gerät am<br/>Computer angeschlossen ist:</li> <li>1 Trennen Sie das USB-Kabel von<br/>dem anderen Gerät (z. B. ein USB-<br/>Hub oder eine Umschalteinheit).</li> <li>2 Schließen Sie das Kabel direkt<br/>zwischen Drucker und Computer an.</li> </ul>                 |
| Seite wird nicht<br>gedruckt                 | Der Drucker muss als Standarddrucker<br>konfiguriert sein und darf nicht<br>angehalten sein. Weitere Informationen<br>finden Sie in dieser Broschüre unter<br>"Überprüfen des Druckerstatus".                                                                                                    |
|                                              | Vergewissern Sie sich, dass das<br>Klebeband von der Tintenpatrone<br>entfernt und die Patrone korrekt<br>eingesetzt wurde.                                                                                                    |

Ś

#### Entfernen und erneutes Installieren der Software

- **1** Klicken Sie auf dem Desktop auf **Start**  $\rightarrow$ Programme  $\rightarrow$  Lexmark 2400 Series  $\rightarrow$ deinstallieren.
- 2 Deinstallieren Sie die Druckersoftware gemäß den Anweisungen auf dem Bildschirm.
- 3 Starten Sie den Computer neu.
- 4 Klicken Sie in allen Fenstern mit dem Titel "Neue Hardware gefunden" auf Abbrechen.
- 5 Nehmen Sie die CD mit der Druckersoftware aus dem CD-Laufwerk und legen Sie sie erneut ein.

Wenn der Bildschirm zur Installation der Druckersoftware nicht angezeigt wird:

a Doppelklicken Sie auf dem Desktop auf Arbeitsplatz.

Klicken Sie unter Windows XP auf **Start**, um auf "Arbeitsplatz" zuzugreifen.

- b Doppelklicken Sie auf das Symbol für das CD-ROM-Laufwerk. Doppelklicken Sie ggf. auf setup.exe.
- **c** Klicken Sie bei angezeigtem Software-Installationsbildschirm auf **Installieren** oder **Jetzt installieren**.
- **d** Befolgen Sie die Bildschirmanweisungen auf dem Computer, um die Installation abzuschließen.

#### Überprüfen des Druckerstatus

1 Klicken Sie auf Start → Einstellungen → Drucker und Faxgeräte oder Drucker. oder
Klicken Sie auf Start → Systemateuerung

Klicken Sie auf Start  $\rightarrow$  Systemsteuerung  $\rightarrow$  Drucker und andere Hardware  $\rightarrow$  Drucker und Faxgeräte.

- 2 Doppelklicken Sie auf das Symbol Lexmark 2400 Series.
- **3** Klicken Sie auf **Drucker** und stellen Sie sicher, dass "Drucker anhalten" nicht aktiviert ist.
- 4 Neben "Als Standard festlegen" muss ein Häkchen angezeigt werden.

### Weitere Informationen

• Sie erhalten weitere Informationen im vollständigen *Benutzerhandbuch* auf der CD.

Klicken Sie auf Start  $\rightarrow$  Programme oder Alle Programme  $\rightarrow$  Lexmark 2400 Series  $\rightarrow$ Benutzerhandbuch.

• Besuchen Sie unsere Website: http://support.lexmark.com/.

### Verwenden des Bedienfelds

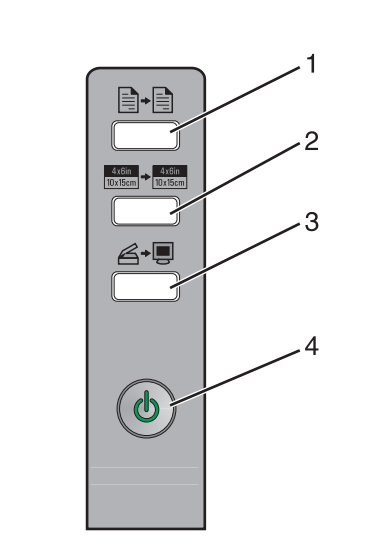

|   | Taste                               | Verwendungszweck                                                                                                    |
|---|-------------------------------------|----------------------------------------------------------------------------------------------------|
| 1 |                                     | Erstellen einer Farbkopie.                                                                                                    |
| 2 | 4x6in<br>10x15cm → 4x6in<br>10x15cm | Erstellen einer randlosen Farbkopie<br>eines Fotos im Format 10 x 15 cm.                                                                                                    |
| 3 | Ğ+Ţ                                 | <ul> <li>Öffnen des All-In-One Centers zur<br/>Anzeige einer Vorschau des<br/>Scanauftrags auf dem Bildschirm.</li> <li>Initialisieren der Scanausrichtung,<br/>wenn die Taste drei Sekunden lang<br/>gedrückt wird.</li> </ul> |
| 4 | ባ                                   | <ul> <li>Ein- und Ausschalten des<br/>Druckers.</li> <li>Abbrechen eines Druckauftrags.</li> <li>Zurücksetzen des Druckers.</li> </ul>                                                                                          |
|   |                                     | <b>Hinweis:</b> Zeigen Sie bei blinkender<br>Netz-LED den Abschnitt<br>"Fehlermeldungen" im<br><i>Benutzerhandbuch</i> auf der CD an.                                                                                           |

### Drucken

#### **Drucken eines Dokuments**

1 Legen Sie Papier ein.

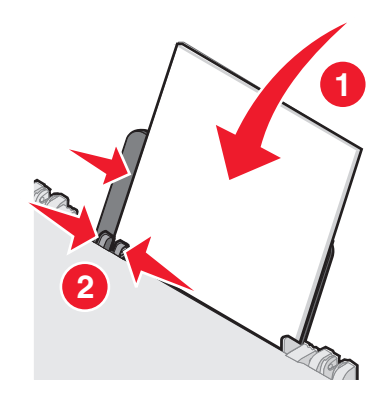

- 2 Klicken Sie bei geöffnetem Dokument auf Datei → Drucken.
- 3 Klicken Sie auf Eigenschaften, Voreinstellungen, Optionen oder Setup.
- **4** Passen Sie die Einstellungen an.
- 5 Klicken Sie auf OK.
- 6 Klicken Sie auf OK oder Drucken.

#### Drucken anderer Projekte

Das Menü "Ich möchte" enthält Assistenten zum Erstellen von Projekten. Sie können ein Foto drucken, auf einen Umschlag drucken, ein Banner drucken, ein Poster oder eine Broschüre erstellen oder eine Grußkarte drucken.

- Klicken Sie bei geöffnetem Dokument auf Datei → Drucken.
- Klicken Sie zum Anpassen der Druckeinstellungen auf Eigenschaften, Einstellungen, Optionen oder Einrichten (je nach Programm).

Das Dialogfeld "Druckeigenschaften" wird zusammen mit dem Menü "Ich möchte" angezeigt.

- 3 Wählen Sie eines der verfügbaren Projekte aus oder klicken Sie auf Weitere Ideen zum Drucken anzeigen.
- 4 Folgen Sie den Bildschirmanweisungen, um das Projekt abzuschließen.

### Kopieren

#### **Erstellen einer Kopie**

1 Legen Sie Papier ein.

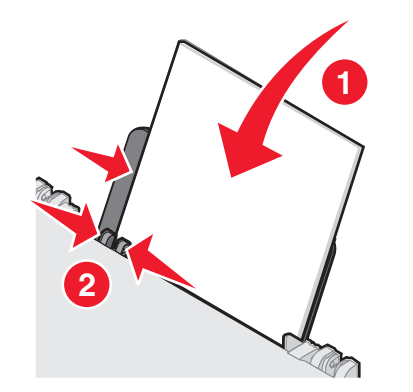

2 Legen Sie das Originaldokument mit der bedruckten Seite nach unten auf das Scannerglas.

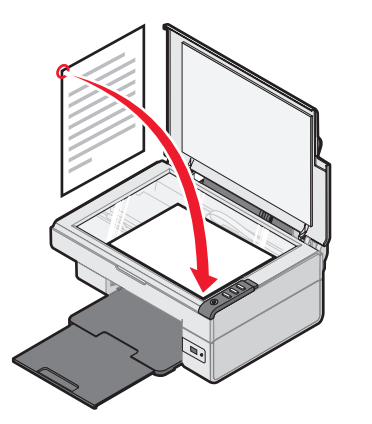

3 Drücken Sie

### Scannen

#### Scannen eines Objekts

- 1 Der Drucker muss an einen Computer angeschlossen sein und Drucker sowie Computer müssen eingeschaltet sein.
- **2** Legen Sie das Originaldokument mit der bedruckten Seite nach unten auf das Scannerglas.

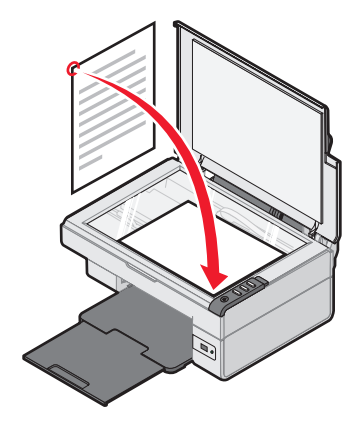

3 Drücken Sie *≧*≁.

Das All-In-One Center wird mit einer Vorschau des Scanobjekts auf dem Computerbildschirm angezeigt.

- 4 Wenn nur ein Teil des Dokuments gescannt werden soll, klicken und ziehen Sie das Feld mit der gestrichelten Linie, um einen bestimmten Bereich des Vorschaubilds zum Scannen auszuwählen.
- **5** Wählen Sie im Menü "Gescanntes Bild senden an" eine Anwendung aus.
- 6 Klicken Sie auf Jetzt scannen.

### **Arbeiten mit Fotos**

#### Kopieren von Fotos im Format 10 x 15

1 Legen Sie das Foto im Format 10 x 15 mit der Vorderseite nach unten auf das Scannerglas.

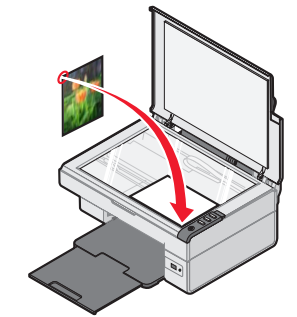

2 Legen Sie Fotopapier im Format 10 x 15 ein.

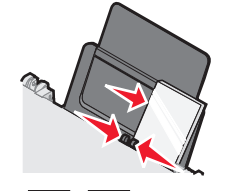

3 Drücken Sie <sup>4x6in</sup> → <sup>4x6in</sup> 10x15cm

#### Verwenden einer PictBridge-fähigen Digitalkamera für den Fotodruck

Schließen Sie eine PictBridge-fähige Digitalkamera an den Drucker an. Verwenden Sie die Tasten auf der Kamera zum Auswählen und Drucken von Fotos.

- 1 Stecken Sie das eine Ende des USB-Kabels in die Kamera.
  - Hinweis: Verwenden Sie nur das im Lieferumfang Ihrer Digitalkamera enthaltene USB-Kabel.
- **2** Schließen Sie das andere Kabelende an den PictBridge-Anschluss an der Vorderseite des Druckers an.
- **3** Folgen Sie den Anweisungen in der Dokumentation zur Kamera, um Fotos auszuwählen und zu drucken.

### Fehlersuche bei der **Druckqualität**

| Problem                                                                                                    | Lösung                                                                                                    |
|----------------------------------------------------------------------------------------------------|----------------------------------------------------------------------------------------------------|
| Schlechte<br>Text- und<br>Grafikqualität,<br>einschließlich:<br>• Leere Seite<br>• Falsche<br>Farben<br>• Fehlende<br>Zeichen<br>• Verwaschener<br>Druck<br>• Zu dunkel<br>• Schiefe<br>Linien<br>• Verschmierter<br>Ausdruck<br>• Querstreifen<br>• Unerwartete<br>Zeichen<br>• Weiße<br>Linien im<br>Druckbild | Überprüfen Sie die Tintenfüllstände<br>und setzen Sie ggf. eine neue<br>Tintenpatrone ein.                                                                                                    |
|                                                                                                    | Lesen Sie den Abschnitt<br>"Verbessern der Druckqualität"<br>in dieser Broschüre.                                                                                                    |
|                                                                                                    | Bei den folgenden Medientypen<br>sollten Sie jedes Blatt direkt nach<br>der Ausgabe entnehmen und vor<br>dem Stapeln trocknen lassen, um<br>ein Verwischen zu vermeiden.<br>Folien benötigen zum Trocknen<br>bis zu 15 Minuten.                                                                                                    |
|                                                                                                    | Verwenden Sie eine andere<br>Papiermarke. Jede Papiermarke<br>nimmt Tinte unterschiedlich auf.<br>Verwenden Sie Lexmark Premium<br>Fotopapier, wenn Sie Fotos oder<br>andere Bilder hoher Qualität<br>drucken.                                                                                                    |
|                                                                                                    | Verwenden Sie nur neues, glattes<br>Papier.                                                                                                    |
| Schlechte<br>Text- und<br>Grafikqualität<br>an den<br>Seitenrändern                                                                                                    | <ul> <li>Verwenden Sie folgende<br/>Mindestrandeinstellungen<br/>(außer beim randlosen Druck):</li> <li>Linker und rechter Rand: <ul> <li>Je 6,35 mm (0,25 Zoll) für alle<br/>Papierformate außer A4</li> <li>3,175 mm (0,125 Zoll) für das<br/>Papierformat A4</li> </ul> </li> <li>Oberer Rand: 1,7 mm<br/>(0,067 Zoll)</li> <li>Linterer Band: 19 mm (0,75 Zoll)</li> </ul> |

#### Problem Lösung Schlechte Wählen Sie die Funktion für Text- und randlosen Druck aus Grafikgualität 1 Wählen Sie in der an den Softwareanwendung **Datei** $\rightarrow$ Seitenrändern Drucken aus 2 Klicken Sie auf Eigenschaften. Voreinstellungen, Optionen oder Setup.

- 3 Klicken Sie auf Drucklayout.
- 4 Markieren Sie die Option Ohne Rand.

#### Verbessern der Druckqualität

Stellen Sie Folgendes sicher, wenn Sie mit der Druckgualität eines Ausdrucks nicht zufrieden sind:

- Verwenden Sie das richtige Papier für diesen Druck. Verwenden Sie Lexmark Premium Fotopapier, wenn Sie Fotos oder andere Bilder hoher Qualität drucken.
- Verwenden Sie schwereres, sehr weißes oder beschichtetes Papier.
- Wählen Sie eine höhere Druckgualität aus.

Wenn das Dokument trotzdem nicht die Druckqualität aufweist, die Sie erwarten, richten Sie die Tintenpatrone aus.

#### Ausrichten der Tintenpatrone mithilfe des Computers

Anweisungen zum Ausrichten der Tintenpatrone ohne Computer finden Sie auf dem Infoblatt mit Einrichtungsanweisungen.

- 1 Legen Sie Papier ein.
- **2** Doppelklicken Sie auf dem Desktop auf das Symbol Imaging Studio.
- 3 Klicken Sie auf die Schaltfläche Wartung/ Fehlersuche.
- 4 Klicken Sie auf Wartung.
- 5 Klicken Sie auf Unscharfe Ränder durch Ausrichten beheben.
- 6 Klicken Sie, auf Drucken.

Die Ausrichtungsseite wird gedruckt.

7 Befolgen Sie die Bildschirmanweisungen.

#### Reinigen der Patronendüsen

- 1 Legen Sie Papier ein.
- **2** Doppelklicken Sie auf dem Desktop auf das Symbol Imaging Studio.
- 3 Klicken Sie auf die Schaltfläche Wartung/ Fehlersuche.
- 4 Klicken Sie auf Wartung.
- 5 Klicken Sie auf Reinigung zur Behebung von Querstreifen
- 6 Klicken Sie auf Drucken.

Nun wird eine Seite gedruckt, wobei die Tinte mit hohem Druck durch die Patronendüsen gepresst wird, um diese zu reinigen.

#### Reinigen der Patronendüsen und -kontakte

- **1** Nehmen Sie die Tintenpatrone heraus.
- **2** Feuchten Sie ein fusselfreies Tuch leicht mit Wasser an.
- 3 Drücken Sie das Tuch für ungefähr drei Sekunden behutsam gegen die Düsen und wischen Sie sie anschließend in der angegebenen Richtung ab.

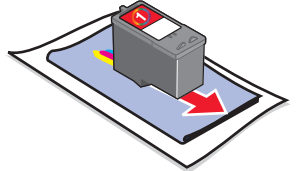

4 Verwenden Sie einen sauberen Teil des Tuches, um ihn für ungefähr drei Sekunden behutsam gegen die Kontakte zu drücken und diese anschließend in der gezeigten Richtung abzuwischen.

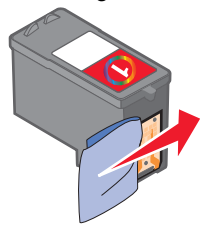

- **5** Wiederholen Sie mit einem anderen, sauberen Teil des Tuchs die Schritte 3 bis 4.
- 6 Lassen Sie die Düsen und Kontakte vollständig trocknen.
- 7 Setzen Sie die Tintenpatrone wieder ein.
- 8 Drucken Sie das Dokument erneut.

#### Med en dator

När du ska installera skrivaren följer du instruktionerna på *Installationsbladet*. Om det uppstår problem, läser du "Felsökning vid installation" i detta häfte.

#### Utan en dator

Om du använder skrivaren utan en dator ser du till att följa stegen i *Installationsbladet* för att slutföra installationen av maskinvaran. Fortsätt med följande steg för att optimera utskriftskvaliteten.

- **2** Lägg den utskrivna sidan med utskriftssidan mot skannerglaset.
- 3 Tryck på 🖉 +

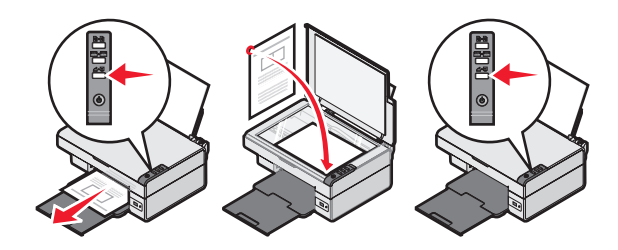

### Felsökning vid installation

| Symtom                            | Lösning                                                                                                    |
|-----------------------------------|----------------------------------------------------------------------------------------------------|
| Indikatorn 🕁<br>lyser inte        | <ol> <li>Koppla bort nätsladden från<br/>vägguttaget och sedan från<br/>skrivaren.</li> <li>Koppla in sladden så långt det går<br/>i uttaget på skrivaren.</li> <li>Anslut kabeln till ett eluttag som<br/>använts av andra elektriska<br/>apparater.</li> <li>Om strömindikatorn o inte lyser<br/>trycker du på o.</li> </ol>                                                                                                    |
| Programmet<br>installeras<br>inte | <ul> <li>Gör så här om programmet inte<br/>startas automatiskt när du sätter i<br/>cd-skivan:</li> <li>1 Stäng alla öppna program.</li> <li>2 Avaktivera alla antivirusprogram<br/>tillfälligt.</li> <li>3 Dubbelklicka på ikonen Den här<br/>datorn.</li> <li>I Windows XP klickar du på Start<br/>för att öppna ikonen Den här<br/>datorn.</li> <li>4 Dubbelklicka på ikonen för<br/>cd-rom-enheten. Vid behov<br/>dubbelklickar du på setup.exe.</li> <li>5 Följ instruktionerna på<br/>datorskärmen för att installera<br/>programmet.</li> <li>Obs! När programmet har<br/>installerats måste du komma ihåg att</li> </ul> |

| Symtom                            | Lösning                                                                                                    |
|-----------------------------------|----------------------------------------------------------------------------------------------------|
| Programmet<br>installeras<br>inte | <ol> <li>Kontrollera om det finns några<br/>synliga skador på USB-kabeln.</li> <li>Koppla in den fyrkantiga änden<br/>av USB-kabeln på baksidan<br/>av skrivaren.</li> <li>Koppla in den rektangulära<br/>änden av USB-kabeln i datorns<br/>USB-port. USB-porten är märkt<br/>med <u>C</u>.</li> </ol> |
|                                   | <ul> <li>Gör så här om skrivaren är ansluten<br/>till datorn via en annan enhet:</li> <li>1 Koppla bort USB-kabeln från en<br/>annan enhet, t.ex. en USB-hubb</li> </ul>                                                                                                    |
|                                   | eller switch.<br>2 Anslut kabeln direkt till skrivaren<br>och datorn.                                                                                                    |
| Sidan skrivs<br>inte ut           | Se till att skrivaren är inställd som<br>standardskrivare och att den inte är<br>upptagen eller pausad. Om du vill<br>ha mer information kan du se<br>"Kontrollera skrivarstatus" i detta<br>häfte                                                                                                    |
|                                   | Kontrollera att tejpen har tagits<br>bort från bläckpatronen och att<br>bläckpatronen har installerats<br>på rätt sätt.                                                                                                    |

### Ta bort och installera om programmet

- 1 På skrivbordet klickar du på Start → Program → Lexmark 2400 Series → Avinstallera.
- 2 Följ instruktionerna på datorskärmen för att ta bort skrivarprogrammet.
- **3** Starta om datorn.
- 4 Klicka på Avbryt på alla skärmmeddelanden om Lägg till ny maskinvara.

5 Mata ut cd-skivan med programmet och sätt i den igen.

Om installationsskärmen för skrivarprogrammet inte visas:

a Dubbelklicka på Den här datorn på skrivbordet.

I Windows XP klickar du på **Start** för att komma till ikonen Den här datorn.

- b Dubbelklicka på ikonen för cd-romenheten. Vid behov dubbelklickar du på setup.exe.
- När installationsskärmen för skrivarprogrammet visas klickar du på Installera eller Installera nu.
- **d** Följ instruktionerna på datorskärmen för att slutföra installationen.

#### Kontrollera skrivare statusen

1 Klicka på Start → Inställningar → Skrivare och fax eller Skrivare. eller

Klicka på Start  $\rightarrow$  Kontrollpanelen  $\rightarrow$ Skrivare och annan maskinvara  $\rightarrow$  Skrivare och fax.

- 2 Dubbelklicka på ikonen Lexmark 2400 Series.
- **3** Klicka på **Skrivare** och se till att Gör paus i utskrift inte är markerat.
- 4 Se till att Ange som standard är markerat.

### Hitta mer information

• Läs hela *användarhandboken* på den här CD:n.

Klicka på Start  $\rightarrow$  Program eller Alla program  $\rightarrow$  Lexmark 2400 Series  $\rightarrow$ Användarhandbok.

 Besök vår webbplats: http://support.lexmark.com/.

### Använda kontrollpanelen

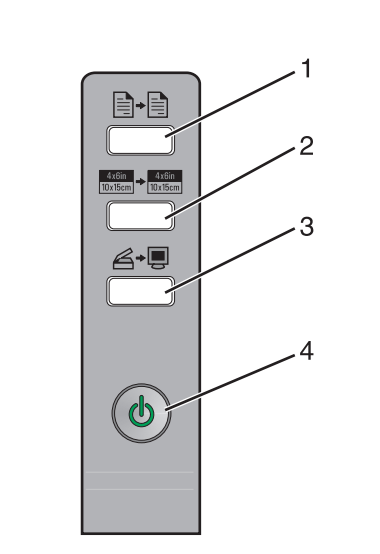

|   | Använd<br>den här<br>knappen           | För att                                                                                                    |
|---|----------------------------------------|----------------------------------------------------------------------------------------------------|
| 1 |                                        | Göra en färgkopia.                                                                                                    |
| 2 | 4x6in<br>10x15cm<br>↓ 4x6in<br>10x15cm | Göra en 10 x 15 marginalfri<br>färgkopia av ett foto.                                                                                                    |
| 3 | 6 <b>-</b> 9                           | <ul> <li>Öppna Allt-i-ett-center för att<br/>förhandsgranska skanningen på<br/>datorns skärm.</li> <li>Om knappen hålls ned i tre<br/>sekunder påbörjas bakåtjustering<br/>för skanning.</li> </ul>                                         |
| 4 |                                        | <ul> <li>Sätta på eller stänga<br/>av skrivaren.</li> <li>Avbryta ett utskriftsjobb.</li> <li>Återställa skrivaren.</li> <li>Obs! Om strömindikatorn blinkar<br/>kan du se "Felmeddelanden"<br/>i Användarhandboken på cd-skivan</li> </ul> |

### Skriva ut

#### Skriva ut ett dokument

1 Fyll på papper.

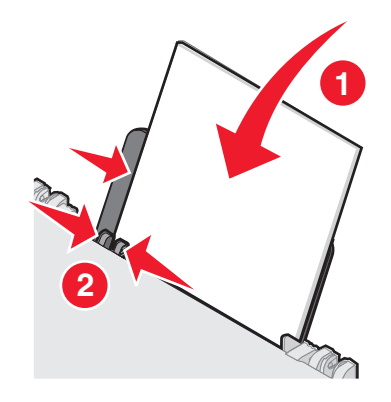

- 2 När dokumentet är öppet klickar du på Arkiv → Skriv ut.
- 3 Klicka på Egenskaper, Inställningar, Alternativ eller Format.
- 4 Justera inställningarna.
- 5 Klicka på OK.
- 6 Klicka på OK eller Skriv ut.

#### Skriva ut andra projekt

Menyn "Jag vill" innehåller guider för att skapa projekt. Du kan skriva ut ett fotografi, skriva ut på ett kuvert, skriva ut en banderoll, göra en affisch, skapa ett häfte eller skriva ut ett gratulationskort.

- När dokumentet är öppet klickar du på Arkiv → Skriv ut.
- 2 Klicka på Egenskaper, Inställningar, Alternativ eller Format om du vill anpassa utskriftsinställningarna.

Dialogrutan Utskriftsegenskaper visas tillsammans med menyn "Jag vill".

- **3** Välj ett av de tillgängliga projekten eller klicka på **Se fler utskriftsförslag**.
- 4 Följ instruktionerna på datorskärmen för att slutföra projektet.

### Kopiera

#### Göra en kopia

1 Fyll på papper.

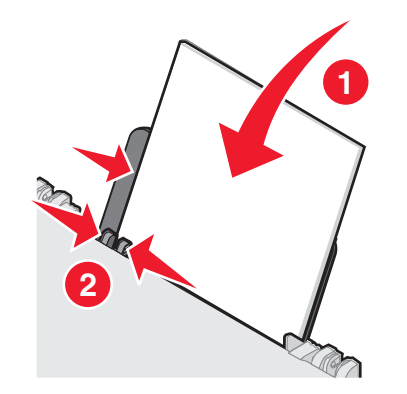

**2** Lägg originaldokumentet med framsidan nedåt på skannerglaset.

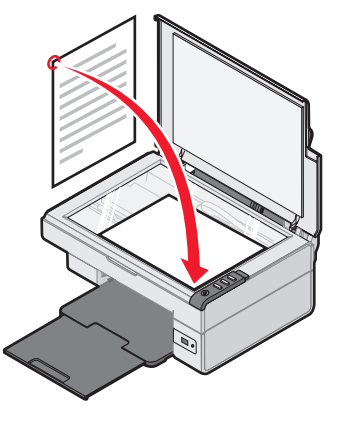

3 Tryck på ∎ੇ+

### Skanna

#### Skanna ett objekt

- **1** Se till att skrivaren är ansluten till en dator, och att både skrivaren och datorn är på.
- **2** Lägg originaldokumentet med framsidan nedåt på skannerglaset.

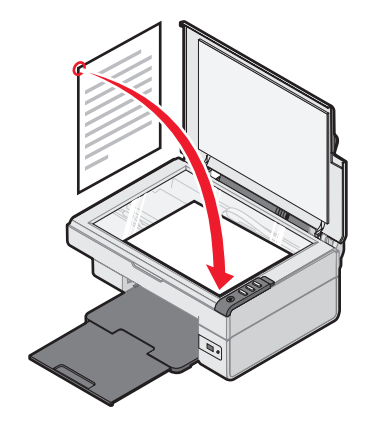

3 Tryck på *≧*→狊

Allt-i-ett-center öppnas med en förhandsgranskning av skanningen.

- 4 Om du bara vill skanna en del av dokumentet kan du klicka och dra i rutan med de streckade linjerna för att markera ett visst område av den förhandsgranskade bilden som du vill skanna.
- 5 På menyn "Sänd skannad bild till:" väljer du ett program.
- 6 Klicka på Skanna nu.

### Arbeta med foton

#### Kopiera 10 x 15-foton

1 Placera fotot som är 10 x 15 med framsidan nedåt på skannerglaset.

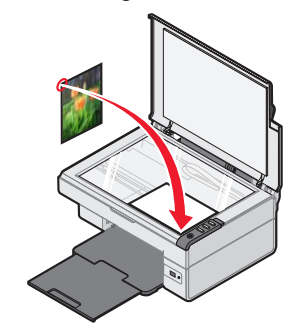

2 Fyll på med 10 x 15-fotopapper.

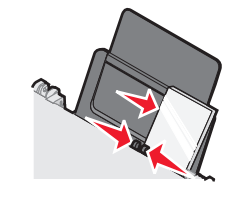

#### **3** Tryck på <sup>4x6in</sup> → <sup>4x6in</sup> 10x15cm

#### Använda en PictBridge-aktiverad kamera för att styra utskrift av foton

Anslut en PictBridge-aktiverad digitalkamera till skrivaren och använd knapparna på kameran till att välja och skriva ut fotona.

- 1 Sätt in ena änden av USB-kabeln i kameran.
  - **Obs!** Använd endast USB-kabeln som medföljde digitalkameran.
- 2 Sätt in den andra änden av kabeln i PictBridge-porten i skrivarens främre del.
- **3** Följ instruktionerna i dokumentationen till kameran för att välja och skriva ut foton.

### Felsökning för utskriftskvalitet

| Symtom                                                                                                    | Lösning                                                                                                    |
|----------------------------------------------------------------------------------------------------|----------------------------------------------------------------------------------------------------|
| Dålig kvalitet<br>på text och<br>grafik,                                                                                                    | Kontrollera bläcknivåerna och<br>installera en ny bläckpatron vid<br>behov.                                                                                                    |
| <ul> <li>Tom sida</li> <li>Felaktiga</li> </ul>                                                                                                    | Se "Förbättra utskriftskvaliteten"<br>i detta häfte.                                                                                                    |
| <ul> <li>Felakliga<br/>färger</li> <li>Tecken<br/>saknas</li> <li>Blek utskrift</li> <li>Mörk<br/>utskrift</li> <li>Skeva<br/>linjer</li> <li>Suddiga<br/>fläckar</li> <li>Streck</li> <li>Konstiga<br/>tecken</li> <li>Vita linjer i<br/>utskrift</li> </ul> | För att undvika att bläcket smetas ut<br>när du använder följande typer av<br>papper, tar du bort varje ark när det<br>matas ut och låter det torka innan<br>du buntar ihop dem. OH-filmer kan<br>behöva upp till 15 minuter för<br>att torka.                                                                                                    |
|                                                                                                    | Använd papper av ett annat märke.<br>Olika pappersmärken suger upp<br>bläck på olika sätt. Använd Lexmark<br>Premium fotopapper om du skriver<br>ut foton eller andra bilder med hög<br>kvalitet.                                                                                                    |
|                                                                                                    | Använd bara nya, ej skrynkliga<br>papper.                                                                                                    |
| Dålig text- och<br>grafikkvalitet<br>vid kanterna<br>på sidan                                                                                                    | <ul> <li>Såvida du inte använder funktionen<br/>för marginalfri utskrift bör du använda<br/>dessa minsta marginalinställningar:</li> <li>Vänster och höger marginaler: <ul> <li>6,35 mm för alla<br/>pappersstorlekar utom A4</li> <li>3,175 mm för A4-papper.</li> </ul> </li> <li>Övre marginal: 1,7 mm</li> <li>Nedre marginal: 19 mm</li> </ul> |

| Symtom          | Lösning                                                                   |
|-----------------|---------------------------------------------------------------------------|
| Dålig text- och | Välj funktionen för marginalfri utskrift.                                 |
| vid kanterna    | <ol> <li>I programmet klickar du på</li> <li>Arkiv → Skriv ut.</li> </ol> |
| pa sidan        | 2 Klicka på Egenskaper,<br>Inställningar, Alternativ eller<br>Format.     |
|                 | 3 Klicka på Utskriftslayout.                                              |

4 Klicka på Marginalfri.

#### Förbättra utskriftskvaliteten

Om du inte är nöjd med utskriftskvaliteten på dokumentet ser du till att:

- Använda rätt typ av papper för dokumentet. Använd Lexmark Premium fotopapper om du skriver ut foton eller andra bilder med hög kvalitet.
- Använda papper som är tjockare, ljust vitt eller bestruket.
- Välja en högre utskriftskvalitet.

Om dokumentet fortfarande inte har tillfredsställande utskriftskvalitet kan du justera bläckpatronen.

### Justera bläckpatronen med hjälp av datorn

Om du vill ha instruktioner för hur du justerar bläckpatronen utan datorn kan du se installationsbladet.

- **1** Fyll på papper.
- 2 Dubbelklicka på ikonen Imaging Studio på skrivbordet.
- 3 Klicka på knappen Underhålla/felsöka.
- 4 Klicka på Underhåll.
- 5 Klicka på Justera för att åtgärda suddiga kanter.
- 6 Klicka på Skriv ut.

En justeringssida skrivs ut.

7 Följ instruktionerna på datorskärmen.

#### Rengöra bläckpatronens munstycken

- **1** Fyll på papper.
- 2 Dubbelklicka på ikonen Imaging Studio på skrivbordet.
- 3 Klicka på knappen Underhålla/felsöka.
- 4 Klicka på Underhåll.
- 5 Klicka på Rengöra för att åtgärda horisontella streck.
- 6 Klicka på Skriv ut.

En sida skrivs ut, som tvingar bläck genom bläckpatronens munstycken och gör rent dem.

### Torka av bläckpatronernas munstycken och kontakter

- **1** Ta bort bläckpatronen.
- 2 Fukta en ren, luddfri trasa med vatten.
- **3** Håll trasan försiktigt mot munstyckena i tre sekunder och torka sedan i den riktning som anges.

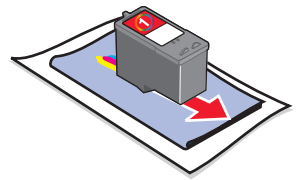

4 Håll ett rent hörn av trasan försiktigt mot kontakterna i tre sekunder och torka sedan i den riktning som anges.

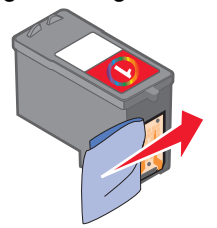

- **5** Upprepa steg 3 och 4 med en ren del av trasan.
- 6 Låt munstyckena och kontakterna torka helt.
- 7 Sätt i bläckpatronen igen.
- 8 Skriv ut dokumentet igen.

### Installation af printeren

#### Med en computer

Følg vejledningen på *installationsarket* for at installere printeren. Se "Fejlfinding ved installation" i dette hæfte, hvis der opstår problemer.

#### Uden en computer

Hvis du bruger printeren uden en computer, skal du følge trinnene på *installationsarket* for at fuldføre hardwareinstallationen. Fortsæt med nedenstående trin for at optimere udskriftskvaliteten.

- 2 Placer den udskrevne side med forsiden nedad på scannerens glasplade.
- **3** Tryk på <sub>∠→</sub>.

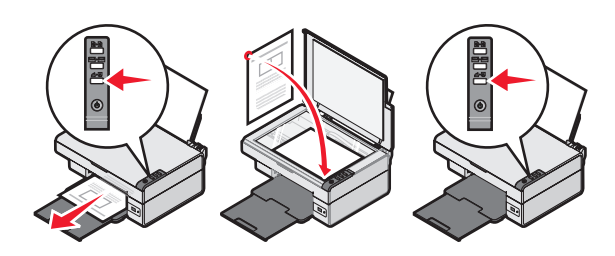

# Fejlfinding ved installation

| Problem                             | Løsning                                                                                                    |
|-------------------------------------|----------------------------------------------------------------------------------------------------|
| டு lyser ikke                       | <ol> <li>Tag netledningen ud af<br/>stikkontakten, og tag den derefter<br/>ud af printeren.</li> </ol>           |
|                                     | 2 Sæt ledningen helt ind i                                                                                       |
|                                     | <ul> <li>3 Sæt ledningen i en stikkontakt, der<br/>har været anvendt af andre<br/>elektriske enheder.</li> </ul> |
|                                     | 4 Tryk på Ϣ, hvis Ϣ ikke lyser.                                                                                  |
| Softwaren<br>kan ikke<br>nstalleres | Gør følgende, hvis softwaren ikke<br>starter automatisk, når du indsætter<br>cd'en:                              |
|                                     | 1 Luk alle åbne programmer.                                                                                      |
|                                     | 2 Deaktiver midlertidigt eventuelle<br>antivirusprogrammer.                                                      |
|                                     | 3 Dobbeltklik på ikonet Denne computer.                                                                          |
|                                     | Windows XP: Klik på <b>Start</b> for<br>at få adgang til ikonet Denne<br>computer.                               |
|                                     | 4 Dobbeltklik på ikonet for cd-rom-<br>drev. Dobbeltklik om nødvendigt<br>på setup.exe.                          |
|                                     | 5 Følg vejledningen på skærmen for<br>at installere softwaren.                                                   |
|                                     | <b>Bemærk!</b> Efter at du har installeret softwaren, skal du sørge for at aktivere antivirusprogrammerne        |

igen.

| Problem                              | Løsning                                                                                                    |
|--------------------------------------|----------------------------------------------------------------------------------------------------|
| Softwaren<br>kan ikke<br>installeres | <ol> <li>Kontroller, om der er synlige<br/>skader på USB-kablet.</li> <li>Sæt den kvadratiske ende af<br/>USB-kablet helt ind i porten på<br/>bagsiden af printeren.</li> <li>Sæt den firkantede ende af<br/>USB-kablet helt ind i USB-porten<br/>på computeren. USB-porten er<br/>angivet med symbolet</li> </ol> |
|                                      | <ul> <li>Gør følgende, hvis printeren er sluttet<br/>til computeren via en anden enhed:</li> <li>1 Fjern USB-kablet fra den anden<br/>enhed, f.eks. en USB-hub eller en<br/>switch-boks.</li> <li>2 Slut kablet direkte til printeren<br/>og computeren.</li> </ul>                                                |
| Siden<br>udskrives<br>ikke           | Kontroller, at printeren er konfigureret<br>som standardprinter og ikke er<br>tilbageholdt eller stoppet midlertidigt.<br>Se "Kontrol af printerstatus" i dette<br>hæfte for at få yderligere oplysninger.                                                                                                    |
|                                      | Sørg for, at tapen er fjernet fra<br>blækpatronen, og at blækpatronen er<br>installeret korrekt.                                                                                                    |

### Fjernelse og geninstallation af softwaren

- 1 Klik på Start → Programmer → Lexmark 2400 Series → Afinstaller på skrivebordet.
- **2** Følg vejledningen på skærmen for at fjerne printersoftwaren.
- **3** Genstart computeren.
- 4 Klik på **Annuller** på alle skærmbilleder om tilføjelse af ny hardware.

5 Skub software-cd'en ud, og sæt den derefter i igen.

Gør følgende, hvis installationsskærmbilledet til printersoftwaren ikke vises:

a Dobbeltklik på Denne computer på skrivebordet.

Windows XP: Klik på **Start** for at få adgang til ikonet Denne computer.

- **b** Dobbeltklik på ikonet for **cd-rom-drev**. Dobbeltklik om nødvendigt på **setup.exe**.
- C Klik på Installer eller Installer nu, når installationsskærmbilledet til printersoftwaren vises.
- **d** Følg vejledningen på computerskærmen for at fuldføre installationen.

#### Kontrol af printerstatus

1 Klik på Start → Indstillinger → Printere og faxenheder eller Printere. eller

Klik på Start  $\rightarrow$  Kontrolpanel  $\rightarrow$  Printere og anden hardware  $\rightarrow$  Printere og faxenheder.

- 2 Dobbeltklik på ikonet Lexmark 2400 Series.
- **3** Klik på **Printer**, og sørg for, at afkrydsningsfeltet ud for Stop udskrivning midlertidigt ikke er markeret.
- 4 Sørg for, at afkrydsningsfeltet ud for Benyt som standardprinter er markeret.

### Yderligere oplysninger

• Se den komplette brugervejledning på cd'en.

Klik på Start  $\rightarrow$  Programmer eller Alle programmer  $\rightarrow$  Lexmark 2400 Series  $\rightarrow$ Brugervejledning.

 Besøg vores websted: http://support.lexmark.com/.

### Brug af kontrolpanelet

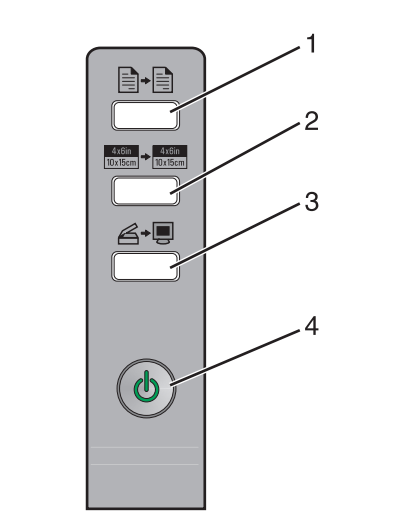

|   | Brug denne<br>knap         | Til at                                                                                                    |
|---|----------------------------|----------------------------------------------------------------------------------------------------|
| 1 |                            | Oprette en farvekopi.                                                                                                    |
| 2 | 4x6in<br>10x15cm → 10x15cm | Oprette en 4x6-farvekopi uden rammer af et foto.                                                                                                    |
| 3 | <b>▲</b> •,                | <ul> <li>Åbne All-In-One Center<br/>(Alt-i-en) og få vist scanningen<br/>på computerskærmen.</li> <li>Starte en justering ved hjælp<br/>af returscanning, hvis<br/>knappen holdes nede i tre<br/>sekunder.</li> </ul> |
| 4 | ሳ                          | <ul><li>Tænde eller slukke printeren.</li><li>Annullere en udskrivning.</li><li>Nulstille printeren.</li></ul>                                                                                                    |
|   |                            | <b>Bemærk!</b> Se "Fejlmeddelelser"<br>i <i>brugervejledningen</i> på cd'en,<br>hvis afbryderindikatoren blinker.                                                                                                    |

### Udskrivning

#### Udskrivning af et dokument

1 Ilæg papir.

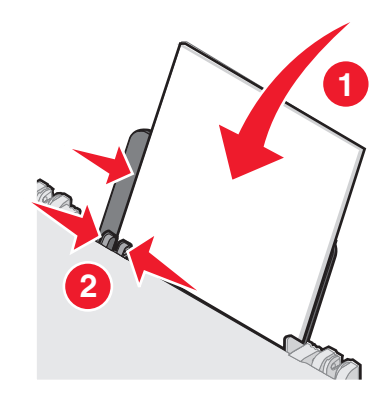

- 2 Klik på Filer → Udskriv i et åbent dokument.
- 3 Klik på Egenskaber, Indstillinger, Optioner eller Opsætning.
- 4 Tilpas indstillingerne.
- 5 Klik på OK.
- 6 Klik på OK eller Udskriv.

#### Udskrivning af andre opgaver

Menuen "Jeg vil" indeholder guider til oprettelse af opgaver. Du kan udskrive et foto, udskrive på en konvolut, udskrive et banner, fremstille en plakat, fremstille en brochure eller udskrive et lykønskningskort.

- 1 Klik på Filer → Udskriv i et åbent dokument.
- 2 Klik på Egenskaber, Indstillinger, Optioner eller Opsætning for at tilpasse udskriftsindstillingerne.

Dialogboksen Egenskaber for printer vises sammen med menuen "Jeg vil."

- **3** Vælg en af de tilgængelige opgaver, eller klik på **Se flere udskrivningsidéer**.
- 4 Følg vejledningen på computerskærmen for at fuldføre opgaven.

### Kopiering

#### Oprettelse af en kopi

1 Ilæg papir.

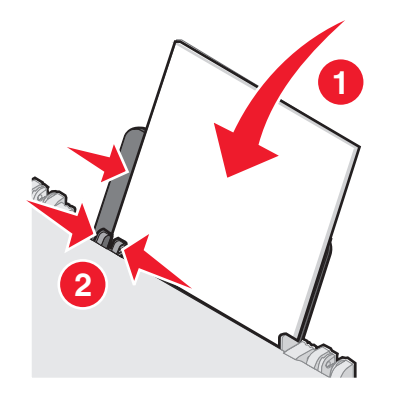

2 Placer et dokument på scannerens glasplade med forsiden nedad.

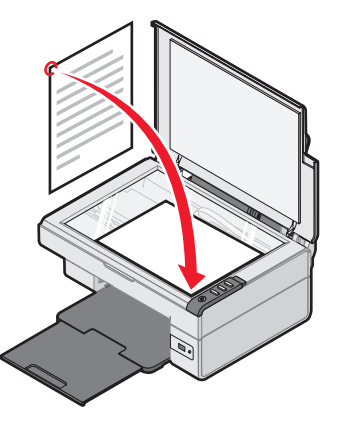

3 Tryk på ∎ੇ+

### Scanning

#### Scanning af et emne

- 1 Kontroller, at printeren er sluttet til en computer, samt at både printeren og computeren er tændt.
- 2 Placer et dokument på scannerens glasplade med forsiden nedad.

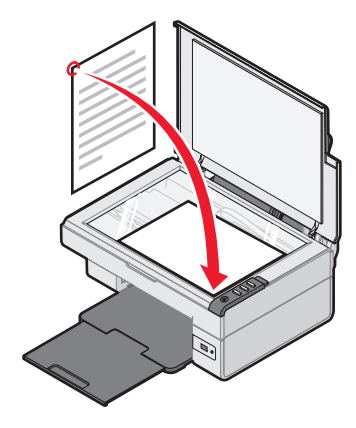

All-In-One Center (Alt-i-en) vises på skærmen med en visning af scanningen.

- 4 Hvis du kun vil scanne et udsnit af dokumentet, skal du klikke på og trække boksen med de stiplede linjer for at vælge et bestemt område af billedvisningen, der skal scannes.
- 5 I menuen "Send scannet billede til:" skal du vælge et program.
- 6 Klik på Scan nu.

### Arbejde med fotos

#### Kopiering af 4x6-fotos

**1** Placer et 4x6-foto på scannerens glasplade med forsiden nedad.

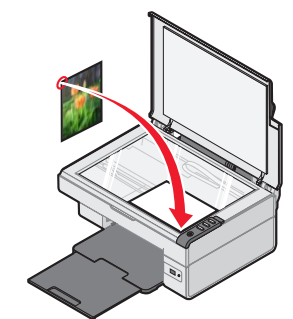

2 Ilæg 4x6-fotopapir.

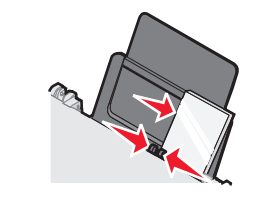

#### **3** Tryk på <sup>4x6in</sup>/<sub>10x15cm</sub> → <sup>4x6in</sup>/<sub>10x15cm</sub>.

#### Brug af et PictBridge-aktiveret digitalkamera til at kontrollere udskrivningen af fotos

Slut et PictBridge-aktiveret digitalkamera til printeren, og brug knapperne på kameraet til at vælge og udskrive fotos.

- **1** Slut den ene ende af USB-kablet til det digitale kamera.
  - Bemærk! Brug kun det USB-kabel, der fulgte med digitalkameraet.
- **2** Slut den anden ende af kablet til PictBridge-porten på forsiden af printeren.
- **3** Følg vejledningen i dokumentationen til kameraet for at vælge og udskrive fotos.

### Fejlfinding ved udskriftskvalitet

| Problem                                                                                                    | Løsning                                                                                                    |
|----------------------------------------------------------------------------------------------------|----------------------------------------------------------------------------------------------------|
| Dårlig tekst- og<br>grafikkvalitet,<br>herunder:<br>• Tom side<br>• Forkerte<br>farver<br>• Manglende<br>tegn<br>• Falmet<br>udskrift<br>• Mørk udskrift<br>• Skæve linjer<br>• Udtværing<br>• Streger<br>• Uventede<br>tegn<br>• Hvide<br>streger på | Kontroller blækniveauerne, og<br>installer om nødvendigt en ny<br>blækpatron.                                                                                                    |
|                                                                                                    | Se "Forbedring af<br>udskriftskvaliteten" i dette hæfte.                                                                                                    |
|                                                                                                    | For at undgå, at blækket udtværes<br>ved brug af visse typer af medier,<br>skal du fjerne hvert ark, når det<br>skubbes ud, og lade arkene tørre, før<br>du lægger dem oven på hinanden.<br>Det kan tage op til 15 minutter for<br>transparenter at tørre.                                                                                                    |
|                                                                                                    | Brug et andet papirmærke. Alle<br>papirmærker reagerer forskelligt<br>på blæk. Brug Lexmark Premium-<br>fotopapir, hvis du udskriver fotos<br>eller andre billeder i høj kvalitet.                                                                                                    |
| uuskiin                                                                                                    | Brug kun nyt papir, der ikke er krøllet.                                                                                                    |
| Dårlig tekst- og<br>grafikkvalitet<br>langs sidens<br>kanter                                                                                                    | <ul> <li>Medmindre du benytter funktionen til<br/>udskrivning uden rammer, skal du<br/>som minimum bruge nedenstående<br/>indstillinger for udskriftsmargener:</li> <li>Venstre og højre margen: <ul> <li>6,35 mm for alle<br/>papirstørrelser bortset fra A4</li> <li>3,175 mm for papir i<br/>A4-størrelse</li> </ul> </li> <li>Topmargen: 1,7 mm</li> <li>Bundmargen: 19 mm</li> </ul> |

| Problem                            | Løsning                                                                                  |
|------------------------------------|------------------------------------------------------------------------------------------|
| Dårlig tekst- og<br>grafikkvalitet | Vælg funktionen til udskrivning uden rammer.                                             |
| langs sidens<br>kanter             | <ol> <li>Klik på Filer → Udskriv i<br/>programmet.</li> </ol>                            |
|                                    | <ol> <li>Klik på Egenskaber,<br/>Indstillinger, Optioner eller<br/>Opsætning.</li> </ol> |
|                                    |                                                                                          |

- 3 Klik på Udskriftslayout.
- 4 Klik på Uden rammer.

#### Forbedring af udskriftskvaliteten

Hvis du ikke er tilfreds med udskriftskvaliteten for et dokument, skal du sørge for at:

- Bruge det korrekte papir til dokumentet. Brug Lexmark Premium-fotopapir, hvis du udskriver fotos eller andre billeder i høj kvalitet.
- Bruge en papirtype, der er kraftigere, mere hvid eller er bestrøget.
- Vælge en bedre udskriftskvalitet.

Hvis dokumentet stadig ikke har den ønskede udskriftskvalitet, skal du justere blækpatronen.

#### Justering af blækpatronen ved hjælp af computeren

Se *installationsarket* for at få vejledning til justering af blækpatronen uden en computer.

- **1** Ilæg papir.
- 2 Dobbeltklik på ikonet Imaging Studio på skrivebordet.
- 3 Klik på knappen Vedligeholdelse/fejlfinding.
- 4 Klik på Vedligeholdelse.
- 5 Klik på Juster for at rette uskarpe kanter.
- 6 Klik på Udskriv.

Der udskrives en justeringsside.

7 Følg vejledningen på computerskærmen.

#### Rensning af blækpatrondyserne

- **1** Ilæg papir.
- 2 Dobbeltklik på ikonet Imaging Studio på skrivebordet.
- 3 Klik på knappen Vedligeholdelse/fejlfinding.
- 4 Klik på Vedligeholdelse.
- 5 Klik på Juster for at rette vandrette striber.
- 6 Klik på Udskriv.

Der udskrives en side, som tvinger blækket gennem blækpatrondyserne for at rense dem.

### Aftørring af blækpatronens dyser og kontakter

- 1 Fjern blækpatronen.
- 2 Fugt en ren, fnugfri klud med vand.
- **3** Hold forsigtigt kluden mod dyserne i ca. tre sekunder, og tør dem derefter af i den viste retning.

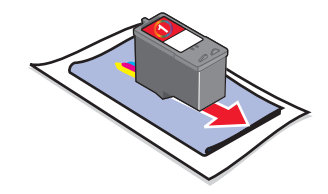

4 Brug en anden ren del af kluden, hold forsigtigt kluden mod kontakterne i ca. tre sekunder, og tør dem derefter af i den viste retning.

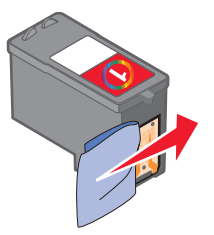

- **5** Brug en anden ren del af kluden, og gentag trin 3 og 4.
- 6 Lad dyserne og kontakterne tørre helt.
- 7 Indsæt blækpatronen igen.
- 8 Udskriv dokumentet igen.

### Tulostimen asentaminen

#### Tietokoneen kanssa

Asenna tulostin *Asennusohjeen* mukaisesti. Jos ongelmia ilmenee, katso lisätietoja tämän ohjeen kohdasta Asennuksen vianmääritys.

#### llman tietokonetta

Jos käytät tulostinta ilman tietokonetta, asenna laite *Asennusohjeen* mukaisesti. Jatka optimoimalla tulostuslaatu seuraavasti.

1 Varmista, että paperikaukaloon on lisätty paperia, ja pidä ∠→ , -näppäintä alhaalla kolme sekuntia.

Laite tulostaa sivun.

- 2 Aseta tulostettu sivu skannaustasolle kuvapuoli alaspäin.
- 3 Paina <sub>∠→</sub>, -näppäintä.

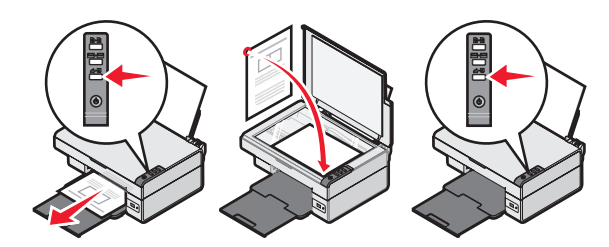

### Asennuksen vianmääritys

| Oire                        | Ratkaisuehdotus                                                                                                    |
|-----------------------------|----------------------------------------------------------------------------------------------------|
| ტ-<br>merkkivalo<br>ei syty | <ol> <li>Irrota virtajohto pistorasiasta ja<br/>tulostimesta.</li> <li>Kytke virtajohto tukevasti kiinni<br/>tulostimen muuntajaan.</li> <li>Kytke virtajohto muidenkin<br/>sähkölaitteiden käyttämään<br/>pistorasiaan.</li> <li>Jos O-valo ei pala, paina<br/>O-näppäintä.</li> </ol> |
| Ohjelmisto<br>ei asennu     | Jos ohjelmisto ei käynnistä<br>automaattisesti, kun asetat CD-levyn<br>CD-asemaan:                                                                                                    |
|                             | <ol> <li>Sulje kaikki avoimet sovellukset.</li> <li>Poista kaikki<br/>virustorjuntaohjelmistot<br/>väliaikaisesti käytöstä.</li> </ol>                                                                                                    |
|                             | 3 Kaksoisnapsauta Oma tietokone<br>-kuvaketta.                                                                                                    |
|                             | Jos käytät Windows XP<br>-järjestelmää, valitse <b>Käynnistä</b> ja<br>sitten Oma tietokone -kuvake.                                                                                                    |
|                             | 4 Kaksoisnapsauta CD-aseman kuvaketta. Kaksoisnapsauta tarvittaessa setup.exe.                                                                                                    |
|                             | 5 Asenna ohjelmisto seuraamalla tietokoneen näytön ohjeita.                                                                                                    |
|                             | Huomautus: Muista ottaa<br>virustorjuntaohjelmisto uudelleen<br>käyttöön ohjelmiston asennuksen<br>jälkeen.                                                                                                    |

| Oire                    | Ratkaisuehdotus                                                                                                    |
|-------------------------|----------------------------------------------------------------------------------------------------|
| Ohjelmisto<br>ei asennu | <ol> <li>Tarkista, että USB-johdossa ei ole<br/>näkyviä vaurioita.</li> <li>Kytke USB-johdon neliömäinen<br/>pää tukevasti tulostimen<br/>takaosaan.</li> <li>Liitä USB-johdon suorakulmainen<br/>pää tukevasti tietokoneen<br/>USB-porttiin. USB-portin merkki<br/>on</li></ol> |
|                         | <ul> <li>Jos tulostin on kytketty tietokoneeseen<br/>jonkin toisen laitteen kautta:</li> <li>1 Irrota USB-kaapeli toisesta<br/>laitteesta, kuten USB-<br/>keskittimestä tai jakorasiasta.</li> <li>2 Liitä USB-kaapeli suoraan<br/>tulostimeen ja tietokoneeseen.</li> </ul>     |
| Sivu ei tulostu         | Varmista, että tulostin on valittu<br>oletustulostimeksi. Varmista myös,<br>ettei laitetta ole pysäytetty. Lisätietoja<br>on tämän ohjeen kohdassa<br>Tulostimen tilan tarkistaminen.                                                                                            |
|                         | Varmista, että teippi on poistettu<br>värikasetista ja että värikasetti on<br>asennettu oikein.                                                                                                    |

### Ohjelmiston poistaminen ja asentaminen uudelleen

- 1 Valitse työpöydällä Käynnistä → Ohjelmat → Lexmark 2400 Series → Poista.
- 2 Poista ohjelmiston asennus seuraamalla tietokoneen näytön ohjeita.
- 3 Käynnistä tietokone uudelleen.
- 4 Napsauta **Peruuta** kaikissa Lisää uusi laite -näytöissä.

**5** Ota ohjelmisto-CD-levy asemasta ja aseta se takaisin.

Jos tulostinohjelmiston asennusnäyttö ei tule näkyviin:

a Kaksoisnapsauta työpöydällä Oma tietokone.

Jos käytät Windows XP -järjestelmää, valitse **Käynnistä** ja sitten Oma tietokone -kuvake.

- **b** Kaksoisnapsauta **CD-aseman** kuvaketta. Kaksoisnapsauta tarvittaessa **setup.exe**.
- Kun tulostinohjelmiston asennusnäyttö tulee näkyviin, valitse Asenna tai Asenna nyt.
- d Suorita asennus loppuun seuraamalla tietokoneen näytön ohjeita.

#### Tulostimen tilan tarkistaminen

1 Valitse Käynnistä → Asetukset → Tulostimet ja faksit tai Tulostimet. tai Valitse Käynnistä → Ohiauspaneeli →

Tulostimet ja muut laitteet  $\rightarrow$  Tulostimet ja faksit.

- 2 Kaksoisnapsauta Lexmark 2400 Serieskuvaketta.
- **3** Napsauta **tulostinta** ja varmista, että Keskeytä tulostus -asetuksen vieressä ei ole valintamerkkiä.
- 4 Varmista myös, että Aseta oletukseksi -asetuksen vieressä on valintamerkki.

### Lisätietojen paikallistaminen

- Täydellinen Käyttöopas on CD-levyllä.
   Valitse Käynnistä → Ohjelmat tai Kaikki ohjelmat → Lexmark 2400 Series → Käyttöopas.
- Käy web-sivustossamme osoitteessa http://support.lexmark.com/.

### Ohjauspaneelin käyttäminen

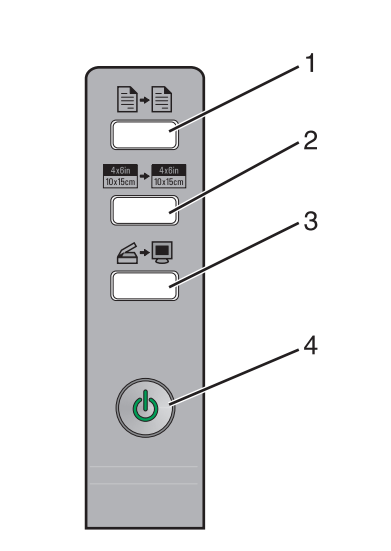

|   | Näppäin                             | Toimenpide                                                                                                    |
|---|-------------------------------------|----------------------------------------------------------------------------------------------------|
| 1 |                                     | Värikopion ottaminen.                                                                                                    |
| 2 | 4x6in<br>10x15cm → 4x6in<br>10x15cm | Reunuksettoman 4 x 6 -värikopion tekeminen valokuvasta.                                                                                                    |
| 3 | <b>ĕ</b> +∎                         | <ul> <li>All-In-One-keskuksen<br/>avaaminen, jotta skannauksen<br/>esikatselukuva voi katsoa<br/>näytöllä.</li> <li>Kohdistusarkin skannauksen<br/>käynnistäminen, kun näppäintä<br/>pidetään alhaalla kolme<br/>sekuntia.</li> </ul>                                   |
| 4 | ወ                                   | <ul> <li>Tulostimen virran kytkeminen<br/>päälle tai pois päältä.</li> <li>Tulostustyön peruuttaminen.</li> <li>Tulostimen nollaaminen.</li> <li>Huomautus: Jos virtavalo vilkkuu,<br/>katso CD-levyllä olevan<br/>Käyttöoppaan kohtaa<br/>Virheilmoitukset.</li> </ul> |

### Tulostaminen

#### Asiakirjan tulostaminen

1 Lisää paperia.

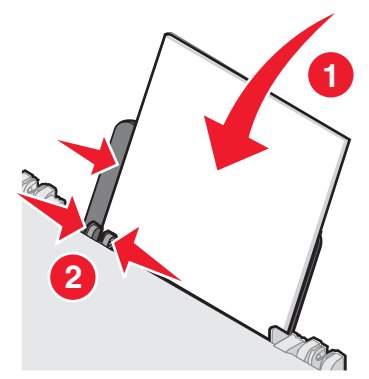

- 2 Kun asiakirja on avattu, valitse Tiedosto → Tulosta.
- 3 Valitse Ominaisuudet, Määritykset tai Asetukset.
- 4 Muuta asetuksia.
- 5 Valitse OK.
- 6 Valitse OK tai Tulosta.

#### Muiden projektien tulostaminen

Haluan-valikossa on ohjattuja projektin luontitoimintoja. Voit tulostaa valokuvan, kirjekuoren, jatkolomakkeen, julisteen, vihkon tai tervehdyskortin.

- 1 Kun asiakirja on avattu, valitse Tiedosto → Tulosta.
- 2 Voit muuttaa tulostusasetuksia napsauttamalla Ominaisuudet, Määritykset tai Asetukset.

Tulostusominaisuudet-valintaikkuna ja Haluan-valikko tulevat näyttöön.

- 3 Valitse jokin projekteista tai napsauta Lisää tulostusvihjeitä.
- 4 Suorita tehtävä loppuun seuraamalla näytön ohjeita.

### Kopioiminen

#### Kopion tekeminen

1 Lisää paperia.

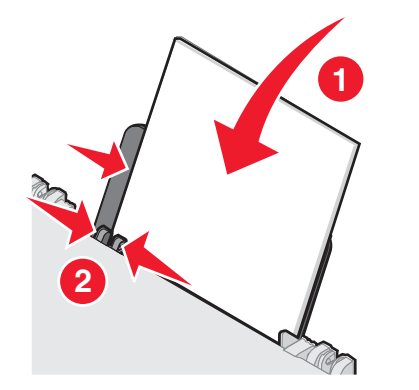

**2** Aseta alkuperäinen asiakirja skannattava puoli alaspäin skannaustasolle.

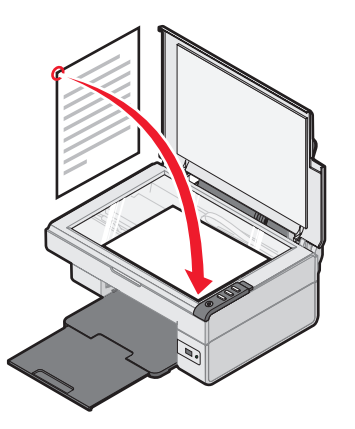

**3** Paina **∎**+**∎**-näppäintä.

### Skannaaminen

#### Kohteen skannaaminen

- 1 Varmista, että tulostin on kytketty tietokoneeseen ja sekä tulostimeen että tietokoneeseen on kytketty virta.
- **2** Aseta alkuperäinen asiakirja skannattava puoli alaspäin skannaustasolle.

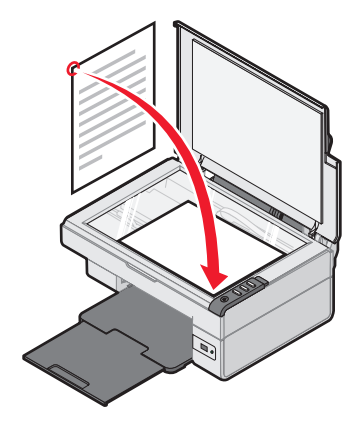

3 Paina ∠→, -näppäintä.

All-In-One-keskus avautuu tietokoneen näyttöön. Siinä näkyy skannaustasolla olevan kohteen esikatselu.

- **4** Jos haluat skannata vain osan asiakirjasta, valitse skannattava alue esikatselukuvasta katkoviivaruutua vetämällä.
- 5 Valitse ohjelma Lähetä skannattu kuva kohteeseen: -valikosta.
- 6 Valitse Skannaa.

### Valokuvien käsitteleminen

#### 4 x 6 -valokuvien kopioiminen

**1** Aseta 4 x 6 -valokuva kuvapuoli alaspäin skannaustasolle.

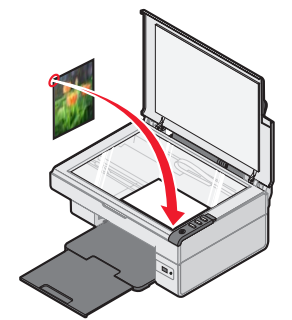

2 Lisää laitteeseen 4 x 6 -valokuvapaperia.

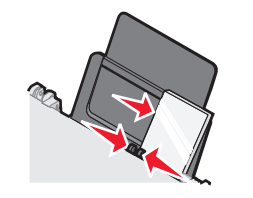

3 Paina <sup>4x6in</sup> → <sup>4x6in</sup> 10x15cm -näppäintä.

#### Valokuvatulostuksen hallinta PictBridge-yhteensopivalla kameralla

PictBridge-yhteensopivan digitaalikameran voi kytkeä tulostimeen, ja valokuvia voi valita ja tulostaa kameran painikkeilla.

1 Liitä USB-kaapelin toinen pää kameraan.

Huomautus: Käytä ainoastaan kameran mukana toimitettua USB-kaapelia.

- **2** Aseta kaapelin toinen pää tulostimen etupaneelin PictBridge-porttiin.
- **3** Valitse ja tulosta valokuvat seuraamalla kameran käyttöohjeita.
# Tulostuslaadun vianmääritys

| Oire                                                                                                    | Ratkaisuehdotus                                                                                                    |
|----------------------------------------------------------------------------------------------------|----------------------------------------------------------------------------------------------------|
| Tekstin ja<br>grafiikan laatu                                                                                                    | Tarkista mustetasot ja asenna<br>tarvittaessa uusi värikasetti.                                                                                                    |
| <ul> <li>mukaan lukien</li> <li>tyhjä sivu</li> </ul>                                                                                                    | Katso tämän ohjeen kohtaa<br>Tulostuslaadun parantaminen.                                                                                                    |
| <ul> <li>väärät värit</li> <li>puuttuvat<br/>merkit</li> <li>haalistunut<br/>tuloste</li> <li>tumma<br/>tulostusjälki</li> <li>vääristyneet<br/>viivat</li> <li>epäselvät<br/>kohdat</li> <li>raidat</li> <li>väärät merkit</li> <li>valkoiset<br/>viivat<br/>tulosteessa.</li> </ul> | Jotta seuraavat tulostusmateriaalit<br>eivät tahriinnu tulostettaessa,<br>poista arkit vastaanottoalustalta<br>heti tulostuksen jälkeen ja anna<br>niiden kuivua erillään: Kalvojen<br>kuivuminen saattaa kestää<br>15 minuuttia.                                                                         |
|                                                                                                    | Käytä eri paperimerkkiä.<br>Eri paperimerkit imevät mustetta<br>eri tavalla. Valokuvien ja muiden<br>laatukuvien tulostamiseen<br>kannattaa käyttää Lexmark<br>Premium -valokuvapaperia.                                                                                                    |
|                                                                                                    | Käytä vain uutta paperia, joka ei<br>ole rypistynyt.                                                                                                    |
| Huono tekstin<br>ja grafiikan<br>tulostuslaatu<br>sivun reunoissa                                                                                                    | Jos et käytä reunuksetonta<br>tulostusta, käytä näitä<br>vähimmäismarginaaliasetuksia:<br>• Vasen ja oikea reunus:<br>– 6,35 mm (0,25 tuumaa)<br>kaikki paperikoot, paitsi A4<br>– 3,175 mm (0,125 tuumaa)<br>A4-koko<br>• Ylämarginaali: 1,7 mm<br>(0,067 tuumaa)<br>• Alareunus: 19 mm<br>(0,75 tuumaa) |

| Oire                                                              | Ratkaisuehdotus                                                                                                    |
|-------------------------------------------------------------------|----------------------------------------------------------------------------------------------------|
| Huono tekstin<br>ja grafiikan<br>tulostuslaatu<br>sivun reunoissa | <ul> <li>Valitse reunukseton tulostus.</li> <li>1 Valitse sovelluksessa<br/>Tiedosto → Tulosta.</li> <li>2 Valitse Ominaisuudet,<br/>Määritykset tai Asetukset.</li> <li>3 Valitse Tulostusasettelu.</li> <li>4 Valitse Reunukseton.</li> </ul> |

#### Tulostuslaadun parantaminen

Jos et ole tyytyväinen asiakirjan tulostuslaatuun, kokeile seuraavia ratkaisuja:

- Tarkista, että käytössä on asiakirjalle sopiva paperi. Valokuvien ja muiden laatukuvien tulostamiseen kannattaa käyttää Lexmark Premium -valokuvapaperia.
- Käytä painavampaa, valkoisempaa tai päällystettyä paperia.
- Valitse korkeampi tulostuslaatu:

Jos asiakirjan tulostuslaatu ei vieläkään vastaa odotuksiasi, kohdista värikasetti.

# Värikasetin kohdistaminen tietokoneen avulla

Ohjeet värikasetin kohdistamiseen ilman tietokonetta ovat *Asennusohjeessa*.

- 1 Lisää paperia.
- 2 Kaksoisnapsauta työpöydällä olevaa Kuvankäsittelystudio-kuvaketta.
- 3 Napsauta Huolto/Vianmääritys-painiketta.
- 4 Napsauta Huolto.
- 5 Napsauta Poista epäselvät reunat kohdistamalla.
- 6 Napsauta Tulosta.

Laite tulostaa kohdistussivun.

7 Seuraa tietokoneen näytön ohjeita.

#### Värikasetin suuttimien puhdistaminen

- **1** Lisää paperia.
- 2 Kaksoisnapsauta työpöydällä olevaa Kuvankäsittelystudio-kuvaketta.
- 3 Napsauta Huolto/Vianmääritys-painiketta.
- 4 Napsauta Huolto.
- 5 Napsauta Poista vaakajuovat puhdistamalla.
- 6 Napsauta Tulosta.

Tulostin tulostaa sivun, joka puhdistaa suuttimet pakottamalla mustetta suuttimien läpi.

# Värikasetin suuttimien ja liitinpintojen pyyhkiminen

- **1** Poista värikasetti.
- 2 Kostuta puhdas, nukkaamaton liina vedellä.
- **3** Pidä liinaa varovasti suuttimia vasten kolmen sekunnin ajan ja pyyhi sitten osoitettuun suuntaan.

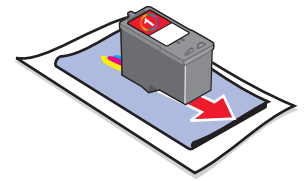

4 Valitse liinasta toinen, puhdas kohta ja pidä sitä varovasti liitinpintoja vasten kolmen sekunnin ajan. Pyyhi sitten osoitettuun suuntaan.

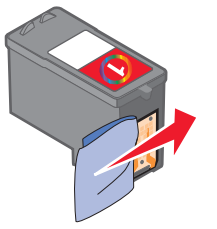

- **5** Toista vaiheet 3 4 liinan puhtaalla osalla.
- **6** Anna suuttimien ja liitinpintojen kuivua kunnolla.
- 7 Asenna värikasetti takaisin paikalleen.
- 8 Tulosta asiakirja uudelleen.

# Installere skriveren

#### Med en datamaskin

Når du skal installere skriveren, må du følge trinnene i installeringsoversikten. Hvis det oppstår problemer, kan du se avsnittet Feilsøking for installering i dette heftet.

#### Uten en datamaskin

Hvis du skal bruke skriveren uten en datamaskin, må du følge trinnene i installeringsoversikten for å fullføre maskinvareinstalleringen. Fortsett med trinnene nedenfor for å optimalisere utskriftskvaliteten.

Det skrives ut en side.

- **2** Legg siden med forsiden ned på skannerens glassplate.
- 3 Trykk på <sub>∠→</sub>.

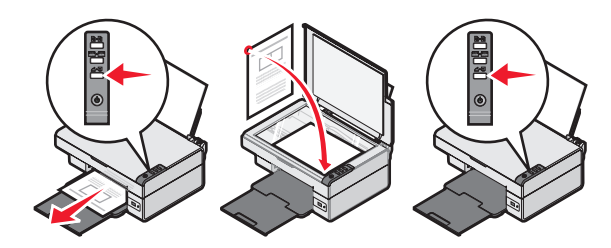

# Feilsøking for installering

| Symptom:                               | Løsning:                                                                                                    |
|----------------------------------------|----------------------------------------------------------------------------------------------------|
| Av/på-lampen                           | <ol> <li>Koble strømledningen fra<br/>strømuttaket og deretter fra<br/>skriveren.</li> <li>Koble ledningen ordentlig til<br/>strømforsyningen på skriveren.</li> <li>Koble ledningen til et strømuttak<br/>du vet fungerer som det skal.</li> <li>Hvis O-lampen ikke lyser, må<br/>du trykke på O.</li> </ol>                                                                                                    |
| Kan ikke<br>installere<br>programvaren | <ul> <li>Hvis programvaren ikke startes<br/>automatisk når du setter inn CDen:</li> <li>1 Lukk alle åpne programmer.</li> <li>2 Deaktiver eventuelle<br/>antivirusprogrammer<br/>midlertidig.</li> <li>3 Dobbeltklikk på ikonet<br/>Min datamaskin.</li> <li>Hvis du bruker Windows XP,<br/>må du klikke på Start for å få<br/>tilgang til ikonet Min<br/>datamaskin.</li> <li>4 Dobbeltklikk på ikonet for<br/>CD-ROM-stasjonen.<br/>Dobbeltklikk om nødvendig på<br/>setup.exe.</li> <li>5 Følg instruksjonene på<br/>dataskjermen for å installere<br/>programvaren.</li> <li>Merk: Når installeringen er fullført,<br/>må du aktivere<br/>antivirusprogrammet igjen.</li> </ul> |

| Symptom:                               | Løsning:                                                                                                    |
|----------------------------------------|----------------------------------------------------------------------------------------------------|
| Kan ikke<br>installere<br>programvaren | <ol> <li>Kontroller om USB-kabelen<br/>er skadet.</li> <li>Koble den kvadratiske enden<br/>av USB-kabelen til USB-porten<br/>på baksiden av skriveren.</li> <li>Koble den rektangulære enden<br/>av USB-kabelen til USB-porten<br/>på datamaskinen. USB-porten<br/>er merket med .</li> </ol> |
|                                        | <ul> <li>Hvis skriveren er koblet til<br/>datamaskinen via en annen enhet:</li> <li>1 Koble USB-kabelen fra<br/>eventuelle andre enheter, for<br/>eksempel en USB-hub eller<br/>-bryterboks.</li> <li>2 Koble kabelen direkte mellom<br/>skriveren og datamaskinen.</li> </ul>                |
| Siden skrives<br>ikke ut               | Kontroller at skriveren er definert<br>som standardskriver, og at den<br>ikke er midlertidig stanset eller satt<br>på venting. Hvis du ønsker mer<br>informasjon, kan du se avsnittet<br>Kontrollere skriverstatusen i dette<br>heftet.                                                       |
|                                        | Kontroller at tapen er fjernet fra<br>blekkpatronen og at blekkpatronen<br>er satt riktig i skriveren.                                                                                                    |
|                                        |                                                                                                    |

# Avinstallere programvaren og installere den på nytt

- Klikk på Start → Programmer → Lexmark 2400 Series → Avinstaller på skrivebordet.
- 2 Følg instruksjonene på skjermen for å avinstallere skriverprogramvaren.
- **3** Start datamaskinen på nytt.
- 4 Klikk på Avbryt hvis skjermbilder med tittelen Veiviser for ny maskinvare vises.

- **5** Ta ut og sett inn igjen programvare-CDen. Hvis skjermbildet for installering av skriverprogramvare ikke vises, kan du gjøre følgende:
  - a Dobbeltklikk på Min datamaskin på skrivebordet.
     Hvis du bruker Windows XP, må du klikke på Start for å få tilgang til ikonet Min datamaskin.
  - **b** Dobbeltklikk på ikonet for CD-ROMstasjonen. Dobbeltklikk om nødvendig på **setup.exe**.
  - **c** Når skjermbildet for installering av programvaren vises, må du klikke på **Installer** eller **Installer nå**.
  - **d** Følg instruksjonene på skjermen for å fullføre installeringen.

## Kontrollere skriverstatusen

1 Klikk på Start → Innstillinger → Skrivere og telefakser eller Skrivere. eller

Klikk på Start  $\rightarrow$  Kontrollpanel  $\rightarrow$  Skrivere og annen maskinvare  $\rightarrow$  Skrivere og telefakser.

- 2 Dobbeltklikk på ikonet for Lexmark 2400 Series.
- **3** Klikk på **Skriver**, og kontroller at det ikke er merket av for Stans utskrift midlertidig.
- 4 Det skal være merket av for Bruk som standard.

# Finne mer informasjon

• Se brukerhåndboken på CDen.

Klikk på Start  $\rightarrow$  Programmer eller Alle programmer  $\rightarrow$  Lexmark 2400 Series  $\rightarrow$ Brukerhåndbok.

• Besøk vår hjemmeside på http://www.lexmark.no/.

# Bruke kontrollpanelet

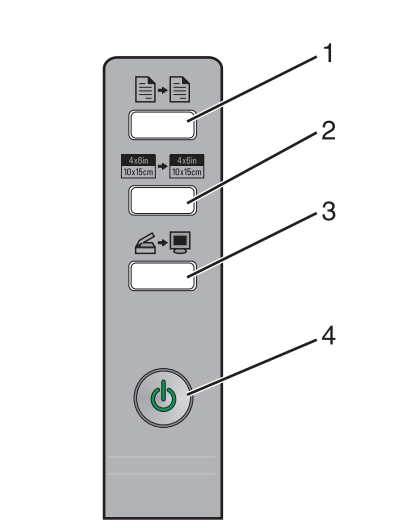

|   | Bruk denne<br>knappen:              | For å gjøre følgende:                                                                                                    |
|---|-------------------------------------|----------------------------------------------------------------------------------------------------|
| 1 |                                     | Kopiere i farger.                                                                                                    |
| 2 | 4x8in<br>10x15cm → 4x8in<br>10x15cm | Ta en fargekopi uten kantlinje<br>av et fotografi i størrelsen 4 x 6.                                                                                                    |
| 3 | Ğ≁Ţ                                 | <ul> <li>Åpne Alt-i-ett-løsninger for<br/>å forhåndsvise skanningen<br/>på dataskjermen.</li> <li>Starte returskannejustering<br/>hvis knappen holdes inne<br/>i tre sekunder.</li> </ul>                     |
| 4 |                                     | <ul> <li>Slå skriveren på eller av.</li> <li>Avbryte en utskriftsjobb.</li> <li>Tilbakestille skriveren.</li> </ul> Merk: Hvis av/på-lampen<br>blinker, kan du se Feilmeldinger<br>i brukerhåndboken på CDen. |

# Skrive ut

#### Skrive ut et dokument

1 Legg i papir.

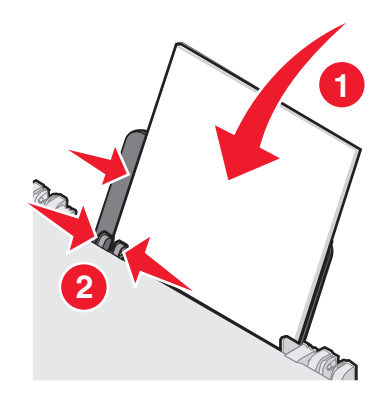

- 2 Velg Fil → Skriv ut mens dokumentet er åpent.
- 3 Klikk på Egenskaper, Innstillinger, Alternativer eller Oppsett.
- 4 Juster innstillingene.
- 5 Klikk på OK.
- 6 Klikk på OK eller Skriv ut.

## Skrive ut andre prosjekter

På Jeg ønsker å-menyen finnes det veivisere som du kan bruke til å lage prosjekter. Du kan skrive ut fotografier, konvolutter og bannere og lage plakater, hefter eller gratulasjonskort.

- 1 Velg Fil → Skriv ut mens dokumentet er åpent.
- 2 Klikk på Egenskaper, Innstillinger, Alternativer eller Oppsett hvis du vil tilpasse utskriftsinnstillingene.

Dialogboksen Utskriftsegenskaper og Jeg ønsker å-menyen vises.

- **3** Velg ett av de tilgjengelige prosjektene, eller klikk på **Se flere utskriftsideer**.
- 4 Følg instruksjonene på dataskjermen for å fullføre prosjektet.

# Kopiere

## Ta kopier

1 Legg i papir.

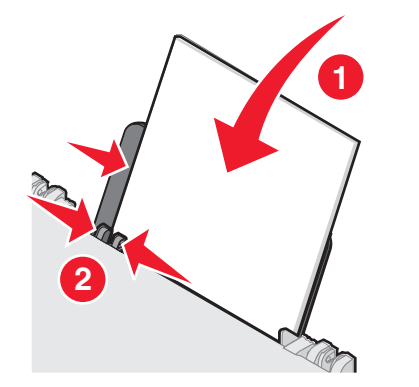

**2** Legg originaldokumentet med forsiden ned på skannerens glassplate.

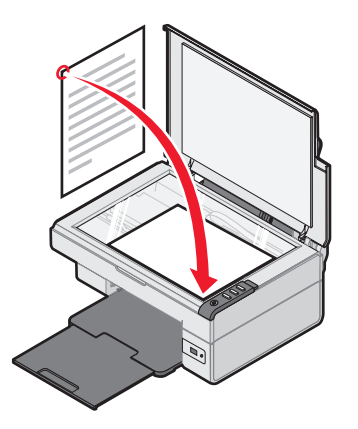

**3** Trykk på ∎.

# Skanne

## Skanne et element

- 1 Kontroller at skriveren er koblet til en datamaskin, og at både skriveren og datamaskinen er slått på.
- **2** Legg originaldokumentet med forsiden ned på skannerens glassplate.

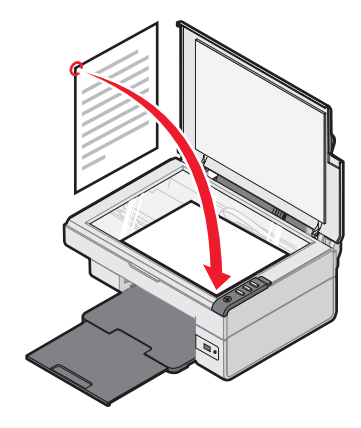

3 Trykk på ∠→.

Alt-i-ett-løsninger vises på dataskjermen med en forhåndsvisning av elementet som skal skannes.

- **4** Hvis du vil skanne bare en del av dokumentet, kan du klikke på og dra de prikkete linjene for å velge hvilken del av forhåndsvisningen du vil skanne.
- **5** Velg et program på menyen Send skannet element til:.
- 6 Klikk på Skann nå.

# Arbeide med fotografier

## Kopiere fotografier på 4 x 6

**1** Legg fotografiet med forsiden ned på skannerens glassplate.

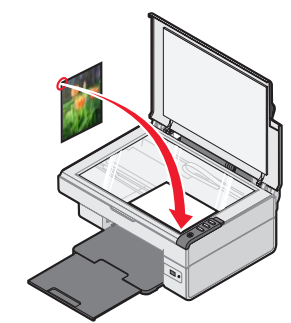

2 Legg i fotopapir i størrelsen 4 x 6.

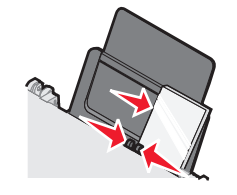

3 Trykk på <sup>4x6in</sup> → <sup>4x6in</sup> 10x15cm

#### Bruke et PictBridge-kompatibelt digitalt kamera til å kontrollere utskrift av fotografier

Koble et PictBridge-kompatibelt kamera til skriveren, og bruk knappene på kameraet til å velge og skrive ut fotografier.

- **1** Koble den ene enden av USB-kabelen til det digitale kameraet.
  - Merk: Bruk kun den USB-kabelen som fulgte med kameraet.
- **2** Sett den andre enden av kabelen i PictBridgeporten foran på skriveren.
- **3** Følg instruksjonene i dokumentasjonen for kameraet når du skal velge og skrive ut fotografier.

## Feilsøking for utskriftskvalitet

| Symptom:                                                                                                    | Løsning:                                                                                                    |
|----------------------------------------------------------------------------------------------------|----------------------------------------------------------------------------------------------------|
| Dårlig kvalitet<br>på tekst og<br>grafikk,                                                                                                    | Kontroller blekknivåene, og sett<br>inn en ny blekkpatron hvis det er<br>nødvendig.                                                                                                    |
| <ul> <li>blanke sider</li> <li>foil forgor</li> </ul>                                                                                                    | Se avsnittet Forbedre<br>utskriftskvaliteten i dette heftet.                                                                                                    |
| <ul> <li>feil farger</li> <li>manglende<br/>tegn</li> <li>falmet<br/>utskrift</li> <li>mørk utskrift</li> <li>forskjøvede<br/>streker</li> <li>flekker</li> <li>striper</li> <li>ufullstendige<br/>tegn</li> <li>hvite streker</li> </ul> | For å unngå at blekket smøres<br>utover når du skal skrive ut<br>medietypene nedenfor, må du<br>fjerne arkene fra utskuffen etter<br>hvert som de kommer ut, og la dem<br>tørke før de legges i bunker.<br>Det kan ta opptil 15 minutter før en<br>transparent har tørket.                                                                                                    |
|                                                                                                    | Bruk et annet papirmerke. Hver<br>papirtype absorberer blekk på ulike<br>måter. Hvis du skal skrive ut<br>fotografier eller andre bilder av høy<br>kvalitet, bør du bruke Lexmark<br>Premium, fotopapir.                                                                                                    |
|                                                                                                    | Bruk bare nytt papir som ikke er krøllete.                                                                                                    |
| Dårlig kvalitet<br>på tekst og<br>grafikk på<br>kanten av siden                                                                                                    | <ul> <li>Hvis du ikke bruker funksjonen for<br/>utskrift uten kantlinje, må du ikke<br/>overskride minimumsmargene for<br/>utskrift.</li> <li>Venstre og høyre marg: <ul> <li>6,35 mm (0,25 tommer)<br/>for alle papirstørrelser,<br/>unntatt A4</li> <li>3,175 mm (0,125 tommer)<br/>for A4-papir</li> </ul> </li> <li>Toppmarg: 1,7 mm<br/>(0,067 tommer)</li> <li>Bunnmarg: 19 mm<br/>(0,75 tommer)</li> </ul> |

| Symptom:                                                        | Løsning:                                                                                    |
|-----------------------------------------------------------------|---------------------------------------------------------------------------------------------|
| Dårlig kvalitet<br>på tekst og<br>grafikk på<br>kanten av siden | Velg funksjonen for utskrift uten kantlinje.                                                |
|                                                                 | <ol> <li>Velg Fil → Skriv ut<br/>i programmet.</li> </ol>                                   |
|                                                                 | <ol> <li>Klikk på Egenskaper,<br/>Innstillinger, Alternativer eller<br/>Oppsett.</li> </ol> |

3 Klikk på Utskriftslavout.

4 Klikk på Uten kantlinje.

#### Forbedre utskriftskvaliteten

Hvis du ikke er tilfreds med utskriftskvaliteten på dokumentet, kan du gjøre følgende:

- Bruke riktig papir for dokumentet. Hvis du skal skrive ut fotografier eller andre bilder av høy kvalitet, bør du bruke Lexmark Premium, fotopapir.
- Bruke papir som er tyngre, helt hvitt eller bestrøket.
- Velge en høyere utskriftskvalitet.

Hvis dokumentet fortsatt ikke har den utskriftskvaliteten du ønsker, må du justere blekkpatronen.

#### Justere blekkpatronen ved å bruke datamaskinen

Hvis du vil vite hvordan du kan justere blekkpatronen uten å bruke en datamaskin, kan du se installeringsoversikten.

- 1 Legg i papir.
- 2 Dobbeltklikk på ikonet **Bildestudio** på skrivebordet.
- 3 Klikk på Vedlikehold/feilsøk.
- 4 Klikk på Vedlikehold.
- 5 Klikk på Juster for å fjerne uskarpe kanter.
- 6 Klikk på Skriv ut.

Det skrives ut en justeringsside.

7 Følg instruksjonene på skjermen.

#### Rengjøre blekkdysene

- **1** Legg i papir.
- 2 Dobbeltklikk på ikonet **Bildestudio** på skrivebordet.
- 3 Klikk på Vedlikehold/feilsøk.
- 4 Klikk på Vedlikehold.
- 5 Klikk på Rengjør for å fjerne vannrette striper.
- 6 Klikk på Skriv ut.

Det blir skrevet ut en side, og blekket presses gjennom dysene slik at de rengjøres.

#### Tørke av blekkdysene og kontaktflatene

- 1 Ta ut blekkpatronen.
- 2 Fukt en ren, lofri klut med vann.
- **3** Hold kluten inntil dysene i cirka tre sekunder, og tørk i angitt retning.

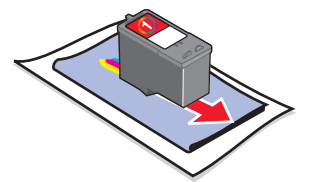

4 Bruk en annen ren del av kluten, hold den inntil kontaktflatene i cirka tre sekunder og tørk i angitt retning.

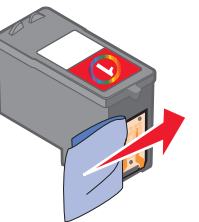

- **5** Bruk en annen ren del av kluten, og gjenta trinn 3 og 4.
- 6 La dysene og kontaktflatene tørke helt.
- 7 Sett blekkpatronen inn igjen.
- 8 Skriv ut dokumentet på nytt.

# Konfigurowanie drukarki

#### Przy użyciu komputera

Aby skonfigurować drukarkę, należy wykonać czynności opisane w *Broszurze instalacyjnej*. W przypadku wystąpienia problemów zobacz "Rozwiązywanie problemów z konfiguracją" w tej broszurze.

#### Bez użycia komputera

W przypadku korzystania z drukarki bez użycia komputera, należy wykonać czynności opisane w *Broszurze instalacyjnej*, aby zakończyć instalację sprzętu. Wykonaj następujące czynności w celu zoptymalizowania jakości wydruku.

Strona jest drukowana.

- 2 Umieść wydrukowaną stronę na szybie skanera, stroną zadrukowaną skierowaną w dół.
- 3 Naciśnij przycisk 🖉 + 🜉

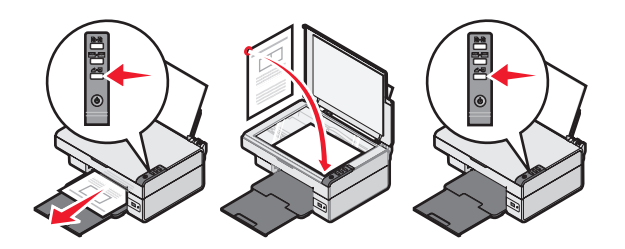

# Rozwiązywanie problemów z konfiguracją

| Objaw                                       | Rozwiązanie                                                                                                    |
|---------------------------------------------|----------------------------------------------------------------------------------------------------|
| Lampka 🕁 nie<br>świeci                      | <ol> <li>Odłącz przewód zasilający<br/>od gniazda elektrycznego,<br/>a następnie od drukarki.</li> <li>Włóż wtyk przewodu<br/>całkowicie do gniazda<br/>zasilania w drukarce.</li> <li>Podłącz przewód do gniazda<br/>elektrycznego, z którego<br/>korzystały inne urządzenia<br/>elektryczne.</li> <li>Jeśli lampka U nie świeci,<br/>naciśnij przycisk U.</li> </ol>                                                                                                    |
| Nie można<br>zainstalować<br>oprogramowania | <ul> <li>Jeśli oprogramowanie nie jest<br/>automatycznie uruchamiane po<br/>włożeniu dysku CD:</li> <li>1 Zamknij wszystkie otwarte<br/>aplikacje.</li> <li>2 Tymczasowo wyłącz wszystkie<br/>programy antywirusowe.</li> <li>3 Kliknij dwukrotnie ikonę Mój<br/>komputer.</li> <li>W systemie Windows XP kliknij<br/>przycisk Start, aby uzyskać<br/>dostęp do ikony Mój komputer.</li> <li>4 Kliknij dwukrotnie ikonę stacji<br/>dysków CD-ROM. W razie<br/>potrzeby kliknij dwukrotnie plik<br/>setup.exe.</li> <li>5 Aby zainstalować<br/>oprogramowanie, postępuj<br/>według instrukcji<br/>wyświetlanych na ekranie<br/>komputera.</li> <li>Uwaga: Po zainstalowaniu<br/>oprogramowania należy włączyć<br/>ponownie oprogramowanie<br/>antywirusowe.</li> </ul> |

| Objaw                                       | Rozwiązanie                                                                                                    |
|---------------------------------------------|----------------------------------------------------------------------------------------------------|
| Nie można<br>zainstalować<br>oprogramowania | <ol> <li>Sprawdź, czy kabel USB nie<br/>ma żadnych ewidentnych<br/>uszkodzeń.</li> <li>Podłącz starannie kwadratowy<br/>wtyk kabla USB do gniazda<br/>z tyłu drukarki.</li> <li>Podłącz starannie prostokątny<br/>wtyk kabla USB do portu USB<br/>komputera. Port USB jest<br/>oznaczony symbolem .</li> </ol> |
|                                             | <ul> <li>Jeśli drukarka jest podłączona do komputera za pośrednictwem innego urządzenia:</li> <li>1 Odłącz kabel USB od dowolnego innego urządzenia, takiego jak przełącznik lub koncentrator USB.</li> <li>2 Podłącz kabel bezpośrednio do drukarki i do komputera.</li> </ul>                                |
| Nie można<br>wydrukować<br>strony           | Upewnij się, że używana drukarka<br>jest ustawiona jako drukarka<br>domyślna i nie jest wstrzymana.<br>Aby uzyskać więcej informacji,<br>zobacz "Sprawdzanie stanu<br>drukarki" w tej broszurze.                                                                                                    |
|                                             | Upewnij się, że z naboju<br>drukującego została usunięta<br>taśma i że nabój drukujący został<br>zainstalowany prawidłowo.                                                                                                    |

# Usuwanie i ponowne instalowanie oprogramowania

- 1 Na pulpicie kliknij kolejno polecenia: Start → Programy → Lexmark 2400 Series → Odinstaluj.
- 2 Postępuj zgodnie z instrukcjami wyświetlanymi na ekranie komputera, aby usunąć oprogramowanie drukarki.
- **3** Uruchom ponownie komputer.
- 4 Kliknij przycisk **Anuluj** na wszystkich ekranach Kreatora instalacji nowego sprzętu, które zostaną wyświetlone.

**5** Wyjmij i włóż ponownie dysk CD z oprogramowaniem.

Jeśli ekran instalacyjny oprogramowania drukarki nie zostanie wyświetlony:

a Na pulpicie kliknij dwukrotnie ikonę Mój komputer.

W systemie Windows XP kliknij przycisk **Start**, aby uzyskać dostęp do ikony Mój komputer.

- b Kliknij dwukrotnie ikonę stacji dysków CD-ROM. W razie potrzeby kliknij dwukrotnie plik setup.exe.
- Po wyświetleniu ekranu instalacji oprogramowania drukarki kliknij przycisk
   Zainstaluj lub Zainstaluj teraz.
- **d** Postępuj zgodnie z instrukcjami wyświetlanymi na ekranie komputera, aby zakończyć instalację.

## Sprawdzanie stanu drukarki

1 Kliknij kolejno polecenia: Start → Ustawienia → Drukarki i faksy lub Drukarki. *lub* 

Kliknij kolejno polecenia: Start → Panel sterowania → Drukarki i inny sprzęt → Drukarki i faksy.

- 2 Kliknij dwukrotnie ikonę drukarki Lexmark 2400 Series.
- 3 Kliknij opcję Drukarka i upewnij się, że opcja Wstrzymaj drukowanie nie jest zaznaczona.
- 4 Upewnij się, że jest zaznaczona opcja Ustaw jako domyślną.

# Znajdowanie dalszych informacji

Zobacz kompletny *Podręcznik użytkownika* na dysku CD.

Kliknij kolejno polecenia: Start  $\rightarrow$  Programy lub Wszystkie programy  $\rightarrow$  Lexmark 2400 Series  $\rightarrow$  Podręcznik użytkownika.

• Odwiedź witrynę sieci Web firmy Lexmark pod adresem: http://support.lexmark.com/.

# Korzystanie z panelu sterowania

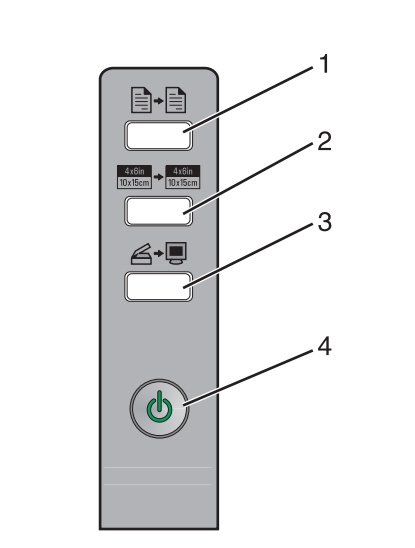

|   | Przycisk                            | Umożliwia                                                                                                    |
|---|-------------------------------------|----------------------------------------------------------------------------------------------------|
| 1 | +                                   | Wykonywanie kopii kolorowej.                                                                                                    |
| 2 | 4x6in<br>10x15cm → 4x6in<br>10x15cm | Wykonywanie kopii kolorowej<br>fotografii 4 x 6 bez obramowania.                                                                                                    |
| 3 | <b>Ğ</b> ≁∎                         | <ul> <li>Otwieranie Centrum urządzenia<br/>wielofunkcyjnego w celu<br/>wyświetlenia podglądu<br/>skanowania na ekranie<br/>komputera.</li> <li>Inicjowanie kalibracji skanera<br/>po naciśnięciu przycisku przez<br/>ponad trzy sekundy.</li> </ul>    |
| 4 |                                     | <ul> <li>Włączanie lub wyłączanie drukarki.</li> <li>Anulowanie zadania drukowania.</li> <li>Resetowanie drukarki.</li> <li>Uwaga: Jeśli lampka zasilania miga, zobacz "Komunikaty o błędach" w <i>Podręczniku użytkownika</i> na dysku CD.</li> </ul> |

# Drukowanie

### Drukowanie dokumentu

1 Załaduj papier.

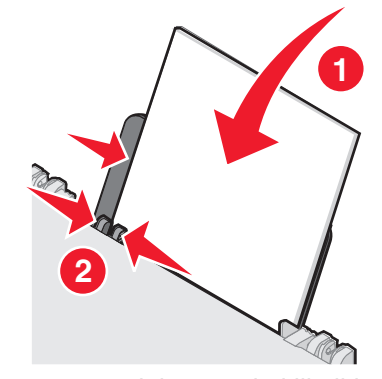

- 2 Przy otwartym dokumencie kliknij kolejno polecenia: Plik → Drukuj.
- 3 Kliknij polecenie Właściwości, Preferencje, Opcje lub Ustawienia.
- 4 Dostosuj ustawienia.
- 5 Kliknij przycisk OK.
- 6 Kliknij przycisk OK lub Drukuj.

## Drukowanie innych projektów

W menu "Chcę" są dostępni kreatorzy służący do tworzenia projektów. Kreatorzy umożliwiają na przykład drukowanie fotografii, drukowanie na kopertach, drukowanie wstęg, tworzenie plakatów i broszur lub drukowanie kart okolicznościowych.

- 1 Przy otwartym dokumencie kliknij kolejno polecenia: Plik → Drukuj.
- 2 Kliknij przycisk Właściwości, Preferencje, Opcje lub Ustawienia, aby dostosować ustawienia drukowania.

Okno dialogowe Właściwości drukowania jest wyświetlane razem z menu "Chcę".

- 3 Wybierz jeden z dostępnych projektów lub kliknij opcję Więcej rozwiązań dotyczących drukowania.
- 4 Aby zakończyć zadanie, postępuj według instrukcji wyświetlanych na ekranie komputera.

# Kopiowanie

## Wykonywanie kopii

1 Załaduj papier.

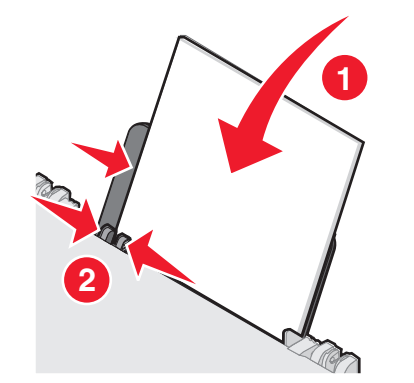

2 Umieść oryginalny dokument na szybie skanera, stroną zadrukowaną skierowaną w dół.

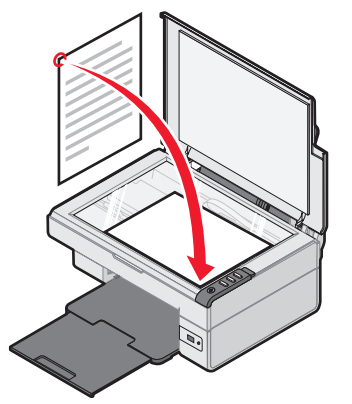

3 Naciśnij przycisk ∎.

# Skanowanie

## Skanowanie obiektu

- 1 Upewnij się, że drukarka jest podłączona do komputera i że zarówno drukarka, jak i komputer są włączone.
- 2 Umieść oryginalny dokument na szybie skanera, stroną zadrukowaną skierowaną w dół.

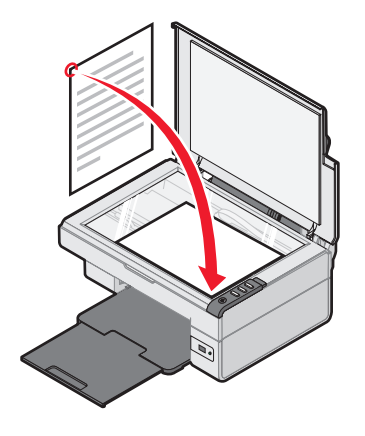

3 Naciśnij przycisk ∠→.

Na ekranie komputera zostanie wyświetlone okno Centrum urządzenia wielofunkcyjnego z podglądem skanowania.

- **4** Aby zeskanować tylko część dokumentu, kliknij i przeciągnij prostokąt ograniczony przerywaną linią w celu zaznaczenia obszaru obrazu, który ma zostać zeskanowany.
- **5** Z menu rozwijanego "Wyślij zeskanowany obraz do" wybierz program.
- 6 Kliknij przycisk Skanuj.

# Praca z fotografiami

## Kopiowanie fotografii 4 x 6

**1** Umieść fotografię 4 x 6 na szybie skanera, stroną zadrukowaną skierowaną w dół.

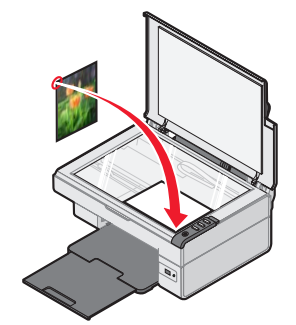

2 Załaduj papier fotograficzny 4 x 6.

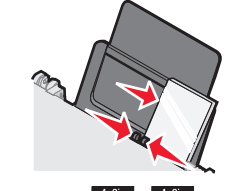

#### 3 Naciśnij przycisk <sup>4x6in</sup>/<sub>10x15cm</sub> → <sup>4x6in</sup>/<sub>10x15cm</sub>.

#### Korzystanie z aparatu cyfrowego zgodnego ze standardem PictBridge w celu sterowania drukowaniem fotografii

Po podłączeniu do drukarki aparatu zgodnego ze standardem PictBridge można wybierać i drukować fotografie, korzystając z przycisków na aparacie.

- 1 Jeden koniec kabla USB podłącz do aparatu cyfrowego.
  - Uwaga: Należy używać tylko kabla USB, który został dostarczony wraz z aparatem cyfrowym.
- 2 Drugi koniec kabla włóż do portu PictBridge znajdującego się z przodu drukarki.
- 3 Aby wybierać i drukować fotografie, postępuj zgodnie z instrukcjami znajdującymi się w dokumentacji aparatu.

## Rozwiązywanie problemów z jakością wydruku

| Objaw                                                                                                    | Rozwiązanie                                                                                                    |
|----------------------------------------------------------------------------------------------------|----------------------------------------------------------------------------------------------------|
| Niska jakość<br>wydruku tekstu<br>i grafiki, na                                                                                                    | Sprawdź poziomy atramentu<br>i w razie potrzeby zainstaluj nowy<br>nabój drukujący.                                                                                                    |
| <ul> <li>Przykład:</li> <li>Pusta strona</li> <li>Nieprawidłowe</li> </ul>                                                                                                    | Zobacz "Polepszanie jakości<br>wydruku" w tej broszurze.                                                                                                    |
| <ul> <li>kolory</li> <li>Brakujące<br/>znaki</li> <li>Wyblakły<br/>wydruk</li> <li>Ciemny<br/>wydruk</li> <li>Przekrzywione<br/>linie</li> <li>Smugi</li> <li>Pasma</li> <li>Przypadkowe<br/>znaki</li> <li>Białe linie na<br/>wydruku</li> </ul> | Aby podczas drukowania przy<br>użyciu poniższych typów nośnika<br>atrament się nie rozmazywał,<br>wyjmuj z urządzenia poszczególne<br>arkusze do razu po ich<br>zadrukowaniu i przed odłożeniem<br>na stos pozwól im wyschnąć. Folie<br>mogą schnąć nawet 15 minut.                                                                                                    |
|                                                                                                    | Użyj papieru innej marki. Papiery<br>różnych marek w różnym stopniu<br>wchłaniają atrament. W przypadku<br>drukowania fotografii lub innych<br>obrazów o wysokiej jakości użyj<br>papieru fotograficznego najwyższej<br>jakości firmy Lexmark.                                                                                                    |
|                                                                                                    | Korzystaj tylko z nowych,<br>niepogniecionych arkuszy papieru.                                                                                                    |
| Niska jakość<br>tekstu i grafiki<br>na krawędziach<br>strony                                                                                                    | <ul> <li>Jeśli nie korzystasz z funkcji<br/>drukowania bez obramowania,<br/>ustaw minimalne marginesy<br/>wydruku:</li> <li>Lewy i prawy margines: <ul> <li>6,35 mm (0,25 cala) dla<br/>wszystkich rozmiarów papieru<br/>z wyjątkiem A4</li> <li>3,175 mm (0,125 cala) dla<br/>papieru formatu A4</li> </ul> </li> <li>Margines górny: 1,7 mm<br/>(0,067 cala)</li> <li>Margines dolny: 19 mm<br/>(0,75 cala)</li> </ul> |

| Objaw                                                       | Rozwiązanie                                                                                                    |
|-------------------------------------------------------------|----------------------------------------------------------------------------------------------------|
| Niska jakość<br>ekstu i grafiki<br>na krawędziach<br>strony | <ul> <li>Wybierz funkcję drukowania bez<br/>obramowania.</li> <li>1 W używanej aplikacji kliknij<br/>polecenia: Plik → Drukuj.</li> <li>2 Kliknij polecenie Właściwości,<br/>Preferencje, Opcje lub<br/>Ustawienia.</li> <li>3 Kliknij opcję Układ wydruku.</li> </ul> |

4 Kliknij opcję Bez obramowania.

#### Polepszanie jakości wydruku

Jeśli jakość wydruku dokumentu jest niezadowalająca:

- Użyj papieru odpowiedniego dla tego dokumentu. W przypadku drukowania fotografii lub innych obrazów o wysokiej jakości użyj papieru fotograficznego najwyższej jakości firmy Lexmark.
- Użyj papieru o większej gramaturze, jaśniejszej bieli lub papieru powlekanego.
- Ustaw wyższą jakość wydruku.

Jeśli jakość wydruku dokumentu jest nadal niezadowalająca, przeprowadź kalibrację naboju drukującego:

#### Kalibrowanie naboju drukującego za pomocą komputera

Aby uzyskać więcej informacji na temat kalibrowania naboju drukującego bez użycia komputera, zobacz *Broszurę instalacyjną*.

- **1** Załaduj papier.
- 2 Na pulpicie kliknij dwukrotnie ikonę Studio graficzne.
- 3 Kliknij przycisk Konserwacja/Rozwiązywanie problemów.
- 4 Kliknij kartę Przegląd.
- 5 Kliknij opcję Skalibruj w celu usunięcia rozmazanych krawędzi.
- Kliknij polecenie Drukuj. Zostanie wydrukowana strona kalibracji.
- 7 Postępuj zgodnie z instrukcjami wyświetlanymi na ekranie komputera.

#### Czyszczenie dysz naboju drukującego

- 1 Załaduj papier.
- 2 Na pulpicie kliknij dwukrotnie ikonę Studio graficzne.
- 3 Kliknij przycisk Konserwacja/Rozwiązywanie problemów.
- 4 Kliknij kartę Przegląd.
- 5 Kliknij opcję Wyczyść w celu usunięcia poziomych smug.
- 6 Kliknij polecenie Drukuj.
  - Podczas drukowania strony zostanie uruchomiony proces czyszczenia dysz naboju drukującego, polegający na przepchaniu przez nie atramentu.

# Wycieranie dysz i styków naboju drukującego

- 1 Wyjmij nabój drukujący.
- 2 Zwilż wodą czystą, niestrzępiącą się ściereczkę.
- **3** Delikatnie przyłóż ściereczkę do dysz i przytrzymaj przez około trzy sekundy, a następnie przetrzyj dysze w kierunku pokazanym na rysunku.

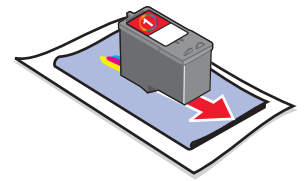

4 Delikatnie przyłóż inny, czysty fragment szmatki do styków i przytrzymaj przez trzy sekundy, a następnie przetrzyj styki w kierunku pokazanym na rysunku.

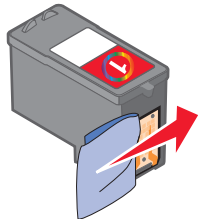

- **5** Używając innego czystego fragmentu ściereczki, wykonaj ponownie czynności opisane w punktach 3 i 4.
- 6 Poczekaj, aż dysze i styki całkowicie wyschną.
- 7 Włóż ponownie nabój drukujący.
- 8 Wydrukuj ponownie dokument.

# Настройка принтера

#### С использованием компьютера

Чтобы установить принтер, следуйте инструкциям по установке. Если неполадки сохранятся, см. раздел "Поиск и устранение неисправностей при установке" в настоящей брошюре.

#### Без использования компьютера

Если принтер используется без компьютера, выполните указания в инструкциях по *установке* для выполнения установки устройства. Выполните следующие действия для оптимизации качества печати.

Распечатается страница.

- **2** Поместите распечатанную страницу на стекло сканера лицевой стороной вниз.
- 3 Нажмите кнопку 🖉 + 🔲 .

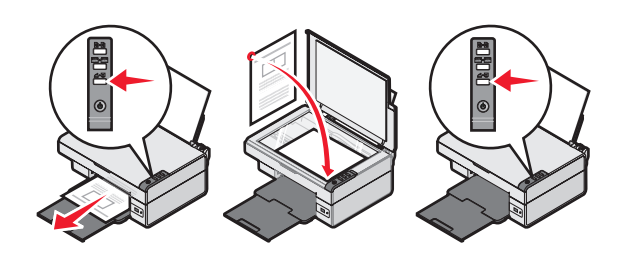

## Поиск и устранение неисправностей при установке

| Индикатор <b>(</b><br>не горит                   | <ol> <li>Отсоедините кабель питания от<br/>розетки, а затем от принтера.</li> <li>Вставьте кабель питания до упора<br/>в разъем питания на принтере.</li> <li>Подсоедините кабель питания к<br/>электророзетке, к которой ранее<br/>были подсоединены другие<br/>устройства.</li> <li>Если индикатор<br/>не<br/>горит, нажмите кнопку<br/>.</li> </ol> |
|--------------------------------------------------|----------------------------------------------------------------------------------------------------|
| Не устанавливается<br>программное<br>обеспечение | Если программа автоматически<br>не запускается при установке<br>компакт-лиска:                                                                                                    |
|                                                  | <ol> <li>Закройте все приложения.</li> <li>Временно отключите все<br/>антивирусные программы.</li> <li>Дважды нажмите на значок<br/>Мой компьютер.</li> </ol>                                                                                                    |
|                                                  | Пользователям системы Windows<br>XP следует нажать кнопку <b>Пуск</b><br>для доступа к значку "Мой<br>компьютер".                                                                                                    |
|                                                  | 4 Дважды нажмите на значок<br>дисковода для компакт-дисков.<br>Если необходимо, дважды<br>нажмите на файл setup.exe.                                                                                                    |
|                                                  | 5 Следуйте инструкциям на экране<br>компьютера для установки<br>программного обеспечения.                                                                                                    |
|                                                  | Примечание. После установки<br>программного обеспечения не<br>забудьте снова включить<br>антивирусную программу.                                                                                                    |

| Симптом                                          | Решение                                                                                                    |
|--------------------------------------------------|----------------------------------------------------------------------------------------------------|
| Не устанавливается<br>программное<br>обеспечение | <ol> <li>Проверьте, нет ли видимых<br/>повреждений на кабеле USB.</li> <li>Надежно подключите квадратный<br/>разъем кабеля USB к гнезду на<br/>задней панели принтера.</li> <li>Надежно подключите<br/>прямоугольный разъем<br/>кабеля USB к порту USB<br/>компьютера. Порт USB помечен<br/>значком</li> </ol> |
|                                                  | <ul> <li>Если принтер подключен к<br/>компьютеру через другое устройство</li> <li>Отключите кабель USB от другого<br/>устройства, например<br/>концентратора USB или<br/>переключателя.</li> <li>Подсоедините кабель напрямую<br/>к принтеру и компьютеру.</li> </ul>                                          |
| Страница не<br>распечатывается                   | Убедитесь, что принтер выбран в<br>качестве принтера по умолчанию,<br>печать не отложена и не<br>приостановлена. Для получения<br>дополнительной информации см.<br>раздел "Проверка состояния<br>принтера" в настоящей брошюре.                                                                                |
|                                                  | Убедитесь, что удалена лента<br>с картриджа и что картридж<br>установлен правильно.                                                                                                    |

#### Удаление и повторная установка программного обеспечения

- 1 На рабочем столе нажмите Пуск → Программы → Lexmark 2400 Series → Удалить.
- Следуйте инструкциям на экране компьютера для установки программного обеспечения принтера.
- 3 Перезагрузите компьютер.
- 4 Нажмите кнопку **Отмена** во всех экранах установки нового оборудования.
- **5** Извлеките и повторно вставьте компактдиск с программным обеспечением.

Если экран установки программного обеспечения принтера не появится:

 На рабочем столе дважды нажмите на значок Мой компьютер.
 Пользователям системы Windows XP следует нажать кнопку Пуск для доступа

следует нажать кнопку Пуск для доступ к значку "Мой компьютер".

- b Дважды нажмите на значок **дисковода для компакт-дисков**. Если необходимо, дважды нажмите на файл **setup.exe**.
- С Когда появится экран установки программного обеспечения принтера, нажмите кнопку Установить или Установить сейчас.
- **d** Следуйте инструкциям на экране компьютера для завершения установки.

#### Проверка состояния принтера

1 Нажмите Пуск → Настройка → Принтеры и факсы или Принтеры. или

Нажмите кнопку Пуск → Панель управления → Принтеры и другое оборудование → Принтеры и факсы.

- 2 Дважды нажмите на значок Lexmark 2400 Series.
- **3** Выберите **Принтер** и убедитесь, что рядом с пунктом "Приостановить печать" отсутствует галочка.
- 4 Убедитесь, что рядом с параметром "Использовать по умолчанию" установлена галочка.

# Поиск дополнительной информации

• См. полное Руководство пользователя на компакт-диске.

Нажмите Пуск → Программы или Все программы → Lexmark 2400 Series → Руководство пользователя.

 Посетите веб-узел http://support.lexmark.com/.

# Использование панели управления

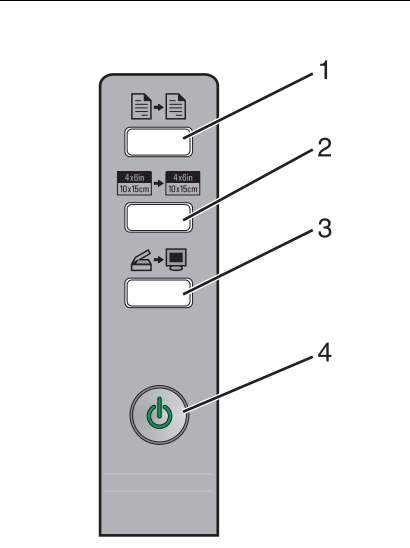

|   | Кнопка                              | Назначение                                                                                                    |
|---|-------------------------------------|----------------------------------------------------------------------------------------------------|
| 1 | -                                   | Создание цветной копии.                                                                                                    |
| 2 | 4x8in<br>10x15cm → 4x8in<br>10x15cm | Создание цветной копии фотографии размером 4 х 6 без рамки.                                                                                                    |
| 3 | \$ <b>.</b>                         | <ul> <li>Открытие Центра<br/>многофункциональных устройств<br/>для просмотра сканированного<br/>изображения на экране<br/>компьютера.</li> <li>Запуск юстировки сканирования,<br/>если эта кнопка удерживается<br/>нажатой в течение трех секунд.</li> </ul>                                  |
| 4 | Ф                                   | <ul> <li>Включение или отключение<br/>принтера.</li> <li>Отмена печати задания.</li> <li>Сброс настроек принтера.</li> <li><b>Примечание.</b> Если индикатор<br/>питания мигает, см. раздел<br/>"Сообщения об ошибках" в<br/><i>Руководстве пользователя</i><br/>на компакт-диске.</li> </ul> |

## Печать

#### Печать документа

**1** Загрузите бумагу.

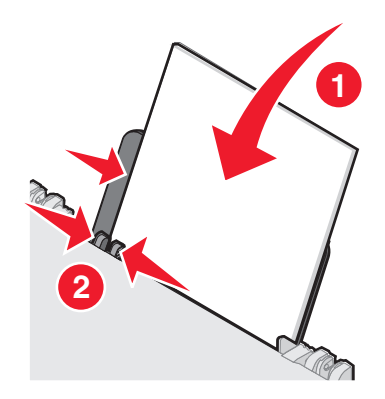

- 2 Открыв документ, выберите Файл → Печать.
- 3 Нажмите кнопку Свойства, Параметры или Настройка.
- 4 Настройте параметры.
- 5 Нажмите кнопку ОК.
- 6 Нажмите кнопку ОК или Печать.

#### Печать других проектов

Меню "Необходимо" позволяет выбрать мастеров для создания проектов. Можно распечатать фотографию, транспарант, выполнить печать на конверте, создать плакат, брошюру или распечатать поздравительную открытку.

- 1 Открыв документ, выберите **Файл** → **Печать**.
- 2 Чтобы настроить параметры печати, нажмите кнопку Свойства, Параметры или Настройка.

Появится диалоговое окно "Параметры печати" с меню "Необходимо".

- 3 Выберите один из имеющихся проектов или нажмите Просмотр дополнительных советов по печати.
- 4 Следуйте инструкциям на экране компьютера для завершения выполнения проекта.

# Копирование

## Создание копии

1 Загрузите бумагу.

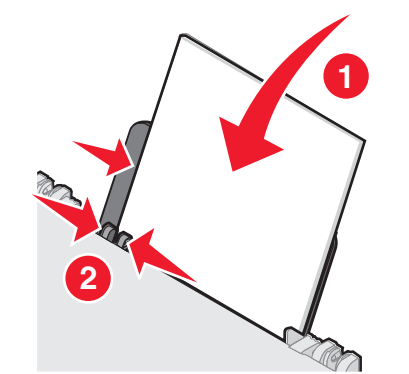

**2** Загрузите оригинал документа на стекло сканера лицевой стороной вниз.

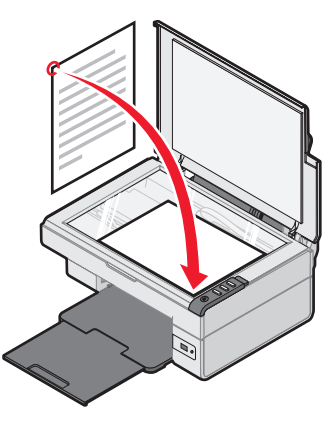

3 Нажмите кнопку ∎.

# Сканирование

## Сканирование предмета

- 1 Убедитесь, что принтер подключен к компьютеру, а также что компьютер и принтер включены.
- **2** Загрузите оригинал документа на стекло сканера лицевой стороной вниз.

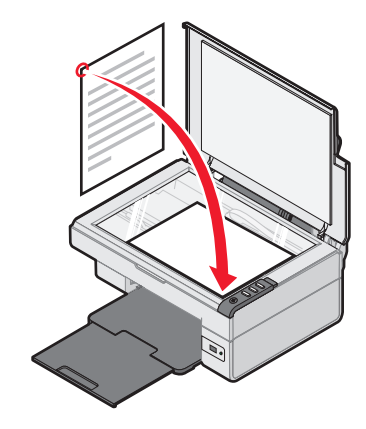

3 Нажмите кнопку Д→.

На экране компьютера появится Центр многофункциональных устройств с предварительным изображением сканированного документа.

- 4 Если требуется отсканировать только часть документа, нажмите кнопкой мыши и перетащите пунктирную линию для выбора на предварительном изображении области для сканирования.
- **5** Выберите программу в меню "Отправить сканированное изображение в".
- 6 Нажмите кнопку Сканировать сейчас.

# Работа с фотографиями

## Копирование фотографий 4 х 6

1 Поместите фотографию 4x6 на стекло сканера лицевой стороной вниз.

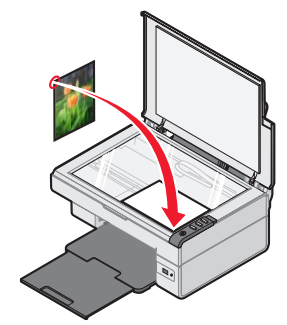

**2** Загрузите фотобумагу 4 х 6.

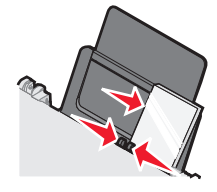

3 Нажмите кнопку <sup>4x6in</sup> 10x15cm → <sup>4x6in</sup> 10x15cm.

#### Использование PictBridgeсовместимой цифровой камеры для управления печатью фотографий

Подключите к принтеру PictBridge-совместимую цифровую камеру. После этого можно выбирать и распечатывать фотографии с помощью кнопок на камере.

- 1 Вставьте один разъем кабеля USB в камеру.
  - Примечание. Используйте только кабель USB, который поставляется с цифровой камерой.
- **2** Вставьте другой разъем кабеля в порт PictBridge на передней панели принтера.
- **3** Следуйте инструкциям в документации камеры для выбора и печати фотографий.

## Поиск и устранение проблем с качеством печати

| Симптом                                                                                                    | Решение                                                                                                    |
|----------------------------------------------------------------------------------------------------|----------------------------------------------------------------------------------------------------|
| Низкое качество<br>печати текста и<br>графики, включая<br>следующие<br>неполадки.<br>• Пустая<br>страница<br>• Неверные<br>цвета<br>• Пропущенные<br>символы<br>• Тусклое<br>изображение<br>при печати<br>• Темное<br>изображение<br>при печати<br>• Кривые линии<br>• Смазанные<br>изображения<br>• Полосы<br>• Непонятные | Проверьте уровни чернил и при<br>необходимости установите новый<br>картридж.                                                                                                    |
|                                                                                                    | См. раздел "Улучшение качества<br>печати" в настоящей брошюре.                                                                                                    |
|                                                                                                    | Во избежание смазывания чернил<br>при использовании следующих<br>типов материалов для печати<br>извлекайте каждый лист сразу же<br>при выходе из принтера и, прежде<br>чем положить в стопку, дайте ему<br>просохнуть: Для высыхания<br>прозрачных пленок может<br>потребоваться до 15 минут.                                                                                                    |
|                                                                                                    | Используйте бумагу другой марки.<br>Бумага различных марок по-<br>разному впитывает чернила.<br>Для печати фотографий или<br>изображений с высоким качеством<br>используйте фотобумагу Lexmark<br>высокого качества.                                                                                                    |
| <ul> <li>Белые линии на<br/>изображении</li> </ul>                                                                                                    | Используйте новую бумагу, которая немятая.                                                                                                    |
| Плохое качество<br>печати текста и<br>графики по краям<br>страницы                                                                                                    | <ul> <li>Не допускайте выхода за<br/>следующие минимальные<br/>границы печати (кроме случаев,<br/>когда используется функция<br/>"Без рамки").</li> <li>Левое и правое поля: <ul> <li>6,35 мм (0,25 дюймов) для<br/>всех форматов бумаги,<br/>кроме А4</li> <li>3,175 мм (0,125 дюйма) для<br/>бумаги формата А4</li> </ul> </li> <li>Верхнее поле:1,7 мм<br/>(0,067 дюйма)</li> <li>Нижнее поле: 19 мм<br/>(0,75 дюйма)</li> </ul> |

| Симптом                                                            | Решение                                                                                                    |
|--------------------------------------------------------------------|----------------------------------------------------------------------------------------------------|
| Плохое качество<br>печати текста и<br>графики по краям<br>страницы | <ul> <li>Выберите функцию печати без рамки.</li> <li>1 Выберите в приложении Файл → Печать.</li> <li>2 Нажмите кнопку Свойства, Параметры или Настройка.</li> <li>3 Выберите Компоновка при печати.</li> <li>4 Выберите параметр Без рамки.</li> </ul> |

#### Улучшение качества печати

Если качество печати документа неудовлетворительное:

- Используйте соответствующую бумагу для документа. Для печати фотографий или изображений с высоким качеством используйте фотобумагу Lexmark высокого качества.
- Используйте бумагу большой плотности, ярко-белую или с покрытием.
- Выберите более высокое качество печати.

Если документ по-прежнему распечатывается с неудовлетворительным качеством, выполните юстировку картриджа.

#### Юстировка картриджа с использованием компьютера

Инструкции по юстировке картриджа без использования компьютера см. в инструкциях по *установке*.

- 1 Загрузите бумагу.
- 2 Дважды нажмите на значок Imaging Studio на рабочем столе.
- 3 Нажмите кнопку Обслуживание/ Устранение неисправностей.
- 4 Выберите вкладку Обслуживание.
- 5 Выберите Юстировать для устранения размытых кромок.
- 6 Нажмите кнопку Печать.

Распечатается страница юстировки.

7 Следуйте указаниям на экране компьютера.

#### Прочистка сопел картриджей

- 1 Загрузите бумагу.
- 2 Дважды нажмите на значок Imaging Studio на рабочем столе.
- 3 Нажмите кнопку Обслуживание/ Устранение неисправностей.
- 4 Выберите вкладку Обслуживание.
- 5 Выберите Прочистить для устранения горизонтальных полос.
- 6 Нажмите кнопку Печать.
  - Распечатается страница, во время печати которой чернила пропускаются под давлением через засоренные сопла картриджа.

# Протирка сопел и контактов картриджей

- 1 Извлеките картридж.
- 2 Смочите в воде чистую ткань без ворса.
- **3** Аккуратно прижмите ткань к соплам примерно на три секунды, а затем протрите в указанном направлении.

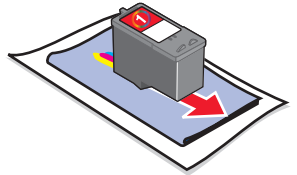

4 Аккуратно прижмите другой участок ткани к контактам примерно на три секунды, а затем протрите в указанном направлении.

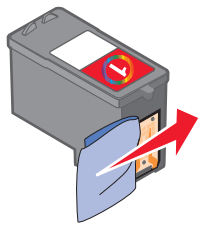

- **5** Повторите действия 3 и 4, используя другоймм чистый участок ткани.
- **6** Дайте соплам и контактам полностью просохнуть.
- 7 Установите картридж на место.
- 8 Распечатайте документ еще раз.

# Инсталиране на принтера

#### С компютър

За да настроите принтера, следвайте стъпките на Листовката за инсталиране. Ако възникне проблем, вижте "Отстраняване на неизправности при инсталация" в тази брошура.

#### Без компютър

Ако използвате принтера без компютър, се уверете, че следвате стъпките от Листовката за инсталиране, за да извършите инсталацията на хардуера. Продължете със следните стъпки, за да оптимизирате качеството на печат.

- 1 Уверете се, че сте заредили с хартия в поставката за хартия и след това натиснете и задръжте 🖉 🖌 🔳 за три секунди. Отпечатва се страница.
- 2 Поставете отпечатаната страница с лицевата страна към стъклото на скенера.
- 3 Натиснете 🖉 + 🔳

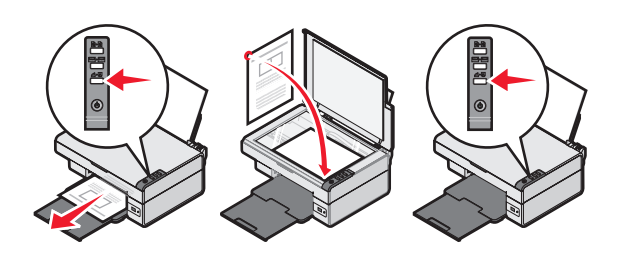

## Отстраняване на неизправности

| Симптом                      | Решение                                                                                                    |
|------------------------------|----------------------------------------------------------------------------------------------------|
| ⊎ Индикаторът<br>не светва   | <ol> <li>Изключете кабела за захранване<br/>от контакта в стената и след това<br/>от принтера.</li> <li>Включете кабела стабилно в<br/>захранването на принтера.</li> <li>Включете кабела в електрически<br/>контакт, с който сте ползвали и<br/>други електрически уреди.</li> <li>Ако индикаторът<br/>натиснете<br/>.</li> </ol> |
| Софтуерът не<br>се инсталира | Ако софтуерът не стартира<br>автоматично, когато поставите<br>компактдиска:                                                                                                    |
|                              | <ol> <li>Затворете всички отворени<br/>софтуерни приложения.</li> <li>Временно деактивирайте всички<br/>антивирусни програми.</li> <li>Кликнете два пъти върху иконата<br/>My Computer (Моят компютър).</li> <li>За Windows XP трябва да кликнете</li> </ol>                                                                       |
|                              | върху <b>Start</b> (Старт) за достъп до<br>иконата My Computer (Моят<br>компютър).                                                                                                    |
|                              | <ul> <li>Кликнете два пъти върху иконката<br/>на CD-ROM drive (CD-ROM<br/>устройство). Ако е необходимо,<br/>кликнете два пъти върху<br/>setup.exe.</li> <li>За инсталирането на софтуера<br/>следвайте инструкциите от екрана</li> </ul>                                                                                          |
|                              | на компютъра.<br>Забележка: След като инсталирате<br>софтуера, трябва да активирате<br>отново вашия антивирусен софтуер.                                                                                                    |

| Симптом                       | Решение                                                                                                    |
|-------------------------------|----------------------------------------------------------------------------------------------------|
| Софтуерът не<br>се инсталира  | <ol> <li>Проверете USB кабела за<br/>очевидни повреди.</li> <li>Включете стабилно квадратния<br/>край на USB кабела на гърба на<br/>принтера.</li> <li>Включете стабилно правоъгълния<br/>край на USB кабела в USB порта<br/>на компютъра. USB портът е<br/>обозначен с • .</li> </ol> |
|                               | <ul> <li>Ако принтерът е свързан с компютъра<br/>през друго устройство:</li> <li>1 Откачете USB кабела от другото<br/>устройството, като USB хъб или<br/>разпределителна кутия.</li> <li>2 Свържете директно кабела към<br/>принтера и компютъра.</li> </ul>                           |
| Страницата не<br>се отпечатва | Уверете се, че принтерът е зададен<br>като основен и не е в режим на<br>задържане или пауза. За повече<br>информация вижте "Проверка на<br>състоянието на принтера" в тази<br>брошура.                                                                                                 |
|                               | Уверете се, че лентата е отстранена<br>от печатащата касета и печатащата<br>касета е инсталирана правилно.                                                                                                    |
| Отстраняване и преинсталиране |                                                                                                    |

- на софтуера 1 От десктопа кликнете върху Start (Старт) → Programs (Програми) → Lexmark 2400 Series → Uninstall (Деинсталирай).
  - 2 Следвайте инструкциите от екрана на компютъра, за да деинсталирате софтуера на принтера.
  - 3 Рестартирайте компютъра.

- **4** Кликнете върху **Cancel** (Отмяна) на всички екрани Add New Hardware (Добавяне на нов хардуер).
- 5 Извадете и поставете отново компактдиска със софтуера.

Ако екранът за инсталиране на софтуера на принтера не се появи, направете следното:

а От десктопа кликнете два пъти върху Му Computer (Моят компютър).

За Windows XP трябва да кликнете върху Start (Старт) за достъп до иконата Му Computer (Моят компютър).

- Кликнете два пъти върху иконката на CD-ROM drive (CD-ROM устройство).
   Ако е необходимо, кликнете два пъти върху setup.exe.
- С Когато се появи екранът за инсталация на софтуера на принтера, кликнете върху Install (Инсталиране) или Install Now (Инсталирай сега).
- **d** Следвайте инструкциите от екрана на компютъра, за да завършите инсталирането.

# Проверка на състоянието на принтер

1 Кликнете върху Start (Старт) → Settings (Настройки) → Printers and Faxes (Принтери и факсове) или Printers (Принтери). или Кликнете върху Start (Старт) → Control Panel

Кликнете върху Start (Старт)  $\rightarrow$  Control Panel (Контролен панел)  $\rightarrow$  Printers and Other Hardware (Принтери и друг хардуер)  $\rightarrow$  Printers and Faxes (Принтери и факсове).

- 2 Кликнете два пъти върху иконата Lexmark 2400 Series.
- **3** Кликнете върху **Printer** (Принтер) и се уверете, че до Pause Printing (Пауза на печатането) не се появява отметка.
- 4 Уверете се, че до Set As Default (Зададен по подразбиране) има отметка.

# Намиране на повече информация

• Вижте пълното *Ръководство за потребителя*от компактдиска.

Кликнете върху Start (Старт) → Programs (Програми) или All Programs (Всички Програми) → Lexmark 2400 Series → User's Guide (Ръководство за потребителя).

 Посетете нашия уебсайт: http://support.lexmark.com/.

# С използване на контролния панел

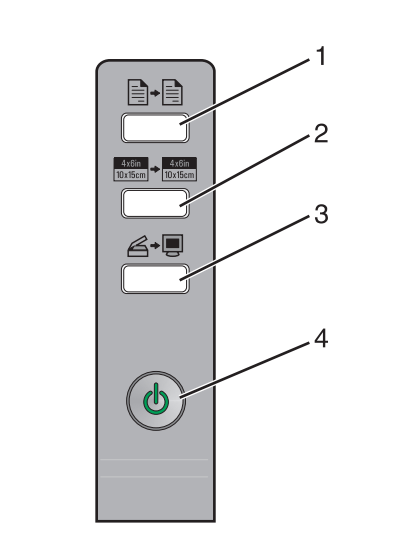

## Ползвайте За да този бутон

| 1 | <b>→</b>                            | Направите цветно копие.                                                                                                    |
|---|-------------------------------------|----------------------------------------------------------------------------------------------------|
| 2 | 4x6in<br>10x15cm → 4x6in<br>10x15cm | Направете цветно копие на снимка<br>4 x 6 без полета.                                                                                                    |
| 3 | ₿∙₽                                 | <ul> <li>Отворите All-In-One Center<br/>(Центъра "Всичко в едно"), за да<br/>направите предварителен преглед<br/>на материала за сканиране на<br/>екрана на компютъра.</li> <li>Започнете обратно сканиране за<br/>подравняване, ако бутонът се<br/>задържи натиснат за три секунди.</li> </ul>             |
| 4 | ባ                                   | <ul> <li>Включите или изключите<br/>принтера;</li> <li>Отмените задача за печат.</li> <li>Върнете принтера в изходно<br/>положение.</li> <li>Забележка: Ако индикаторът за<br/>захранване мига, вижте "Съобщения<br/>за грешки" в <i>Ръководството за</i><br/><i>потребителя</i> в компактдиска.</li> </ul> |

## Печатане

#### Отпечатване на документ

1 Зареждане с хартия.

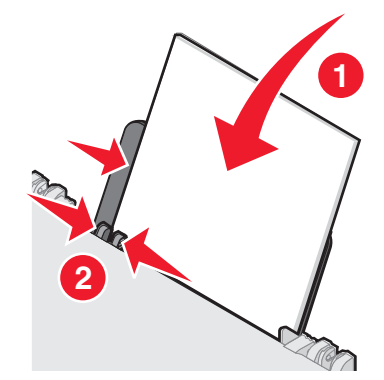

- 2 При отворен документ кликнете върху File (Файл) → Print (Печат).
- 3 Кликнете върху Properties (Настройки), Preferences (Предпочитания), Options (Опции) или Setup (Настройка).
- 4 Задайте настройките.
- 5 Кликнете върху ОК.
- 6 Кликнете върху ОК или Print (Печат).

## Отпечатване на други проекти

Менюто "I Want To" (Искам да) предоставя помощни програми за създаване на задачи. Можете да отпечатате снимка, да печатате върху плик, да отпечатате банер, да направите плакат, да създадете брошура или да отпечатате поздравителна картичка.

- 1 При отворен документ кликнете върху File (Файл) → Print (Печат).
- 2 Кликнете върху Properties (Настройки), Preferences (Предпочитания), Options (Опции), или Setup (Настройка), за да персонализирате настройките за печат.

Диалоговият прозорец Print Properties (Настройки за печат) се появява заедно с менюто "I Want To" (Искам да).

- **3** Изберете един от наличните проекти или кликнете върху **See more printing ideas** (Вижте още идеи за печат).
- **4** За да приключите проекта, следвайте инструкциите от екрана на компютъра.

# Копиране

## Създаване на копие

1 Заредете с хартия.

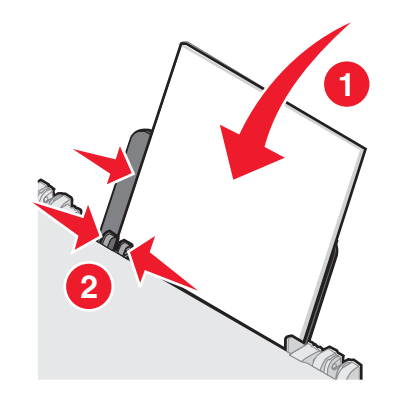

**2** Поставете оригинален документ с лицевата страна надолу върху стъклото на скенера.

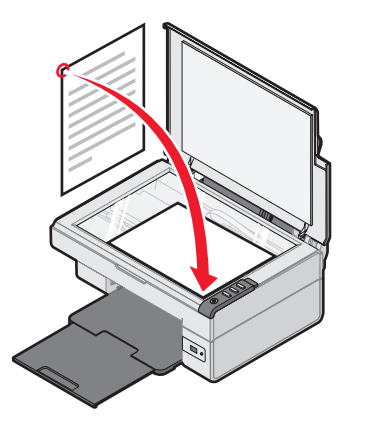

3 Натиснете

# Сканиране

## Сканиране на обект

- **1** Уверете се, че принтерът е свързан с компютър и двете устройства са включени.
- **2** Поставете оригинален документ с лицевата страна надолу върху стъклото на скенера.

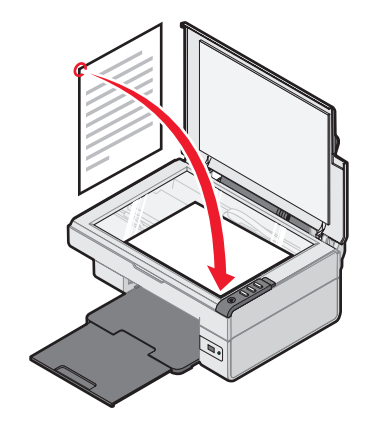

All-In-One Center (Центърът "Всичко в едно") се появява на екрана на компютъра с преглед на материала за сканиране.

- 4 Ако искате да сканирате само част от документа, кликнете и преместете с мишката пунктираното каре, за да изберете точното поле за сканиране от предварително показаното изображение.
- **5** От менюто "Send scanned image to:" ("Изпрати сканираното изображение в:"), изберете програма.
- 6 Кликнете върху Scan Now (Сканирай сега).

# Работа със снимки

## Копиране на снимки 4 х 6

1 Поставете снимка 4 x 6 с лицето надолу върху стъклото на скенера.

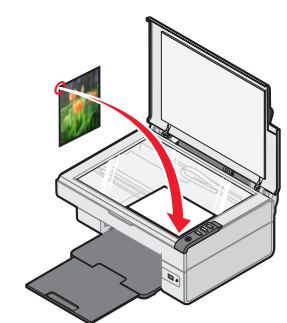

**2** Зареди с фотохартия 4 х 6.

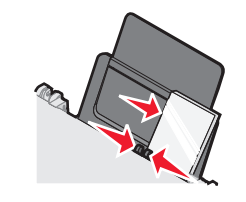

<sup>3</sup> Натиснете <sup>4x6in</sup> → <sup>4x6in</sup> 10x15cm .

#### Използване на PictBridge-съвместим цифров фотоапарат за контрол на отпечатваните снимки

Свържете PictBridge-съвместим цифров фотоапарат към принтера и ползвайте бутоните на фотоапарата, за да избирате и отпечатвате снимки.

- 1 Поставете единия край на USB кабела във фотоапарата.
  - Забележка: Използвайте само USB кабела, доставен с цифровия фотоапарат.

- **2** Поставете другия край на кабела в порта PictBridge на лицевата страна на принтера.
- **3** Следвайте инструкциите в документацията на фотоапарата, за да избирате и отпечатвате снимки.

## Отстраняване на неизправности при качеството на печат

| Симптом                                                                                                    | Решение                                                                                                    |
|----------------------------------------------------------------------------------------------------|----------------------------------------------------------------------------------------------------|
| Лошо качество<br>на текста и<br>графиките,                                                                                                    | Проверете нивото на мастилото и поставете нова печатаща касета, ако е необходимо.                                                                                                    |
| включително:<br>• Празна<br>страница                                                                                                    | Виж "Подобряване качеството на<br>печат" в тази брошура.                                                                                                    |
| <ul> <li>Грешни<br/>цветове</li> <li>Липсващи<br/>символи</li> <li>Бледо<br/>отпечатване</li> <li>Тъмно<br/>отпечатване</li> <li>Криви линии</li> <li>Зацапване</li> <li>Черти</li> <li>Неочаквани<br/>символи</li> <li>Бели линии<br/>при<br/>отпечатване</li> </ul> | За да избегнете зацапване с<br>мастило, изваждайте всеки лист<br>веднага след като излезе, за да<br>може да изсъхне, когато използвате<br>следните видове материали.<br>Изсъхването на фолиото може да<br>отнеме до 15 минути.                                              |
|                                                                                                    | Използвайте различна марка<br>хартия. Всяка хартия от различна<br>марка поема мастилото по различен<br>начин. Използвайте луксозна<br>фотохартия на Lexmark, ако<br>отпечатвате снимки или други<br>висококачествени изображения.                                           |
|                                                                                                    | Използвайте само нова, гладка<br>хартия.                                                                                                    |
| Лошо качество<br>на текста и<br>графиките по<br>краищата на<br>страницата                                                                                                    | Използвайте тези настройки за<br>минимално поле на печат, освен<br>ако не използвате функцията за<br>печатане без поле:<br>- 6,35 мм за всякаква хартия<br>с изключение на А4<br>- 3,37 мм за хартия с формат А4<br>• Горно поле: 1,7 мм<br>• Долно поле: 19 мм (0.75 инча) |

| Симптом                                    | Решение                                                                                                    |
|--------------------------------------------|----------------------------------------------------------------------------------------------------|
| Лошо качество<br>на текста и               | Изберете функцията за печатане<br>без поле.                                                                           |
| графиките по<br>краищата на<br>страницата. | <ol> <li>От софтуерното приложение<br/>кликнете върху File (Файл) →<br/>Print (Печат).</li> </ol>                     |
|                                            | 2 Кликнете върху Properties<br>(Настройки), Preferences<br>(Предпочитания), Options<br>(Опции) или Setup (Настройка). |
|                                            | 3 Кликнете върху Print Layout (Оформление за печат).                                                                  |

4 Кликнете върху Borderless (Без поле).

#### Подобряване качеството на печат

Ако не сте доволни от качеството на печат на някой документ, се уверете, че:

- използвате подходящата за документа хартия.
   Използвате луксозна фотохартия на Lexmark, ако отпечатвате снимки или други висококачествени изображения.
- използвате хартия, която е по-тежка, ярко бяла или с покритие.
- сте избрали по-високо качество на печат.

Ако документът все още няма желаното качество на печат, настройте печатащата касета.

# Подравняване на печатащата касета, използвайки компютъра

За инструкции относно подравняване на печатащите касети без компютър, виж Листовката за инсталиране.

- 1 Зареждане с хартия.
- 2 От десктопа кликнете два пъти върху иконата Imaging Studio (Ателие за изображения).
- **3** Кликнете върху бутона **Maintain/Troubleshoot** (Поддръжка/Отстраняване на неизправности).
- **4** Кликнете върху **Maintenance** (Поддръжка).
- 5 Кликнете върху Align to fix blurry edges (Подравняване за избягване на размазани контури).
- 6 Кликнете върху Print (Печат).

Отпечатва се страница за подравняване.

7 Следвайте указанията от екрана на компютъра.

# Почистване на дюзите на печатащата касета

- 1 Зареждане с хартия.
- 2 От десктопа кликнете два пъти върху иконата Imaging Studio (Ателие за изображения).
- 3 Кликнете върху бутона Maintain/Troubleshoot (Поддръжка/Отстраняване на неизправности).
- **4** Кликнете върху **Maintenance (Поддръжка)**.
- 5 Кликнете върху Clean to fix horizontal streaks (Почистване за избягване на хоризонтални ивици).
- 6 Кликнете върху Print (Печат).

Отпечатва се страница, като през дюзите на печатащата касета се форсира мастило, за да ги почисти.

# Забърсване на дюзите и контактите на печатащата касета

- 1 Извадете печатащата касета.
- 2 Навлажнете с вода чиста кърпа, която не пуска власинки.
- Задръжте внимателно кърпата върху дюзите за около три секунди, след това забършете в показаната посока.

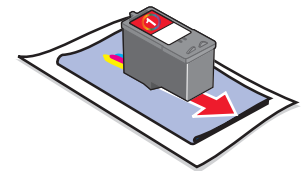

4 Като използвате друга чиста повърхност на кърпата, леко я задръжте върху контактите за около три секунди, след това избършете в показаната посока.

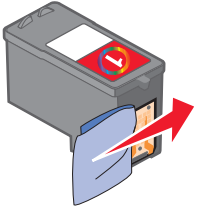

- **5** С друга чиста част от кърпата повторете стъпки 3 и 4.
- **6** Изчакайте дюзите и контактите да изсъхнат напълно.
- 7 Поставете отново печатащата касета.
- 8 Отпечатайте документа отново.

# Nastavení tiskárny

#### Pomocí počítače

Tiskárnu nainstalujte a nastavte podle pokynů uvedených na *Instalačním* listu. V případě potíží vyhledejte informace v části "Řešení problémů s instalací" této brožury.

### Bez počítače

Pokud používáte tiskárnu bez počítače, dokončete instalaci hardwaru podle pokynů uvedených na *instalačním* listu. Potom pokračujte následujícími kroky a optimalizujte kvalitu tisku.

Vytiskne se stránka.

- 2 Položte potištěnou stránku na skleněnou plochu skeneru lícem dolů.
- 3 Stiskněte tlačítko ∠→.

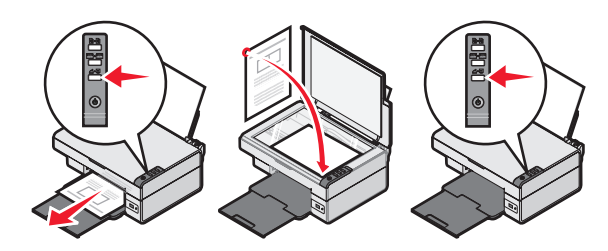

# Řešení problémů s instalací

| Příznaky                     | Resení                                                                                                    |
|------------------------------|----------------------------------------------------------------------------------------------------|
| Kontrolka 🕁<br>nesvítí       | <ol> <li>Odpojte napájecí kabel<br/>z elektrické zásuvky a poté<br/>z tiskárny.</li> <li>Zasuňte zástrčku kabelu zcela<br/>do zdroje napájení tiskárny.</li> <li>Zapojte kabel do elektrické<br/>zásuvky, ve které ostatní<br/>elektrická zařízení řádně fungují.</li> <li>Pokud se kontrolka<br/>nerozsvítí, stiskněte tlačítko<br/>.</li> </ol> |
| Software se<br>nenainstaluje | Pokud se software nespustí<br>automaticky po vložení disku CD,<br>postupujte takto:                                                                                                    |
|                              | <ol> <li>Ukončete všechny spuštěné<br/>softwarové aplikace.</li> </ol>                                                                                                    |
|                              | <ol> <li>Dočasně deaktivujte antivirové<br/>programy.</li> </ol>                                                                                                    |
|                              | <ol> <li>Poklepejte na ikonu Tento<br/>počítač.</li> </ol>                                                                                                    |
|                              | V systému Windows XP<br>klepnutím na tlačítko <b>Start</b><br>otevřete ikonu Tento počítač.                                                                                                    |
|                              | 4 Poklepejte na ikonu jednotky<br>CD-ROM. V případě potřeby<br>poklepejte na soubor setup.exe.                                                                                                    |
|                              | 5 Podle pokynů na obrazovce<br>nainstalujte software.                                                                                                    |
|                              | Poznámka: Po dokončení<br>instalace nezapomeňte antivirový<br>software znovu aktivovat.                                                                                                    |

| Příznaky                      | Řešení                                                                                                    |  |
|-------------------------------|----------------------------------------------------------------------------------------------------|--|
| Software se<br>nenainstaluje  | <ol> <li>Prohlédněte kabel USB, zda<br/>nejeví žádné známky poškození.</li> <li>Pevně zapojte čtvercový konec<br/>kabelu USB do zásuvky na zadní<br/>straně tiskárny.</li> <li>Pevně zapojte obdélníkový<br/>konec kabelu USB do portu USB<br/>počítače. Port USB je označen<br/>ikonou</li> </ol> |  |
|                               | <ul> <li>Pokud je tiskárna připojená<br/>k počítači přes jiné zařízení:</li> <li>1 Odpojte kabel USB z jiného<br/>zařízení, například rozbočovače<br/>nebo přepínače USB.</li> <li>2 Připojte kabel přímo k tiskárně<br/>a počítači.</li> </ul>                                                    |  |
| Stránku nelze<br>vytisknout   | elze Zkontrolujte, zda je tiskárna<br>t nastavena jako výchozí tiskárna<br>a zda není pozastavena. Další<br>informace naleznete v části<br>"Kontrola stavu tiskárny" této<br>brožury.                                                                                                    |  |
|                               | Ujistěte se, že byl z tiskové kazety<br>odstraněn ochranný pásek a že<br>je kazeta správně nainstalována.                                                                                                    |  |
| Ddebrání a opětovná instalace |                                                                                                    |  |

# Odebrání a opětovná instalace softwaru

- Na ploše klepněte na tlačítko Start → Programy → Lexmark 2400 Series → Odinstalovat.
- **2** Při odinstalování softwaru tiskárny postupujte podle pokynů na obrazovce.
- 3 Restartujte počítač.
- 4 Ve všech oknech se zprávou o novém hardwaru klepněte na tlačítko Storno.
- 5 Vysuňte a znovu vložte disk CD se softwarem.

Pokud se nezobrazí instalační okno softwaru tiskárny, postupujte takto:

a Na ploše poklepejte na ikonu **Tento** počítač.

V systému Windows XP klepnutím na tlačítko **Start** otevřete ikonu Tento počítač.

- b Poklepejte na ikonu jednotky CD-ROM.
   V případě potřeby poklepejte na soubor setup.exe.
- C Počkejte, až se zobrazí instalační okno softwaru tiskárny, a klepněte na tlačítko Instalovat nebo Instalovat nyní.
- **d** Postupujte podle pokynů na obrazovce a dokončete instalaci.

## Kontrola stavu tiskárny tiskárna

 Klepněte na tlačítko Start → Nastavení → Tiskárny a faxy nebo Tiskárny. nebo Klepněte na tlačítko Start → Ovládací

panely → Tiskárny a jiný hardware → Tiskárny a faxy.

- 2 Poklepejte na ikonu Lexmark 2400 Series.
- **3** Klepněte na položku **Tiskárna** a zkontrolujte, zda není zaškrtnuta volba Pozastavit tisk.
- **4** Zkontrolujte, zda je zaškrtnuta možnost Nastavit jako výchozí.

# Vyhledání dalších informací

• Vyhledejte informace v úplné *Uživatelské příručce* na disku CD.

Klepněte na tlačítko Start  $\rightarrow$  Programy nebo Všechny programy  $\rightarrow$  Lexmark 2400 Series  $\rightarrow$  Uživatelská příručka.

 Navštivte webovou stránku: http://support.lexmark.com/.

# Použití ovládacího panelu

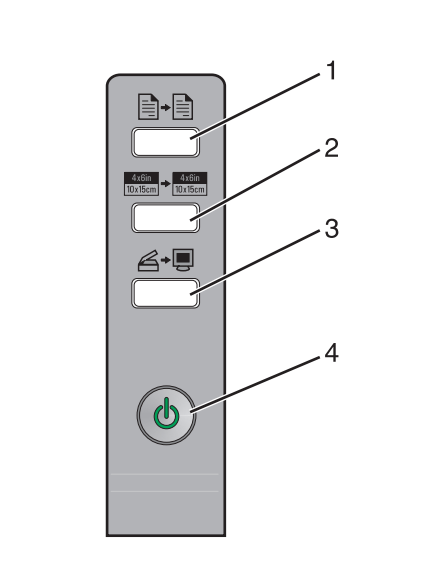

|   | Tlačítko                      | Použití                                                                                                    |
|---|-------------------------------|----------------------------------------------------------------------------------------------------|
| 1 |                               | Vytvoření barevné kopie                                                                                                    |
| 2 | 4x6in<br>10x15cm<br>↓ 10x15cm | Vytvoření barevné kopie fotografie<br>4 x 6 bez okrajů                                                                                                    |
| 3 | <b>⊿</b> ∙∎                   | <ul> <li>Spuštění aplikace All-In-One<br/>Center a zobrazení náhledu<br/>naskenované položky na<br/>obrazovce počítače</li> <li>Inicializace vyrovnání pomocí<br/>zpětného skenování stisknutím<br/>tlačítka na tři sekundy</li> </ul> |
| 4 | ሳ                             | <ul> <li>Zapnutí nebo vypnutí tiskárny</li> <li>Zrušení tiskové úlohy</li> <li>Resetování tiskárny</li> </ul>                                                                                                    |
|   |                               | <b>Poznámka:</b> Pokud kontrolka<br>bliká, vyhledejte informace v části<br>"Chybové zprávy" v <i>Uživatelské<br/>příručce</i> na disku CD.                                                                                             |

# Tisk

#### Tisk dokumentu

1 Vložte papír.

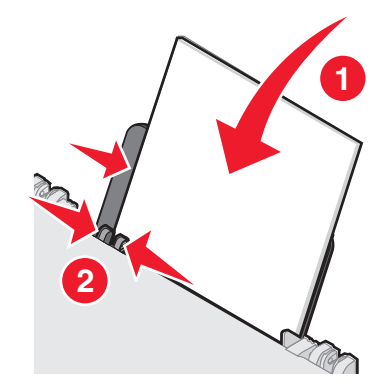

- 2 Otevřete dokument a klepněte na nabídku Soubor → Tisk.
- 3 Klepněte na tlačítko Vlastnosti, Předvolby, Možnosti nebo Nastavení.
- 4 Upravte nastavení.
- 5 Klepněte na tlačítko OK.
- 6 Klepněte na tlačítko OK nebo Tisk.

## Tisk jiných projektů

Nabídka "Co chci udělat" obsahuje průvodce pro vytváření projektů. Můžete tisknout fotografie, tisknout na obálky nebo nekonečný papír, vytvářet plakáty a brožurky nebo tisknout pohlednice.

- Otevřete dokument a klepněte na nabídku Soubor → Tisk.
- 2 Klepněte na tlačítko Vlastnosti, Předvolby, Možnosti nebo Nastavení a upravte nastavení tisku.

Spolu s dialogem Vlastnosti tisku se zobrazí nabídka "Co chci udělat".

- 3 Vyberte jeden z dostupných projektů nebo klepněte na položku Další nápady k tisku.
- 4 Projekt dokončete podle pokynů na obrazovce.

# Kopírování

## Vytvoření kopie

1 Vložte papír.

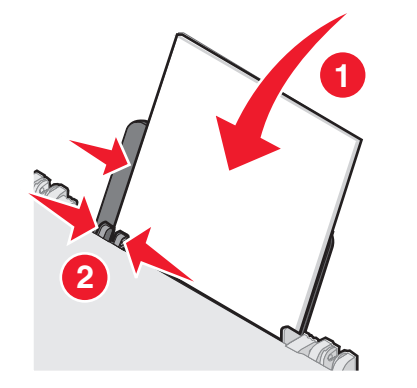

2 Položte originální dokument na skleněnou plochu skeneru lícem dolů.

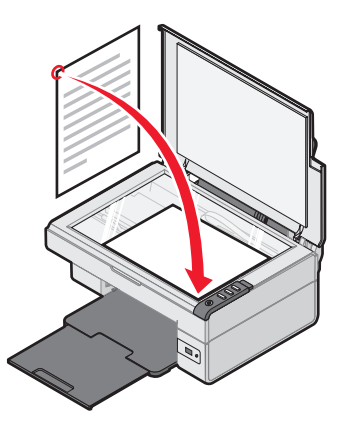

3 Stiskněte tlačítko ∎+∎.

# Skenování

## Skenování dokumentu

- 1 Zkontrolujte, zda je tiskárna připojena k počítači a počítač i tiskárna jsou zapnuty.
- 2 Položte originální dokument na skleněnou plochu skeneru lícem dolů.

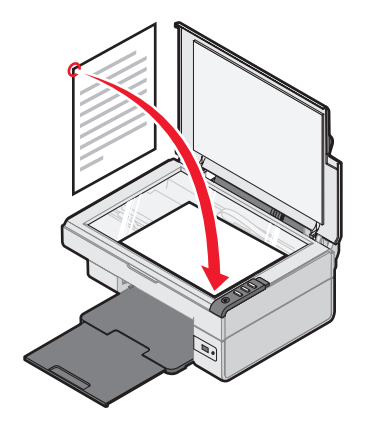

Stiskněte tlačítko ∠→.

Na obrazovce počítače se zobrazí aplikace All-In-One Center s náhledem naskenovaného dokumentu.

- 4 Pokud chcete skenovat pouze část dokumentu, klepnutím a tažením tečkovaného obdélníku vyberte oblast náhledu, kterou chcete skenovat.
- 5 Z rozevírací nabídky "Odeslat naskenovaný obrázek do:" vyberte program.
- 6 Klepněte na tlačítko Skenovat.

# Práce s fotografiemi

## Kopírování fotografií 4 x 6

1 Položte fotografii 4 x 6 na skleněnou plochu skeneru lícem dolů.

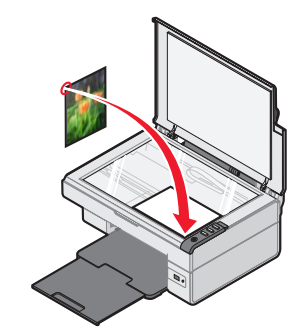

2 Vložte fotografický papír 4 x 6.

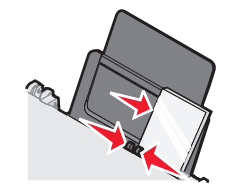

tina

D

Ś

3 Stiskněte tlačítko 446in 10x15cm + 446in 10x15cm .

#### Řízení tisku fotografií pomocí digitálního fotoaparátu, který podporuje standard PictBridge

Připojte digitální fotoaparát podporující standard PictBridge k tiskárně a můžete fotografie vybírat a tisknout pomocí tlačítek na fotoaparátu.

- 1 Zapojte jeden konec kabelu USB do fotoaparátu.
  - Poznámka: Musíte použít kabel USB dodaný s digitálním fotoaparátem.
- 2 Druhý konec kabelu zapojte do portu PictBridge na přední straně tiskárny.
- **3** Vyberte a vytiskněte fotografie podle pokynů v dokumentaci fotoaparátu.

# Řešení problémů s kvalitou tisku

| Příznaky                                                                                                    | Řešení                                                                                                    |
|----------------------------------------------------------------------------------------------------|----------------------------------------------------------------------------------------------------|
| Špatná kvalita<br>tisku textu<br>a grafiky, včetně                                                                                                    | Zkontrolujte hladiny inkoustu a v<br>případě potřeby nainstalujte novou<br>tiskovou kazetu.                                                                                                    |
| nasledujících<br>problémů:<br>• Prázdná                                                                                                    | Vyhledejte informace v části<br>"Zlepšení kvality tisku" této brožury.                                                                                                    |
| <ul> <li>Prazona<br/>stránka</li> <li>Nesprávné<br/>barvy</li> <li>Chybějící<br/>znaky</li> <li>Slabý tisk</li> <li>Tmavý tisk</li> <li>Pokřivené<br/>čáry</li> <li>Šmouhy</li> <li>Pruhy</li> <li>Neočekávané<br/>znaky</li> <li>Bílé čáry na<br/>výtisku</li> </ul> | Chcete-li předejít rozmazávání<br>inkoustu při použití následujících<br>typů médií, odebírejte postupně<br>jednotlivé potisknuté listy z tiskárny a<br>před skládáním na sebe je nechejte<br>zaschnout. Průhledné fólie mohou<br>schnout až 15 minut.                                                                                |
|                                                                                                    | Zkuste použít jinou značku papíru.<br>Každý druh papíru absorbuje inkoust<br>jinak. Pokud tisknete fotografie nebo<br>jiné obrázky ve vysoké kvalitě,<br>použijte fotografický papír Lexmark<br>Premium.                                                                                                    |
|                                                                                                    | Používejte jen nový, nezmačkaný<br>papír.                                                                                                    |
| Špatná kvalita<br>tisku textu<br>a grafiky<br>na okrajích<br>stránky                                                                                                    | <ul> <li>Pokud nepoužíváte funkci pro tisk<br/>bez okrajů, použijte minimální tiskové<br/>okraje:</li> <li>Levý a pravý okraj: <ul> <li>6,35 mm pro všechny velikosti<br/>papíru s výjimkou formátu A4</li> <li>3,175 mm pro papír ve<br/>formátu A4</li> </ul> </li> <li>Horní okraj: 1,7 mm</li> <li>Dolní okraj: 19 mm</li> </ul> |

| Příznaky                    | Řešení                                                                                           |
|-----------------------------|--------------------------------------------------------------------------------------------------|
| Špatná kvalita              | Vyberte funkci bezokrajového tisku.                                                              |
| tisku textu a<br>grafiky na | <ol> <li>V softwarové aplikaci klepněte na<br/>nabídku Soubor → Tisk.</li> </ol>                 |
| okrajich stránky            | <ol> <li>Klepněte na tlačítko Vlastnosti,<br/>Předvolby, Možnosti nebo<br/>Nastavení.</li> </ol> |
|                             | <ol> <li>Klepněte na položku Rozvržení<br/>tisku.</li> </ol>                                     |

4 Klepněte na možnost Bez okrajů.

## Zlepšení kvality tisku

Pokud nejste spokojeni s kvalitou vytištěných dokumentů, proveďte následující opatření:

- Použijte vhodný typ papíru. Pokud tisknete fotografie nebo jiné obrázky ve vysoké kvalitě, použijte fotografický papír Lexmark Premium.
- Použijte papír s vyšší hmotností, jasně bílý nebo potahovaný.
- Vyberte lepší kvalitu tisku.

Pokud dokument stále není vytištěn v požadované kvalitě, vyrovnejte tiskovou kazetu.

# Vyrovnání tiskové kazety pomocí počítače

Pokyny k vyrovnání tiskové kazety bez použití počítače naleznete na *Instalačním* listu.

- **1** Vložte papír.
- 2 Poklepejte na ploše na ikonu Imaging Studio.
- 3 Klepněte na tlačítko Údržba a řešení problémů.
- 4 Klepněte na možnost Údržba.
- 5 Klepněte na položku Vyrovnání kazet oprava rozmazaných okrajů.
- 6 Klepněte na tlačítko Tisk.

Vytiskne se stránka se vzorkem vyrovnání.

7 Postupujte podle pokynů na obrazovce počítače.

## Čištění trysek tiskové kazety

- 1 Vložte papír.
- 2 Poklepejte na ploše na ikonu Imaging Studio.
- 3 Klepněte na tlačítko Údržba a řešení problémů.
- 4 Klepněte na možnost Údržba.
- 5 Klepněte na položku Vyčištění oprava vodorovných pruhů.
- 6 Klepněte na tlačítko Tisk.

Vytiskne se stránka, která vyžaduje, aby tryskami procházelo větší množství inkoustu. Trysky se tak pročistí.

#### Otření trysek a kontaktů tiskové kazety

- 1 Vyjměte tiskovou kazetu.
- 2 Navlhčete vodou čistý hadřík, ze kterého se neuvolňují vlákna.
- **3** Jemně podržte hadřík na tryskách po dobu tří sekund a potom je otřete v uvedeném směru.

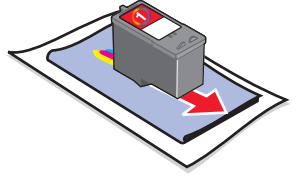

4 Použijte čistou část hadříku, jemně jej podržte na kontaktech po dobu tří sekund a potom je otřete v uvedeném směru.

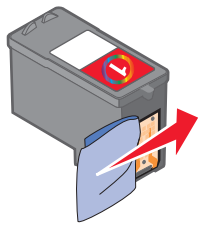

- **5** Použijte čistou část hadříku a opakujte kroky 3 až 4.
- **6** Nechte trysky a kontakty zcela zaschnout.
- 7 Znovu vložte tiskovou kazetu.
- 8 Vytiskněte dokument znovu.

# Εγκατάσταση του εκτυπωτή

#### Με υπολογιστή

Για να εγκαταστήσετε τον εκτυπωτή, ακολουθήστε τις οδηγίες που θα βρείτε στο φυλλάδιο εγκατάστασης. Εάν αντιμετωπίσετε προβλήματα, ανατρέξτε στην ενότητα «Αντιμετώπιση προβλημάτων κατά την εγκατάσταση» που βρίσκεται στο παρόν φυλλάδιο.

#### Χωρίς υπολογιστή

Εάν χρησιμοποιείτε τον εκτυπωτή χωρίς υπολογιστή, ακολουθήστε τα βήματα που περιγράφονται στο φυλλάδιο εγκατάστασης για να ολοκληρώσετε την εγκατάσταση του υλικού. Συνεχίστε με τα παρακάτω βήματα για να βελτιστοποιήσετε την ποιότητα εκτύπωσης.

1 Βεβαιωθείτε ότι έχετε τοποθετήσει χαρτί στο στήριγμα χαρτιού και έπειτα πατήστε και κρατήστε πατημένο το κουμπί 🖉 🛶 🔳 για τρία δευτερόλεπτα.

Εκτυπώνεται μια σελίδα.

- 2 Τοποθετήστε το εκτυπωμένο έγγραφο με την πρόσοψη στραμμένη προς τη γυάλινη επιφάνεια του σαρωτή.
- 3 Πατήστε 🖉 + 🔳 .

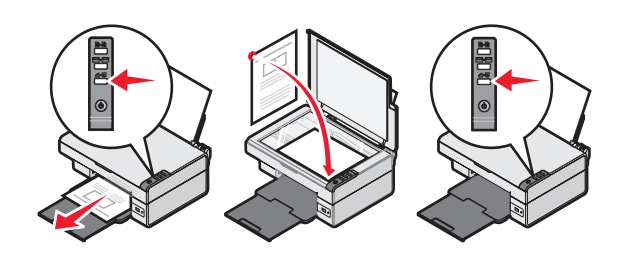

## Αντιμετώπιση προβλημάτων κατά την εγκατάσταση

#### Σύμπτωμα Λύση Η () λυχνία 1 Αποσυνδέστε το καλώδιο τροφοδοσίας από την πρίζα και, στη δεν είναι συνέχεια, από τον εκτυπωτή. αναμμένη 2 Συνδέστε σωστά το καλώδιο στη θύρα τροφοδοσίας του εκτυπωτή. 3 Συνδέστε το καλώδιο σε μια πρίζα που έχετε χρησιμοποιήσει και με άλλες ηλεκτρικές συσκευές. 4 Εάν η () λυχνία δεν είναι αναμμένη, πατήστε (). Το λογισμικό Εάν δεν γίνεται αυτόματα η εκκίνηση του λονισμικού όταν τοποθετείτε το CD: δεν εγκαθίσταται **1** Κλείστε όλες τις ανοιχτές εφαρμογές λογισμικού. 2 Απενεργοποιήστε προσωρινά το λογισμικό προστασίας από ιούς. 3 Κάντε διπλό κλικ στο εικονίδιο Ο Υπολογιστής μου. Στα Windows XP, επιλέξτε Έναρξη για να μεταβείτε στο εικονίδιο «Ο Υπολογιστής μου». 4 Κάντε διπλό κλικ στο εικονίδιο της μονάδας CD-ROM. Αν χρειαστεί, κάντε διπλό κλικ στο setup.exe.

5 Για να εγκαταστήσετε το λογισμικό, ακολουθήστε τις οδηγίες που εμφανίζονται στην οθόνη του υπολογιστή.

Σημείωση: Αφού εγκαταστήσετε το λογισμικό, βεβαιωθείτε ότι ενεργοποιήσατε ξανά το λογισμικό προστασίας από ιούς.

| Σύμπτωμα                            | Λύση                                                                                                    |
|-------------------------------------|----------------------------------------------------------------------------------------------------|
| Το λογισμικό<br>δεν<br>εγκαθίσταται | <ol> <li>Ελέγξτε το καλώδιο USB για τυχόν εμφανή ζημιά.</li> <li>Συνδέστε σωστά την τετράγωνη άκρη του καλωδίου USB στο πίσω μέρος του εκτυπωτή.</li> <li>Συνδέστε σταθερά την ορθογώνια άκρη του καλωδίου USB στη θύρα USB του υπολογιστή. Η θύρα USB φέρει την ένδειξη .</li> </ol>     |
|                                     | <ul> <li>Εάν ο εκτυπωτής έχει συνδεθεί με τον υπολογιστή μέσω άλλης συσκευής:</li> <li>1 Αποσυνδέστε το καλώδιο USB από την άλλη συσκευή, όπως διανομέα USB ή κουτί διακοπτών.</li> <li>2 Χρησιμοποιήστε το καλώδιο για να συνδέσετε απευθείας τον εκτυπωτή με τον υπολογιστή.</li> </ul> |
| Η σελίδα δεν<br>εκτυπώνεται         | Βεβαιωθείτε ότι ο εκτυπωτής έχει οριστεί<br>ως ο προεπιλεγμένος εκτυπωτής και ότι<br>δεν έχει τεθεί σε αναστολή ή παύση.<br>Για περισσότερες πληροφορίες,<br>ανατρέξτε στην ενότητα «Έλεγχος της<br>κατάστασης του εκτυπωτή» που<br>βρίσκεται στο παρόν φυλλάδιο.                         |
|                                     | Βεβαιωθείτε ότι η ταινία έχει αφαιρεθεί<br>από την κασέτα εκτύπωσης και ότι η<br>κασέτα εκτύπωσης έχει τοποθετηθεί<br>σωστά.                                                                                                    |

Σί

### Απεγκατάσταση και επανεγκατάσταση του λογισμικού

- **1** Από την επιφάνεια εργασίας, επιλέξτε Έναρξη  $\rightarrow$  Προγράμματα  $\rightarrow$  Lexmark 2400 Series → Απεγκατάσταση.
- 2 Για να απεγκαταστήσετε το λογισμικό του εκτυπωτή, ακολουθήστε τις οδηγίες που εμφανίζονται στην οθόνη του υπολογιστή.
- 3 Κάντε επανεκκίνηση του υπολογιστή.
- 4 Πατήστε Άκυρο σε όλες τις οθόνες που αφορούν νέο υλικό.
- **5** Αφαιρέστε και τοποθετήστε ξανά το CD με το λογισμικό.

Εάν δεν εμφανιστεί η οθόνη εγκατάστασης λογισμικού του εκτυπωτή:

- Από την επιφάνεια εργασίας, κάντε διπλό κλικ στο εικονίδιο Ο Υπολογιστής μου.
   Στα Windows XP, επιλέξτε Έναρξη για να μεταβείτε στο εικονίδιο «Ο Υπολογιστής μου».
- b Κάντε διπλό κλικ στο εικονίδιο της μονάδας CD-ROM. Αν χρειαστεί, κάντε διπλό κλικ στο setup.exe.
- C Όταν εμφανιστεί η οθόνη εγκατάστασης λογισμικού του εκτυπωτή, επιλέξτε Εγκατάσταση ή Άμεση εγκατάσταση.
- d Για να ολοκληρώσετε την εγκατάσταση, ακολουθήστε τις οδηγίες που εμφανίζονται στην οθόνη του υπολογιστή.

## Έλεγχος εκτυπωτής κατάστασης

1 Επιλέξτε Έναρξη → Ρυθμίσεις → Εκτυπωτές και Fax ή Εκτυπωτές. ή Επιλέξτε Έναρξη → Πίνακας ελέγγα

Επιλέξτε Έναρξη → Πίνακας ελέγχου → Εκτυπωτές και άλλο υλικό → Εκτυπωτές και Fax.

- 2 Κάντε διπλό κλικ στο εικονίδιο Lexmark 2400 Series.
- 3 Επιλέξτε Εκτυπωτής και βεβαιωθείτε ότι η ρύθμιση «Παύση εκτύπωσης» δεν είναι επιλεγμένη.
- 4 Βεβαιωθείτε ότι υπάρχει σημάδι επιλογής δίπλα στην επιλογή «Ορισμός ως προεπιλογή».

# Εύρεση περισσότερων πληροφοριών

 Δείτε τον ολοκληρωμένο Οδηγό χρήσης που βρίσκεται στο CD.

Επιλέξτε Έναρξη → Προγράμματα ή Όλα τα προγράμματα → Lexmark 2400 Series → Οδηγός χρήσης.

 Μεταβείτε στην τοποθεσία μας στο Web: http://support.lexmark.com/.

# Χρήση του πίνακα ελέγχου

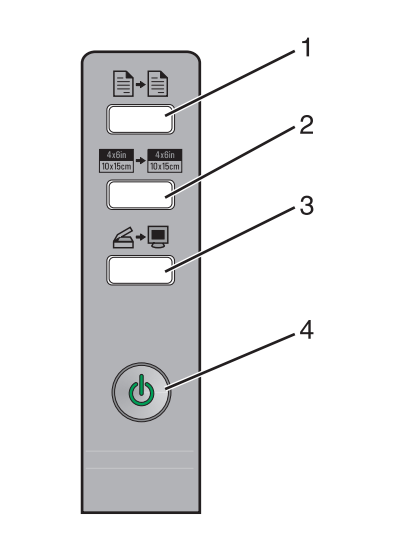

| Χρησιμο- | Για να εκτελέσετε την εξής |
|----------|----------------------------|
| ποιήστε  | ενέργεια                   |
| αυτό το  |                            |
| κουμπί   |                            |

| 1 | <b>-</b> +                 | Δημιουργία έγχρωμου αντιγράφου.                                                                                                    |
|---|----------------------------|----------------------------------------------------------------------------------------------------|
| 2 | 4x6in<br>10x15cm → 10x15cm | Δημιουργία έγχρωμου και χωρίς<br>περιθώρια αντίγραφου μιας<br>φωτογραφίας, με μέγεθος 4 x 6.                                                                                                    |
| 3 | <b>Ğ</b> ≁ <b>₽</b>        | <ul> <li>Άνοιγμα του Κέντρου Όλα σε Ένα και<br/>προεπισκόπηση της σάρωσης στην<br/>οθόνη του υπολογιστή.</li> <li>Εκκίνηση της διαδικασίας<br/>ευθυγράμμισης κατά τη σάρωση<br/>προς τα πίσω, εάν κρατήσετε το<br/>κουμπί πατημένο για πάνω από τρία<br/>δευτερόλεπτα.</li> </ul>                  |
| 4 | ወ                          | <ul> <li>Ενεργοποίηση ή απενεργοποίηση<br/>του εκτυπωτή.</li> <li>Ακύρωση εργασίας εκτύπωσης.</li> <li>Επαναφορά του εκτυπωτή.</li> <li>Σημείωση: Εάν η λυχνία λειτουργίας<br/>αναβοσβήνει, ανατρέξτε στην ενότητα<br/>«Μηνύματα σφάλματος» που βρίσκεται<br/>στον Οδηγό χρήσης στο CD.</li> </ul> |

# Εκτύπωση

#### Εκτύπωση εγγράφου

1 Τοποθέτηση χαρτιού.

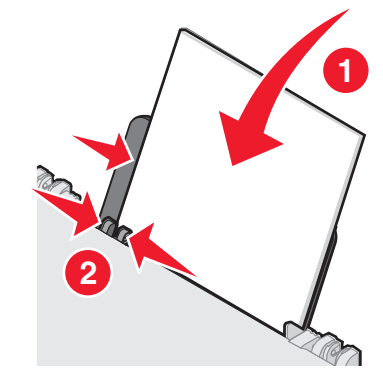

- 2 Έχοντας ανοιχτό το έγγραφο, επιλέξτε Αρχείο → Εκτύπωση.
- 3 Επιλέξτε Ιδιότητες, Προτιμήσεις, Επιλογές ή Εγκατάσταση.
- 4 Προσαρμογή ρυθμίσεων.
- **5** Επιλέξτε **ΟΚ**.
- 6 Επιλέξτε ΟΚ ή Εκτύπωση.

## Εκτύπωση άλλων εργασιών

Το μενού «Θέλω να» παρέχει οδηγούς για τη δημιουργία εργασιών. Μπορείτε να εκτυπώσετε μια φωτογραφία, να εκτυπώσετε σε φάκελο, να εκτυπώσετε ένα banner, να δημιουργήσετε μια αφίσα, να δημιουργήσετε ένα φυλλάδιο ή να εκτυπώσετε μια ευχετήρια κάρτα.

- Έχοντας ανοιχτό το έγγραφο, επιλέξτε Αρχείο → Εκτύπωση.
- 2 Επιλέξτε Ιδιότητες, Προτιμήσεις, Επιλογές ή Ρυθμίσεις παραμέτρων για να προσαρμόσετε τις ρυθμίσεις εκτύπωσης.

Εμφανίζεται το παράθυρο διαλόγου «Ιδιότητες εκτύπωσης», καθώς και το μενού «Θέλω να».

- 3 Επιλέξτε μία από τις διαθέσιμες εργασίες ή επιλέξτε Δείτε περισσότερες ιδέες εκτύπωσης.
- 4 Για να ολοκληρώσετε την εργασία, ακολουθήστε τις οδηγίες που εμφανίζονται στην οθόνη του υπολογιστή.

# Αντιγραφή

## Δημιουργία αντιγράφου

1 Τοποθέτηση χαρτιού.

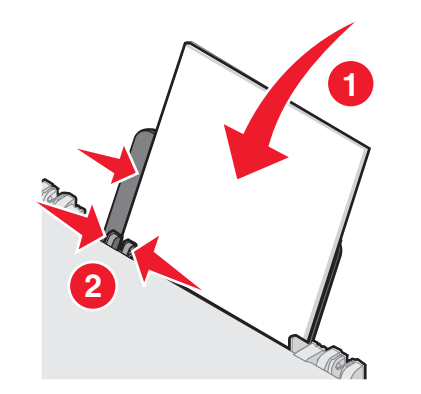

2 Τοποθετήστε το πρωτότυπο έγγραφο πάνω στη γυάλινη επιφάνεια του σαρωτή με την πρόσοψη στραμμένη προς τα κάτω.

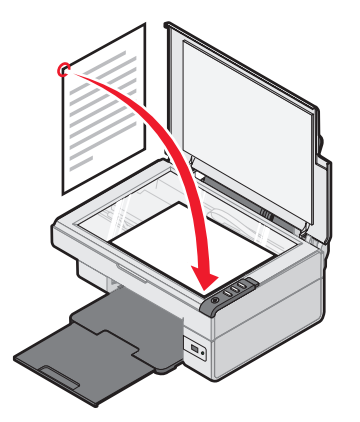

3 Πατήστε 📑 → 📄

# Σάρωση

### Σάρωση αντικειμένου

- 1 Βεβαιωθείτε πως ο εκτυπωτής είναι συνδεδεμένος στον υπολογιστή και πως και οι δύο είναι ενεργοποιημένοι.
- 2 Τοποθετήστε το πρωτότυπο έγγραφο πάνω στη γυάλινη επιφάνεια του σαρωτή με την πρόσοψη στραμμένη προς τα κάτω.

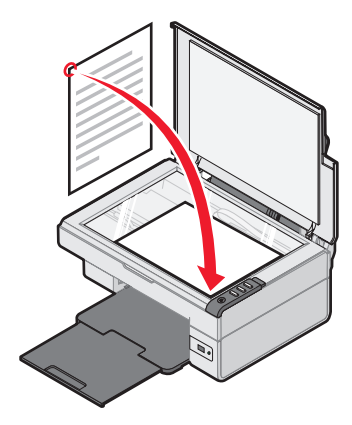

3 Πατήστε 🖉 + 📃 .

Στην οθόνη του υπολογιστή εμφανίζεται το Κέντρο Όλα σε Ένα με την προεπισκόπηση της σάρωσης.

- 4 Εάν επιθυμείτε να σαρώσετε μόνο ένα τμήμα του εγγράφου, κάντε κλικ και σύρετε το πλαίσιο με τις διακεκομμένες γραμμές για να επιλέξετε μια συγκεκριμένη περιοχή από την εικόνα που εμφανίζεται στην προεπισκόπηση και να τη σαρώσετε.
- 5 Από το μενού «Αποστολή σαρωμένης εικόνας σε:», επιλέξτε ένα πρόγραμμα.
- 6 Επιλέξτε Άμεση σάρωση.

# Επεξεργασία φωτογραφιών

#### Αντιγραφή φωτογραφιών με μέγεθος 4 x 6

1 Τοποθετήστε τη φωτογραφία μεγέθους 4 x 6, πάνω στη γυάλινη επιφάνεια του σαρωτή με την πρόσοψη στραμμένη προς τα κάτω.

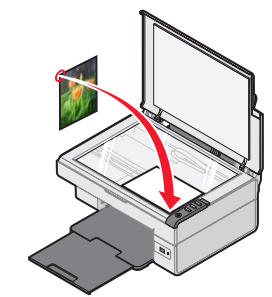

**2** Τοποθετήστε μια φωτογραφία μεγέθους 4 x 6.

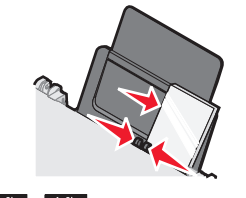

**3** Πατήστε <sup>4x6in</sup>/<sub>10x15cm</sub> → <sup>4x6in</sup>/<sub>10x15cm</sub>.

#### Χρήση ψηφιακής φωτογραφικής μηχανής με δυνατότητα PictBridge για έλεγχο της εκτύπωσης φωτογραφιών

Συνδέστε μια ψηφιακή φωτογραφική μηχανή με δυνατότητα PictBridge στον εκτυπωτή και χρησιμοποιήστε τα κουμπιά της φωτογραφικής μηχανής για να επιλέξετε και να εκτυπώσετε φωτογραφίες.

 Τοποθετήστε το ένα άκρο του καλωδίου USB στη φωτογραφική μηχανή.

Σημείωση: Χρησιμοποιήστε μόνο το καλώδιο USB που συνόδευε την ψηφιακή φωτογραφική μηχανή.

- 2 Τοποθετήστε το άλλο άκρο του καλωδίου στη θύρα PictBridge που βρίσκεται στην πρόσοψη του εκτυπωτή.
- 3 Ακολουθήστε τις οδηγίες που θα βρείτε στην τεκμηρίωση της φωτογραφικής μηχανής για να επιλέξετε και να εκτυπώσετε φωτογραφίες.

## Αντιμετώπιση προβλημάτων σχετικά με την ποιότητα εκτύπωσης

| Σύμπτωμα                                                                                                    | Λύση                                                                                                    |
|----------------------------------------------------------------------------------------------------|----------------------------------------------------------------------------------------------------|
| Χαμηλή ποιότητα<br>εκτύπωσης κειμένου και<br>γραφικών, καθώς και:                                                                                                    | Ελέγξτε τη στάθμη του μελανιού και<br>τοποθετήστε νέα κασέτα αν<br>χρειάζεται.                                                                                                    |
| <ul> <li>Κενή σελίδα</li> <li>Λανθασμένα<br/>χρώματα</li> <li>Χαραγτάρος που</li> </ul>                                                                                                    | Ανατρέξτε στην ενότητα «Βελτίωση<br>της ποιότητας εκτύπωσης» που<br>βρίσκεται στο παρόν φυλλάδιο.                                                                                                    |
| <ul> <li>Χαρακτήρες που<br/>λείπουν</li> <li>Ξεθωριασμένη<br/>εκτύπωση</li> <li>Σκούρα εκτύπωση</li> <li>Λοξές γραμμές</li> <li>Μουτζούρες</li> <li>Μη αναμενόμενοι<br/>χαρακτήρες</li> <li>Λευκές γραμμές<br/>στην εκτύπωση</li> </ul> | Για να αποφύγετε τη δημιουργία<br>κηλίδων μελανιού όταν<br>χρησιμοποιείτε τους παρακάτω<br>τύπους μέσων, να αφαιρείτε κάθε<br>φύλλο καθώς εξέρχεται από τον<br>εκτυπωτή και να το αφήνετε να<br>στεγνώσει πριν το τοποθετήσετε<br>επάνω στα άλλα. Οι διαφάνειες<br>μπορεί να χρειαστούν έως και<br>15 λεπτά για να στεγνώσουν.<br>Χρησιμοποιήστε άλλη μάρκα<br>χαρτιού. Κάθε μάρκα χαρτιού<br>δέχεται με διαφορετικό τρόπο το<br>μελάνι. Χρησιμοποιήστε<br>φωτογραφικό χαρτί ανώτερης<br>ποιότητας της Lexmark εάν<br>εκτυπώνετε φωτογραφίες ή άλλες<br>εικόνες υψηλής ποιότητας. |
|                                                                                                    | Χρησιμοποιήστε μόνο καινούριο<br>χαρτί που δεν έχει τσαλακωθεί.                                                                                                    |
| Χαμηλή ποιότητα<br>εκτύπωσης κειμένου και<br>γραφικών στις άκρες<br>της σελίδας                                                                                                    | <ul> <li>Χρησιμοποιήστε αυτές τις ελάχιστες ρυθμίσεις εκτύπωσης, εκτός κι αν χρησιμοποιείτε τη λειτουργία χωρίς περίγραμμα:</li> <li>Αριστερό και δεξί περιθώριο: <ul> <li>6,35 χιλ. (0,25 ίντσες) για όλα τα μεγέθη χαρτιού εκτός από το Α4</li> <li>3,175 χιλ. (0,125 ίντσες) για μέγεθος χαρτιού Α4</li> </ul> </li> <li>Επάνω περιθώριο: 1,7 χιλ. (0,067 ίντσες)</li> <li>Κάτω περιθώριο: 19 χιλ. (0,75 ίντσες)</li> </ul>                                                                                                    |

| Σύμπτωμα                                  | Λύση                                                                          |
|-------------------------------------------|-------------------------------------------------------------------------------|
| Χαμηλή ποιότητα<br>εκτύπωσης κειμένου και | Επιλέξτε τη λειτουργία εκτύπωσης<br>χωρίς περίγραμμα.                         |
| γραφικών στις άκρες<br>της σελίδας        | <ol> <li>Στην εφαρμογή λογισμικού,<br/>επιλέξτε Αρχείο → Εκτύπωση.</li> </ol> |
|                                           | 2 Επιλέξτε Ιδιότητες,<br>Προτιμήσεις, Επιλογές ή<br>Εγκατάσταση.              |
|                                           | 3 Επιλέξτε Διάταξη εκτύπωσης.                                                 |
|                                           | 4 Επιλέξτε Χωρίς περίγραμμα.                                                  |

#### Βελτίωση της ποιότητας εκτύπωσης

Εάν δεν είστε ικανοποιημένοι με την ποιότητα εκτύπωσης ενός εγγράφου, μπορείτε να κάνετε τα εξής:

- Χρησιμοποιήστε το κατάλληλο χαρτί για το έγγραφο.
   Χρησιμοποιήστε φωτογραφικό χαρτί ανώτερης
   ποιότητας της Lexmark εάν εκτυπώνετε
   φωτογραφίες ή άλλες εικόνες υψηλής ποιότητας.
- Χρησιμοποιήστε χαρτί με μεγαλύτερο βάρος, χαρτί τύπου bright white ή χαρτί με επίστρωση.
- Επιλέξτε υψηλότερη ποιότητα εκτύπωσης.

Εάν η ποιότητα εκτύπωσης του εγγράφου εξακολουθεί να μην είναι η αναμενόμενη, ευθυγραμμίστε την κασέτα εκτύπωσης:

#### Ευθυγράμμιση της κασέτας εκτύπωσης μέσω του υπολογιστή

Για οδηγίες σχετικά με την ευθυγράμμιση της κασέτας εκτύπωσης χωρίς τη χρήση υπολογιστή, ανατρέξτε στο φυλλάδιο εγκατάστασης.

- 1 Τοποθέτηση χαρτιού.
- 2 Από την επιφάνεια εργασίας, κάντε διπλό κλικ στο εικονίδιο Στούντιο επεξεργασίας εικόνων.
- 3 Κάντε κλικ στο κουμπί Συντήρηση/Αντιμετώπιση προβλημάτων.
- **4** Επιλέξτε Συντήρηση.
- 5 Επιλέξτε Ευθυγράμμιση για διόρθωση θαμπών άκρων.
- 6 Επιλέξτε Εκτύπωση.

Γίνεται εκτύπωση της σελίδας ευθυγράμμισης.

7 Ακολουθήστε τις οδηγίες που εμφανίζονται στην οθόνη του υπολογιστή.

# Καθαρισμός των ακροφυσίων των κασετών εκτύπωσης

- 1 Τοποθέτηση χαρτιού.
- 2 Από την επιφάνεια εργασίας, κάντε διπλό κλικ στο εικονίδιο Στούντιο επεξεργασίας εικόνων.
- 3 Κάντε κλικ στο κουμπί Συντήρηση/Αντιμετώπιση προβλημάτων.
- **4** Επιλέξτε **Συντήρηση**.
- 5 Επιλέξτε Καθαρισμός για διόρθωση οριζόντιων λωρίδων.
- 6 Επιλέξτε Εκτύπωση.

Εκτυπώνεται μια σελίδα, κατά την εκτύπωση της οποίας το μελάνι διέρχεται με πίεση μέσα από τα ακροφύσια της κασέτας εκτύπωσης ώστε να καθαρίσουν.

# Σκούπισμα των ακροφυσίων και των επαφών των κασετών εκτύπωσης

- 1 Αφαιρέστε την κασέτα εκτύπωσης.
- 2 Βρέξτε με νερό ένα καθαρό πανί χωρίς χνούδι.
- 3 Πιέστε ελαφρά το πανί στα ακροφύσια για τρία δευτερόλεπτα περίπου και, στη συνέχεια, σκουπίστε τα προς την κατεύθυνση που φαίνεται στην εικόνα.

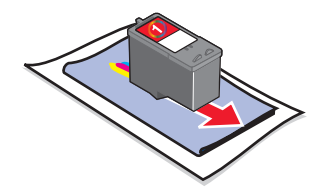

4 Πιέστε ελαφρά ένα καθαρό τμήμα του πανιού στις επαφές για τρία δευτερόλεπτα περίπου και, στη συνέχεια, σκουπίστε προς την κατεύθυνση που φαίνεται στην εικόνα.

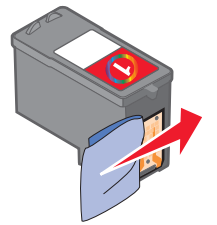

- 5 Με ένα άλλο καθαρό σημείο του πανιού, επαναλάβετε τα βήματα 3 και 4.
- 6 Αφήστε τα ακροφύσια και τις επαφές να στεγνώσουν εντελώς.
- 7 Επανατοποθετήστε την κασέτα εκτύπωσης.
- 8 Εκτυπώστε ξανά το έγγραφο.

# A nyomtató üzembe helyezése

#### Számítógéppel

A nyomtató üzembe helyezéséhez kövesse az *Üzembe helyezési útmutatóban* leírtakat. Ha problémába ütközne, ugorjon a kézikönyv "Az üzembe helyezéssel kapcsolatos hibaelhárítás" című fejezetére.

#### Számítógép nélkül

Ha a nyomtatót nem csatlakoztatja számítógéphez, tartsa be az *Üzembe helyezési útmutatóban* leírt lépéseket. A nyomtatási minőség optimalizálásához folytassa a következő lépésekkel.

 Győződjön meg róla, hogy tett papírt a papírtartóba, majd tartsa nyomva a gombot három másodpercig.

A készülék kinyomtat egy oldalt.

- **2** Helyezze a kinyomtatott lapot az üveglapra színével lefelé.
- **3** Nyomja meg a *∠*→ gombot.

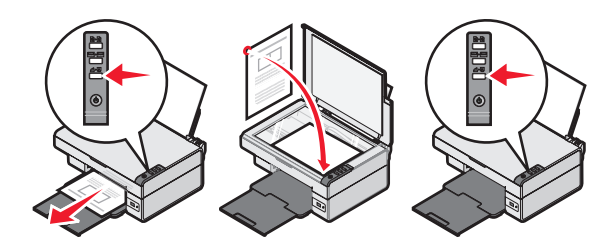

| Az üzembe helyezéssel |
|-----------------------|
| kapcsolatos           |
| hibaelhárítás         |

| Tunet                                     | Megoldás                                                                                                    |
|-------------------------------------------|----------------------------------------------------------------------------------------------------|
| A 🕁 jelzőfény<br>nem ég                   | <ol> <li>Húzza ki a tápkábelt a fali<br/>konnektorból, majd a nyomtatóból.</li> <li>Dugja a kábelt a nyomtató<br/>tápcsatlakozójába.</li> <li>A kábelt olyan konnektorhoz<br/>csatlakoztassa, amelyet más<br/>elektromos készülékek is<br/>használnak.</li> <li>Ha a jelzőfény nem gyullad ki,<br/>nyomja meg a jgombot.</li> </ol>                                                                                                    |
| A szoftvert<br>nem sikerült<br>telepíteni | <ul> <li>Ha a szoftver nem indul el<br/>automatikusan a CD behelyezésekor:</li> <li>1 Zárjon be minden megnyitott<br/>szoftveralkalmazást.</li> <li>2 Ideiglenesen tiltsa le a<br/>vírusellenőrző programokat.</li> <li>3 Kattintson duplán a Sajátgép<br/>ikonra.</li> <li>Windows XP esetén kattintson<br/>a Start gombra a Sajátgép ikon<br/>eléréséhez.</li> <li>4 Kattintson duplán a CD-ROM-<br/>meghajtó ikonjára. Ha szükséges,<br/>kattintson duplán a setup.exe<br/>elemre.</li> <li>5 Telepítse a szoftvert a számítógép<br/>képernyőjén megjelenő utasítások<br/>szerint.</li> <li>Megjegyzés: A telepítés befejezése<br/>után ne felejtse el újból engedélyezni<br/>a vírusellenőrző programot.</li> </ul> |

| Tünet                                        | Megoldás                                                                                                    |  |
|----------------------------------------------|----------------------------------------------------------------------------------------------------|--|
| A szoftvert<br>nem sikerült<br>telepíteni    | <ol> <li>Vizsgálja meg, nem látható-e<br/>valamilyen sérülés az USB kábelen.</li> <li>Csatlakoztassa az USB kábel<br/>négyzet alakú végét a nyomtató<br/>hátuljához.</li> <li>Csatlakoztassa az USB kábel<br/>szögletes végét a számítógép USB<br/>portjához. Az USB portot az<br/>szimbólum jelöli.</li> </ol> |  |
|                                              | <ul> <li>Ha a nyomtató más eszközön<br/>keresztül van csatlakoztatva a<br/>számítógéphez:</li> <li>1 Húzza ki az USB kábelt a másik<br/>eszközből, például USB hubból<br/>vagy kapcsolódobozból.</li> <li>2 A kábellel kösse össze közvetlenül<br/>a nyomtatót és a számítógépet.</li> </ul>                    |  |
| Az oldalt nem<br>sikerült<br>kinyomtatni     | Ellenőrizze, hogy a nyomtató az<br>alapértelmezett nyomtató-e, és hogy<br>a működése nem szünetel-e. További<br>információ a kézikönyv "A nyomtató<br>állapotának ellenőrzése" című<br>fejezetében található.                                                                                                   |  |
|                                              | Ellenőrizze, hogy a szalagot<br>eltávolította-e a nyomtatópatronról, és<br>hogy a nyomtatópatron megfelelően<br>lett-e behelyezve.                                                                                                    |  |
| A szoftver eltávolítása és<br>Ijratelepítése |                                                                                                    |  |

- Az asztalon kattintson a Start → Programok → Lexmark 2400 Series → eltávolítása parancsra.
- 2 A számítógép képernyőjén megjelenő utasítások szerint távolítsa el a nyomtatószoftvert.
- 3 Indítsa újra a számítógépet.
- 4 Az összes Új hardver képernyőn kattintson a Mégse gombra.
- **5** Vegye ki, majd helyezze be újra a szoftver CD-lemezét.

Ha a nyomtatószoftver telepítőképernyője nem jelenik meg:

**a** Az asztalon kattintson duplán a **Sajátgép** ikonra.

Windows XP esetén kattintson a **Start** gombra a Sajátgép ikon eléréséhez.

- b Kattintson duplán a CD-ROM-meghajtó ikonjára. Ha szükséges, kattintson duplán a setup.exe elemre.
- C Amikor megjelenik a nyomtatószoftver telepítési képernyője, kattintson a Telepítés parancsra.
- **d** A képernyőn megjelenő utasítások szerint telepítse a szoftvert.

## A nyomtató állapotának ellenőrzése

 Kattintson a Start → Beállítások → Nyomtatók és Faxok vagy Nyomtatók parancsra. vagy

Kattintson a Start  $\rightarrow$  Vezérlőpult  $\rightarrow$  Nyomtatók és más hardverek  $\rightarrow$  Nyomtatók és faxok parancsra.

- 2 Kattintson duplán a Lexmark 2400 Series ikonra.
- **3** Kattintson a **Nyomtató** parancsra, és győződjön meg róla, hogy a Nyomtatás szüneteltetése beállítás nincs bejelölve.
- **4** Győződjön meg róla, hogy a Beállítás alapértelmezett nyomtatóként elem mellett látható pipa.

# További információk keresése

• Tanulmányozza át a CD-n lévő Használati útmutatót.

Kattintson a **Start** → **Programok** vagy **Minden program** → Lexmark 2400 Series → **Használati útmutató** parancsra.

 Keresse fel webhelyünket: http://support.lexmark.com/.

# A kezelőpanel használata

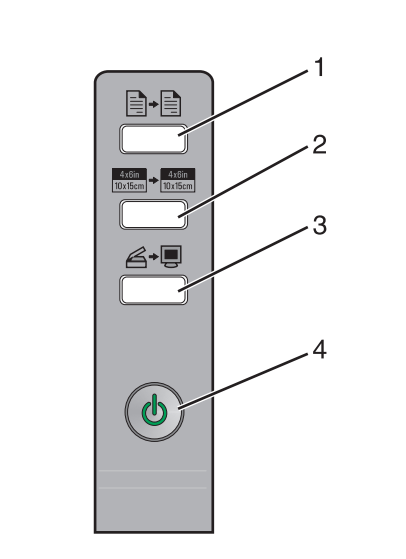

|   | Gomb                       | Funkció                                                                                                    |
|---|----------------------------|----------------------------------------------------------------------------------------------------|
| 1 |                            | Színes másolat készítése.                                                                                                    |
| 2 | 4x6in<br>10x15cm → 10x15cm | 4 x 6 hüvelykes, szegély nélküli,<br>színes másolat készítése a<br>fényképről.                                                                                                    |
| 3 | ¢+                         | <ul> <li>Ha a beolvasott képet meg<br/>szeretné tekinteni a számítógép<br/>képernyőjén, nyissa meg a<br/>multifunkciós készülék<br/>vezérlőközpontját.</li> <li>Kezdeményezzen visszaolvasási<br/>kalibrálást, ha a gombot három<br/>másodpercre nyomva tartja.</li> </ul>         |
| 4 | ባ                          | <ul> <li>A nyomtató be- és kikapcsolása.</li> <li>A nyomtatás megszakítása.</li> <li>A nyomtató alaphelyzetbe állítása.</li> <li>Megjegyzés: Ha Be/kikapcsolás<br/>jelzőfény villog, lásd a CD-n lévő<br/><i>Használati útmutató</i> "Hibaüzenetek"<br/>című fejezetét.</li> </ul> |

# Nyomtatás

## Dokumentum nyomtatása

1 Töltsön be papírt.

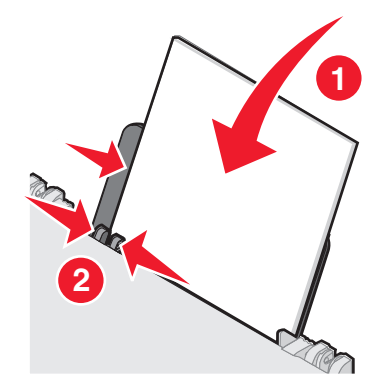

- 2 Miközben a dokumentum látható, kattintson a Fájl → Nyomtatás parancsra.
- 3 Kattintson a Tulajdonságok, a Beállítások, a Beállítás vagy a Jellemzők parancsra.
- 4 Adja meg a beállításokat.
- 5 Kattintson az OK gombra.
- 6 Kattintson az OK vagy a Nyomtatás gombra.

## Más projektek nyomtatása

A "Művelet" menüből különböző projektekhez tartozó varázslók indíthatók. Lehetőség van fénykép nyomtatására, borítékra és szalagpapírra nyomtatásra, valamint poszter, kézikönyv és üdvözlőkártya készítésére.

- Miközben a dokumentum látható, kattintson a Fájl → Nyomtatás parancsra.
- 2 A nyomtatási beállítások módosításához kattintson a Tulajdonságok, a Beállítások, a Beállítás vagy a Jellemzők parancsra.

Megjelenik a Nyomtatás tulajdonságai párbeszédpanel, valamint a "Művelet" menü.

- **3** Válassza ki a kívánt projektet, vagy kattintson a **További nyomtatási ötletek** parancsra.
- **4** A képernyőn megjelenő utasítások szerint végezze el a műveletet.

# Másolás

## Másolat készítése

1 Töltsön be papírt.

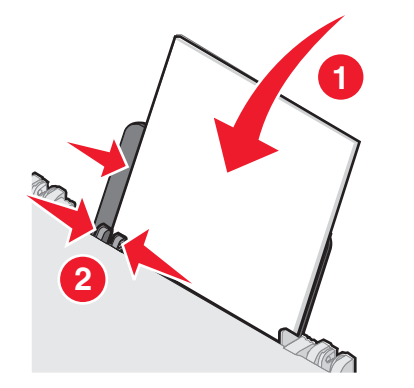

2 Tegye rá az eredeti dokumentumot az üveglapra színével lefelé.

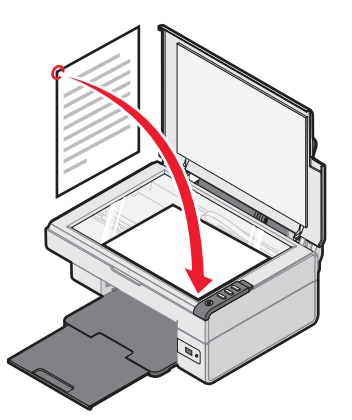

**3** Nyomja meg a **∎**→**∎** gombot.

# Beolvasás

## Dokumentum beolvasása

- Győződjön meg róla, hogy a nyomtató csatlakoztatva van a számítógéphez, és hogy a nyomtató és a számítógép is be van kapcsolva.
- **2** Tegye rá az eredeti dokumentumot az üveglapra színével lefelé.

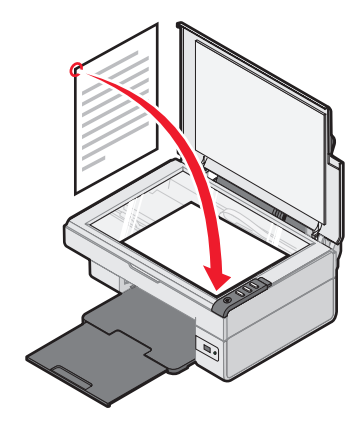

3 Nyomja meg a ∠→ , gombot.

A számítógép képernyőjén megjelenik a multifunkciós készülék vezérlőközpontja, és látható a lapolvasó üveglapjára helyezett dokumentum előképe.

- 4 Ha a dokumentumnak csak egy részét szeretné beolvasni, kattintson rá a képre, és a pontozott vonalas téglalap húzásával jelölje ki azt a területét az előképnek, amelyet be szeretne olvasni.
- **5** A "Beolvasott kép küldése a következőbe" menüből válasszon egy programot.
- 6 Kattintson a Beolvasás gombra.

# Munka a fényképekkel

## 4x6-os fényképek másolása

1 Tegye a 4x6-os méretű fényképet színével lefelé az üveglapra.

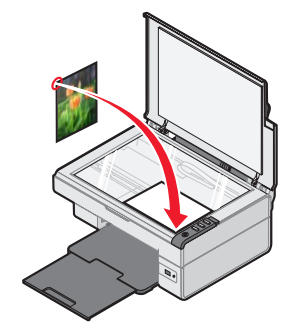

2 Tegye be 4 x 6-os méretű papírt.

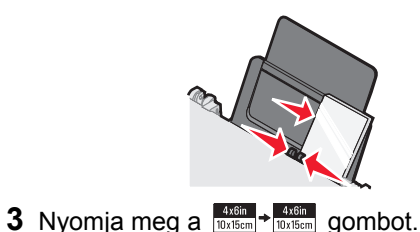

#### PictBridge-kompatibilis digitális fényképezőgép használata a nyomtatás vezérlésére

A nyomtatóhoz PictBridge-kompatibilis digitális fényképezőgép is csatlakoztatható, így a fényképezőgép gombjaival lehet kiválasztani és kinyomtatni a fényképeket.

**1** Dugja be az USB kábel egyik végét a fényképezőgépbe.

Megjegyzés: Erre a célra csak a digitális fényképezőgéphez mellékelt USB kábelt használja.

- 2 Dugja be a kábel másik végét a nyomtató előlapján lévő PictBridge portba.
- 3 A fényképek kiválasztásához és kinyomtatásához kövesse a fényképezőgéphez mellékelt dokumentáció utasításait.

## A nyomtatás minőségével kapcsolatos hibaelhárítás

| Tünet                                                                                                    | Megoldás                                                                                                    |
|----------------------------------------------------------------------------------------------------|----------------------------------------------------------------------------------------------------|
| A szöveg és<br>grafika rossz                                                                                                    | Ellenőrizze a tintaszinteket, és ha szükséges, tegyen be új tintapatront.                                                                                                    |
| minosegu,<br>ideértve a<br>következőket:                                                                                                    | Lásd a kézikönyv "A nyomtatási<br>minőség javítása" című fejezetét.                                                                                                    |
| <ul> <li>Üres oldalak</li> <li>Helytelen<br/>színek</li> <li>Hiányzó<br/>karakterek</li> <li>Fakó<br/>nyomtatás</li> <li>Sötét<br/>nyomtatás</li> <li>Ferde sorok</li> <li>Elmosódott<br/>szöveg</li> <li>Csíkok</li> <li>Furcsa<br/>karakterek</li> <li>Fehér<br/>vonalak</li> </ul> | Annak érdekében, hogy az alábbi<br>típusú hordozók használata esetén<br>elkerülje a tinta elkenődését, azonnal<br>vegye ki a nyomtatóból lapokat, és<br>hagyja őket megszáradni, mielőtt<br>egymásra teszi őket. A fóliák<br>száradásához kb. 15 perc szükséges.                                                                                                    |
|                                                                                                    | Használjon más márkájú papírt.<br>A tinta különböző papírokon<br>másképpen viselkedik. Ha például<br>fényképet vagy más, kiváló minőségű<br>képet nyomtat, használjon Lexmark<br>Premium Photo Paper papírt.                                                                                                    |
|                                                                                                    | Csakis új, nem gyűrött papírlapokat<br>használjon.                                                                                                    |
| A papír szélén<br>rossz minőségű<br>a szöveg és a<br>grafika                                                                                                    | <ul> <li>Ha nem használja a szegély nélküli<br/>nyomtatási funkciót, a minimális<br/>nyomtatási margók a következők:</li> <li>Bal és jobb margó: <ul> <li>6,35 mm az A4 méret<br/>kivételével minden<br/>papírméretnél</li> <li>3,175 mm az A4 papírméretnél</li> </ul> </li> <li>Felső margó: 1,7 mm<br/>(0,067 hüvelyk)</li> <li>Alsó margó: 19 mm (0,75 hüvelyk)</li> </ul> |

| Tünet                                                        | Megoldás                                                                                   |
|--------------------------------------------------------------|--------------------------------------------------------------------------------------------|
| A papír szélén<br>rossz minőségű<br>a szöveg és a<br>grafika | Válassza ki a Szegély nélküli<br>nyomtatás funkciót.                                       |
|                                                              | <ol> <li>A használt programban kattintson<br/>a Fájl → Nyomtatás parancsra.</li> </ol>     |
|                                                              | 2 Kattintson a Tulajdonságok,<br>a Beállítások, a Beállítás vagy<br>a Jellemzők parancsra. |
|                                                              | 3 Kattintson a Nyomtatási<br>elrendezés parancsra.                                         |

#### A nyomtatási minőség javítása

elemre.

Ha nem elégedett a nyomtatás minőségével, tegye a következőket:

- A dokumentumnak megfelelő papírt használjon. Ha például fényképet vagy más, kiváló minőségű képet nyomtat, használjon Lexmark Premium Photo Paper papírt.
- Használjon vastagabb, fehérebb vagy bevonatos papírt.
- Válasszon jobb nyomtatási minőséget.

Ha a készülék továbbra sem az elvárt minőségben nyomtat, kalibrálja a nyomtatópatront.

# A nyomtatópatron kalibrálása a számítógép segítségével

A nyomtatópatron számítógép nélküli kalibrálásával kapcsolatos tudnivalókat lásd az Üzembe helyezési útmutatóban.

- **1** Töltsön be papírt.
- 2 Az asztalon kattintson duplán a Képstúdió ikonra.
- 3 Kattintson a Karbantartás/hibaelhárítás gombra.
- 4 Kattintson a Karbantartás parancsra.
- 5 Kattintson a Kalibrálás a körvonalak elmosódásának megszüntetése érdekében elemre.
- 6 Kattintson a Nyomtatás parancsra.

A készülék kinyomtat egy kalibrálási lapot.

7 Kövesse a számítógép képernyőjén megjelenő utasításokat.

#### A nyomtatópatron fúvókáinak megtisztítása

- **1** Töltsön be papírt.
- 2 Az asztalon kattintson duplán a Képstúdió ikonra.
- 3 Kattintson a Karbantartás/hibaelhárítás gombra.
- 4 Kattintson a Karbantartás parancsra.
- 5 Kattintson a Tisztítás a vízszintes csíkok eltüntetése érdekében lehetőségre.
- 6 Kattintson a Nyomtatás parancsra.

A nyomtató kinyomtat egy tesztoldalt, melynek során a nyomtató tintát nyom át a fúvókán, kitisztítva ezzel az eltömődött fúvókákat.

# A nyomtatófúvókák és az érintkezők megtisztítása

- 1 Vegye ki a nyomtatópatront.
- 2 Nedvesítsen meg egy szöszmentes, tiszta törlőruhát.
- 3 Finoman nyomja a ruhadarabot a fúvókákhoz három másodpercre, majd törölje meg a jelzett irányban.

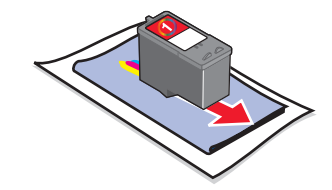

4 Finoman nyomja a ruhadarab egy másik tiszta részét az érintkezőkhöz három másodpercre, majd törölje meg a jelzett irányban.

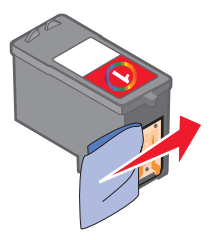

- **5** A ruhadarab egy másik tiszta részének használatával ismételje meg a 3. és 4. lépést.
- 6 Hagyja a fúvókákat és az érintkezőket megszáradni.
- 7 Tegye vissza a nyomtatópatront.
- 8 Újra nyomtassa ki a dokumentumot.

# Instalar a impressora

#### Com um computador

Para instalar a impressora, siga as instruções na folha de Instalação. Se ocorrerem problemas, consulte "Resolução de problemas de instalação" neste folheto.

#### Sem computador

Se utilizar a impressora sem um computador, certifique-se de que segue os passos apresentados na folha de Instalação para concluir a instalação de hardware. Para optimizar a qualidade de impressão, execute os seguintes passos.

1 Certifique-se de que colocou papel no suporte de papel e, em seguida, prima e mantenha premido 🖉 🚛 durante três segundos.

Será impressa uma página.

- 2 Coloque a página impressa virada para baixo sobre o vidro do digitalizador.
- 3 Prima <sub>∠→</sub>.

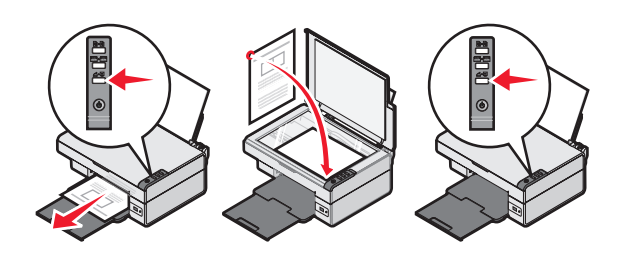

# Resolução de problemas de instalação

| Sintoma                                         | Solução                                                                                                    |
|-------------------------------------------------|----------------------------------------------------------------------------------------------------|
| O 🕁<br>indicador<br>luminoso não<br>fica activo | <ol> <li>Desligue o cabo de alimentação<br/>da tomada e, em seguida,<br/>da impressora.</li> <li>Ligue o cabo de alimentação<br/>inserindo-o totalmente na ficha<br/>da impressora.</li> <li>Ligue o cabo de alimentação a<br/>uma tomada eléctrica que tenha<br/>sido utilizada com sucesso por<br/>outros dispositivos eléctricos.</li> <li>Se o indicador luminoso<br/>estiver activo, prima<br/>.</li> </ol>                                            |
| Não é<br>possível<br>instalar<br>o software     | <ul> <li>Se o software não for<br/>automaticamente iniciado quando<br/>colocar o CD na unidade de CD:</li> <li>1 Feche todas as aplicações que<br/>estejam em execução.</li> <li>2 Desactive temporariamente<br/>qualquer programa antivírus.</li> <li>3 Faça duplo clique no ícone<br/>O Meu Computador.</li> </ul>                                                                                                    |
|                                                 | <ul> <li>No Windows XP, clique em<br/>Iniciar para aceder ao ícone<br/>O meu computador.</li> <li>4 Faça duplo clique no ícone da<br/>Unidade de CD-ROM.<br/>Se necessário, faça duplo clique<br/>no ficheiro setup.exe.</li> <li>5 Siga as instruções apresentadas<br/>no ecrã para instalar o software.</li> <li>Nota: Quando a instalação do<br/>software estiver concluída, não se<br/>esqueça de voltar a activar<br/>o software antivírus.</li> </ul> |

| Sintoma                                                                                                    | Solução                                                                                                    |  |
|----------------------------------------------------------------------------------------------------|----------------------------------------------------------------------------------------------------|--|
| Não é<br>possível<br>instalar<br>o software                                                                        | <ol> <li>Verifique se o cabo USB tem<br/>danos visíveis.</li> <li>Ligue firmemente a extremidade<br/>quadrada do cabo USB à parte<br/>de trás da impressora.</li> <li>Ligue firmemente a extremidade<br/>rectangular do cabo USB à porta<br/>USB do computador. A porta<br/>USB está identificada com<br/>o símbolo .</li> <li>Se a impressora estiver ligada ao</li> </ol> |  |
|                                                                                                    | <ul> <li>computador através de um outro dispositivo:</li> <li>1 Desligue o cabo USB de qualquer outro dispositivo como, por exemplo, um concentrador USB.</li> <li>2 Ligue o cabo directamente entre a impressora e o computador.</li> </ul>                                                                                                    |  |
| Não é<br>possível<br>imprimir uma<br>página                                                                        | Certifique-se de que a impressora<br>está definida como impressora<br>predefinida, não está em espera<br>nem foi colocada em pausa.<br>Para mais informações, consulte<br>"Verificar o estado da impressora"<br>neste folheto                                                                                                    |  |
|                                                                                                    | Certifique-se de que a fita foi<br>removida do tinteiro e que este está<br>correctamente instalado.                                                                                                    |  |
| Remover e reinstalar o software<br>1 No ambiente de trabalho, clique em Iniciar<br>Programas - Laxmark 2400 Series |                                                                                                    |  |

- $\rightarrow$ Uninstall (Desinstalar).
- 2 Siga as instruções apresentadas no ecrã para remover o software da impressora.
- **3** Reinicie o computador.
- 4 Clique em Cancelar em qualquer ecrã Adicionar novo hardware.

- 5 Retire e volte a introduzir o CD do software. Se o ecrã de instalação do software da impressora não for apresentado:
  - a No ambiente de trabalho, faça duplo clique em O Meu Computador.
     No Windows XP, clique em Iniciar para aceder ao ícone O Meu Computador.
  - **b** Faça duplo clique no ícone da **Unidade de CD-ROM**. Se necessário, faça duplo clique no ficheiro **setup.exe**.
  - C Quando o ecrã de instalação do software da impressora aparecer, clique em Install (Instalar) ou em Install Now (Instalar agora).
  - d Siga as instruções apresentadas no ecrã para concluir a instalação.

## Verificar o impressora estado

1 Clique em Iniciar → Definições → Impressoras e Faxes ou Impressoras. *ou* 

Clique em Iniciar  $\rightarrow$  Painel de Controlo  $\rightarrow$ Impressoras e Outro Hardware  $\rightarrow$ Impressoras e Faxes.

- 2 Faça duplo clique no ícone Lexmark 2400 Series.
- 3 Clique em Impressora e certifique-se de que não existe nenhuma marca de verificação junto a Parar impressão.
- 4 Certifique-se de que é apresentada uma marca de verificação junto a Predefinir.

# Procurar mais informações

• Consulte a totalidade do *Manual do Utilizador* no CD.

Clique em Iniciar  $\rightarrow$  Programas ou Todos os Programas  $\rightarrow$  Lexmark 2400 Series  $\rightarrow$  Manual do Utilizador.

• Visite o nosso Web Site: http://support.lexmark.com/.

# Utilizar o painel de controlo

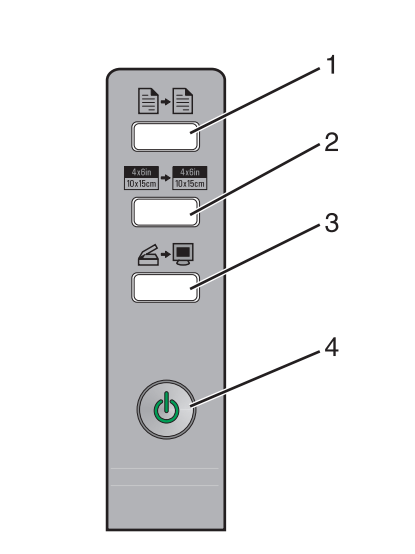

|   | Utilize este<br>botão         | Para                                                                                                    |
|---|-------------------------------|----------------------------------------------------------------------------------------------------|
| 1 |                               | Efectuar uma cópia a cores.                                                                                                    |
| 2 | 4x8in<br>10x15cm<br>↓ 10x15cm | Efectuar uma cópia de 4 x 6 a<br>cores sem margens de uma<br>fotografia.                                                                                                    |
| 3 | Ğ≁∎                           | <ul> <li>Abrir o All-In-One Center para<br/>pré-visualizar a digitalização<br/>no ecrã do computador.</li> <li>Iniciar um alinhamento de<br/>digitalização se mantiver<br/>o botão premido durante três<br/>segundos.</li> </ul> |
| 4 | ሳ                             | <ul> <li>Ligar e desligar a impressora.</li> <li>Cancelar um trabalho de<br/>impressão.</li> <li>Repor a impressora.</li> </ul>                                                                                                  |
|   |                               | <b>Nota:</b> Se o indicador de<br>alimentação ficar intermitente,<br>consulte "Mensagens de erro"<br>no <i>Manual do Utilizador</i> no CD.                                                                                       |

# Imprimir

### Imprimir um documento

1 Coloque papel na impressora.

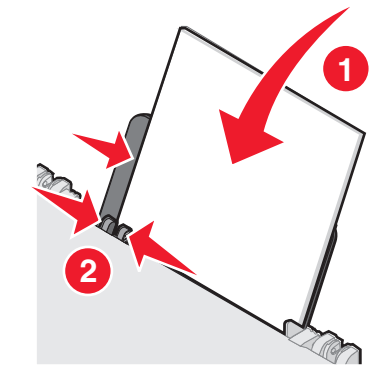

- **2** Com o documento aberto, clique em Ficheiro  $\rightarrow$  Imprimir.
- 3 Clique em Propriedades, Preferências, Opções ou Configurar.
- 4 Ajuste as definições.
- 5 Clique em OK.
- 6 Clique em OK ou em Imprimir.

## Imprimir outros projectos

O menu "I Want To" (Pretendo) fornece assistentes para a criação de projectos. Poderá imprimir uma fotografia, imprimir num envelope, imprimir uma faixa, criar um póster, criar um folheto ou imprimir um cartão.

- 1 Com o documento aberto, clique em Ficheiro → Imprimir.
- 2 Clique em **Propriedades**, **Preferências**, **Opções** ou **Configurar** para personalizar as definições de impressão.

É apresentada a caixa de diálogo Propriedades de impressão, juntamente com o menu "I Want To" (Pretendo).

- **3** Seleccione um dos projectos disponíveis ou clique em **See more printing ideas** (Mais ideias para impressão).
- 4 Siga as instruções apresentadas no ecrã para concluir o projecto.

## Efectuar uma cópia

1 Coloque papel na impressora.

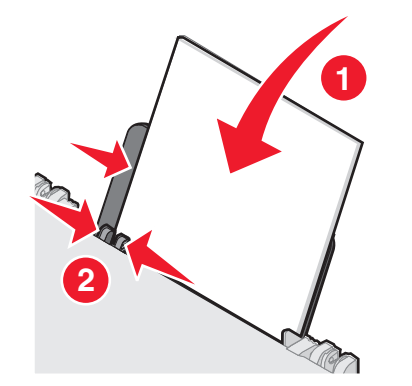

**2** Coloque um documento original virado para baixo sobre o vidro do digitalizador.

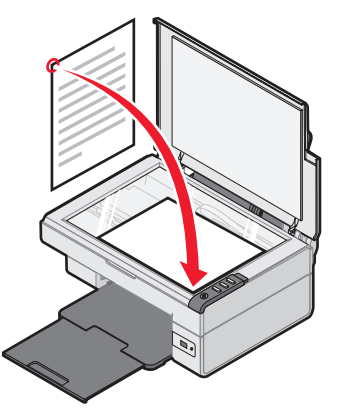

**3** Prima **∎**+**∎**.

# Digitalizar

## Digitalizar um item

- 1 Certifique-se de que o cabo da impressora está ligado ao computador e de que ambos estão ligados.
- **2** Coloque um documento original virado para baixo sobre o vidro do digitalizador.

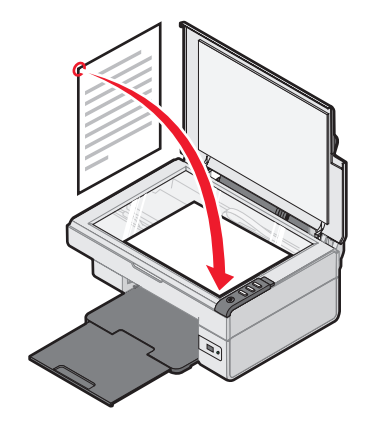

#### **3** Prima ∠→.

É apresentado o All-In-One Center no ecrã do computador, juntamente com uma prévisualização da digitalização.

- 4 Se pretender digitalizar apenas uma parte do documento, clique e arraste a caixa de linha pontilhada para seleccionar uma determinada área da imagem de pré-visualização para digitalizar.
- A partir do menu "Send scanned image to:" (Enviar imagem digitalizada para) seleccione um programa.
- 6 Clique em Scan Now (Digitalizar agora).

# Trabalhar com fotografias

## Copiar fotografias 4 x 6

1 Coloque a fotografia 4 x 6 voltada para baixo no vidro do digitalizador.

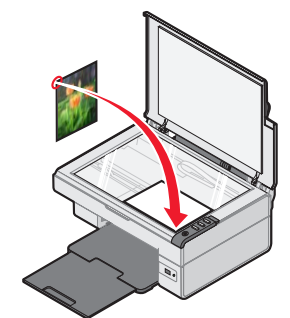

2 Coloque papel fotográfico 4 x 6.

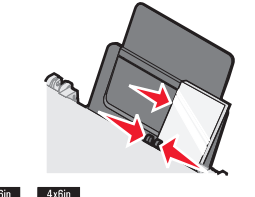

## **3** Prima <sup>4x6in</sup> → <sup>4x6in</sup> 10x15cm .

#### Utilizar uma câmara digital compatível com PictBridge para controlar a impressão de fotografias

Ligue uma câmara digital activada para PictBridge à impressora e utilize os botões da câmara para seleccionar e imprimir fotografias.

- 1 Insira uma das extremidades do cabo USB na câmara.
  - Nota: Utilize apenas o cabo USB fornecido com a câmara digital.
- 2 Introduza a outra extremidade do cabo na porta PictBridge na parte da frente da impressora.
- **3** Siga as instruções da documentação da câmara para seleccionar e imprimir as fotografias.

## Resolução de problemas de qualidade de impressão

|                                                                                                    | ~ ~                                                                                                    |
|----------------------------------------------------------------------------------------------------|----------------------------------------------------------------------------------------------------|
| Sintoma                                                                                                    | Solução                                                                                                    |
| Fraca qualidade<br>do texto e dos<br>gráficos,<br>incluindo:<br>Páginas em<br>branco<br>Cores<br>incorrectas<br>Caracteres<br>em falta<br>Impressão<br>desvanecida<br>Impressão<br>escura<br>Linhas<br>enviesadas<br>Manchas<br>Riscas<br>Caracteres<br>inesperados<br>Linhas<br>brancas na<br>impressão | Verifique os níveis de tinta e instale<br>um novo tinteiro, se necessário.                                                                                                    |
|                                                                                                    | Consulte "Melhorar a qualidade de impressão" neste folheto.                                                                                                    |
|                                                                                                    | Para evitar o esborratar da tinta,<br>quando utilizar os seguintes tipos de<br>meios de impressão retire cada<br>folha à medida que forem saindo da<br>impressora para permitir que<br>sequem. As transparências podem<br>demorar cerca de 15 minutos<br>a secar.                                                                                                    |
|                                                                                                    | Utiliza uma marca de papel<br>diferente. Cada marca de papel<br>aceita tinta diferente. Utiliza<br>Lexmark Premium Photo Paper se<br>estiver a imprimir fotografias ou<br>outras imagens de alta qualidade.                                                                                                    |
|                                                                                                    | Utiliza apenas papel que não esteja<br>amarrotado.                                                                                                    |
| Pouca<br>qualidade do<br>texto ou<br>gráficos nas<br>extremidades<br>do papel                                                                                                    | <ul> <li>Se não estiver a utilizar a<br/>funcionalidade de impressão sem<br/>margens, utilize a seguinte<br/>definição de margens de impressão<br/>mínimas:</li> <li>Margens esquerda e direita: <ul> <li>6,35 mm (0,25 pol.) para<br/>todos os tamanhos de papel,<br/>excepto A4</li> <li>3,175 mm (0,125 pol.) para<br/>papel A4</li> </ul> </li> <li>Margem superior: 1,7 mm<br/>(0,067 polegadas)</li> <li>Margem inferior: 19 mm<br/>(0,75 pol.)</li> </ul> |

| Sintoma                                                                       | Solução                                                                                                    |
|-------------------------------------------------------------------------------|----------------------------------------------------------------------------------------------------|
| Pouca<br>qualidade do<br>texto ou<br>gráficos nas<br>extremidades<br>do papel | <ul> <li>Seleccione a funcionalidade<br/>de impressão Borderless<br/>(Sem margens).</li> <li>1 A partir da aplicação, clique em<br/>Ficheiro → Imprimir.</li> <li>2 Clique em Propriedades,<br/>Preferências, Opções ou<br/>Configurar.</li> <li>3 Clique em Print Layout<br/>(Esquema de impressão).</li> </ul> |

4 Clique em **Borderless** (Sem margens).

#### Melhorar a qualidade de impressão

Se não estiver satisfeito com a qualidade da impressão de um documento, certifique-se de que:

- Utiliza o papel adequado para o documento. Utiliza Lexmark Premium Photo Paper se estiver a imprimir fotografias ou outras imagens de alta qualidade.
- Utiliza um papel de maior gramagem, brilhante ou revestido.
- Selecciona uma qualidade de impressão superior.

Se o documento ainda não tiver a qualidade de impressão pretendida, alinhe o tinteiro:

# Alinhar o tinteiro de impressão através do computador

Para obter instruções sobre como alinhar o tinteiro sem um computador, consulte a folha de *Instalação*.

- **1** Coloque papel na impressora.
- 2 A partir do ambiente de trabalho, faça duplo clique no ícone do Imaging Studio.
- **3** Clique no botão **Maintain/Troubleshoot** (Manutenção/Resolução de problemas).
- 4 Clique em Maintenance (Manutenção).
- **5** Clique em **Align to fix blurry edges** (Alinhar para corrigir margens esbatidas).
- 6 Clique em Print (Imprimir).

Será impressa uma página de alinhamento.

7 Siga as instruções apresentadas no ecrã do computador.

#### Limpar os ejectores do tinteiro

- 1 Coloque papel na impressora.
- 2 A partir do ambiente de trabalho, faça duplo clique no ícone do Imaging Studio.
- 3 Clique no botão Maintain/Troubleshoot (Manutenção/Resolução de problemas).
- 4 Clique em Maintenance (Manutenção).
- 5 Clique em Clean to fix horizontal streaks (Limpar para corrigir riscas horizontais).
- 6 Clique em Print (Imprimir).

É impressa uma página que força a passagem da tinta pelos ejectores dos tinteiros, para os desobstruir.

# Limpar os ejectores e os contactos do tinteiro

- **1** Retire o tinteiro.
- 2 Humedeça um pano limpo e que não largue fios.
- **3** Encoste cuidadosamente o pano aos ejectores durante cerca de três segundos e, em seguida, limpe na direcção indicada.

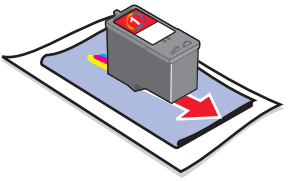

4 Utilizando uma outra secção limpa do pano, limpe cuidadosamente os contactos durante cerca de três segundos e, em seguida, limpe na direcção indicada.

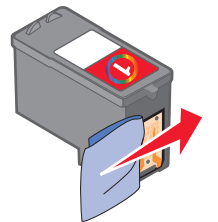

- 5 Com outra secção limpa do pano, repita os passos 3 e 4.
- **6** Deixe os ejectores secarem completamente.
- 7 Volte a colocar o tinteiro.
- 8 Imprima o documento novamente.

# Instalarea imprimantei

#### Cu un computer

Pentru a configura imprimanta, urmati instructiunile din Foaia de instalare. Dacă apar probleme. consultați "Rezolvarea problemelor de instalare", în această broșură.

### Fără un computer

Dacă utilizati imprimanta fără un computer, urmati pasii de pe foaia Instalare pentru a finaliza instalarea hardware-ului. Pentru a optimiza calitatea imprimării, continuati cu pasii de mai jos.

1 Asigurati-vă că ati încărcat hârtie în suportul pentru hârtie, apoi apăsați și mențineți apăsat butonul 🖉 🚛 timp de trei secunde.

Se imprimă o pagină.

- 2 Aşezați pagina imprimată, cu fața în jos, pe sticla scanerului.
- 3 Apăsați <sub>∠→</sub>.

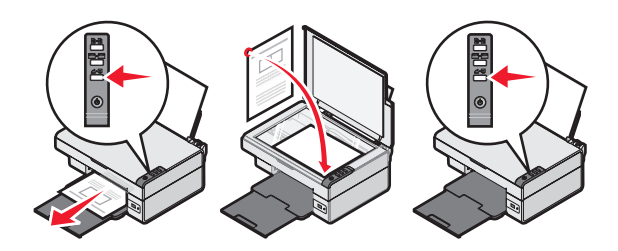

# **Rezolvarea problemelor**

| Simptom                             | Soluție                                                                                                    |
|-------------------------------------|----------------------------------------------------------------------------------------------------|
| Indicatorul<br>on u este<br>aprins  | <ol> <li>Deconectați cordonul de alimentare<br/>de la priza de perete şi apoi din<br/>imprimantă.</li> <li>Introduceți complet cordonul de<br/>alimentare în sursa de alimentare<br/>a imprimantei.</li> <li>Introduceți cordonul într-o priză<br/>electrică ce a mai fost utilizată<br/>pentru alte dispozitive.</li> <li>Dacă indicatorul do nu este aprins,<br/>apăsați do.</li> </ol>                                                                                                    |
| Software-ul<br>nu se<br>instalează. | <ul> <li>Dacă software-ul nu se lansează<br/>automat când introduceți CD-ul:</li> <li>1 Închideți toate aplicațiile software<br/>deschise.</li> <li>2 Dezactivați temporar software-ul<br/>antivirus.</li> <li>3 Faceți dublu clic pe pictograma<br/>My Computer (Computerul meu).<br/>Pentru Windows XP, faceți clic pe<br/>Start pentru a accesa pictograma<br/>My Computer (Computerul meu).</li> <li>4 Faceți dublu clic pe pictograma<br/>unității CD-ROM. Dacă este<br/>necesar, faceți dublu clic pe<br/>setup.exe.</li> <li>5 Urmați instrucțiunile de pe ecran<br/>pentru a instala software-ul.</li> <li>Notă: După instalarea software-ului,<br/>reactivați software-ul antivirus.</li> </ul> |

| Simptom                             | Soluție                                                                                                    |
|-------------------------------------|----------------------------------------------------------------------------------------------------|
| Software-ul<br>nu se<br>instalează. | <ol> <li>Verificați cablul USB să nu prezinte<br/>deteriorări evidente.</li> <li>Introduceți cu fermitate capătul<br/>pătrat al cablului USB în spatele<br/>imprimantei.</li> <li>Introduceți cu fermitate capătul<br/>dreptunghiular al cablului USB în<br/>port-ul USB al computerului. Portul<br/>USB este marcat cu .</li> </ol> |
|                                     | <ul> <li>Dacă imprimanta este conectată la computer printr-un alt dispozitiv:</li> <li>1 Deconectați cablul USB de la toate celelalte dispozitive, cum ar fi un concentrator USB sau o casetă de comutare.</li> <li>2 Conectați cablul direct la imprimantă şi la computer.</li> </ul>                                               |
| Pagina nu<br>se imprimă             | Asigurați-vă că imprimanta este setată<br>ca imprimantă implicită și că nu este<br>reținută sau pusă în așteptare. Pentru<br>informații suplimentare, consultați<br>"Verificarea stării echipamentului<br>imprimantă", în această broșură                                                                                            |
|                                     | Asigurați-vă că a fost îndepărtată<br>banda de la cartuşul de imprimare<br>şi că acesta a fost instalat corect.                                                                                                    |

## Dezinstalarea și reinstalarea software-ului

- 1 Din spațiul de lucru, faceți clic pe Start → **Programs** (Programe) → Imprimanta → Uninstall (Dezinstalare Lexmark 2400 Series).
- 2 Urmati instructionile de pe ecranul computerului pentru a dezinstala software-ul imprimantei.
- 3 Reporniți computerul.
- 4 Faceți clic pe Cancel (Revocare) pe eventualele ecrane Add New Hardware (Adăugare hardware nou).

- 5 Scoateți și reintroduceți CD-ul cu software. Dacă ecranul de instalare a software-ului de imprimantă nu apare:
  - a Din spațiul de lucru, faceți dublu clic pe My Computer (Computerul meu).
     Pentru Windows XP, faceți clic pe Start pentru a accesa pictograma My Computer (Computerul meu).
  - b Faceți dublu clic pe pictograma unității
     cD-ROM. Dacă este necesar, faceți dublu clic pe setup.exe.
  - C Când apare ecranul de instalare a software-ului de imprimantă, faceți clic pe Install (Instalare) sau pe Install Now (Instalare acum).
  - **d** Urmați instrucțiunile de pe ecranul computerului pentru a finaliza instalarea.

#### Verificarea stării echipamentului Lexmark 2400 Series

 Faceți clic pe Start → Settings (Setări) → Printers and Faxes (Imprimante şi faxuri) sau pe Printers (Imprimante).

sau

Faceți clic pe Start  $\rightarrow$  Control Panel (Panou de control)  $\rightarrow$  Printers and Other Hardware (Imprimante și alte echipamente hardware)  $\rightarrow$  Printers and Faxes (Imprimante și faxuri).

- 2 Faceți dublu clic pe pictograma Imprimanta.
- **3** Faceți clic pe **Printer** (Imprimantă) și asigurați-vă că nu apare nici un semn de selectare lângă Pause Printing (Pauză imprimare).
- **4** Asigurați-vă că lângă Set As Default (Setare ca implicită) apare un marcaj de selectare.

## Cum găsiți informații suplimentare

• Consultați manualul complet *Ghidul utilizatorului* de pe CD.

Faceți clic pe Start  $\rightarrow$  Programs (Programe) sau All Programs (Toate programele)  $\rightarrow$ Lexmark 2400 Series  $\rightarrow$  Ghidul utilizatorului.

• Vizitați situl nostru Web: http://support.lexmark.com/.

# Utilizarea panoului de control

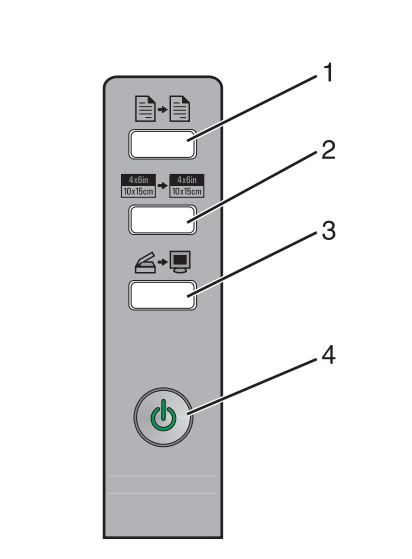

Dante

14:1:----

|   | acest buton                |                                                                                                    |
|---|----------------------------|----------------------------------------------------------------------------------------------------|
| 1 |                            | Realizarea unei copii color.                                                                                                    |
| 2 | 4x6in<br>10x15cm → 10x15cm | Realizarea unei copii color, 4 x 6,<br>fără margini, a unei fotografii.                                                                                                    |
| 3 | <b>Ğ+</b> ∎                | <ul> <li>Deschiderea centrului<br/>multifuncțional pentru<br/>a examina scanarea pe<br/>ecranul computerului.</li> <li>Inițierea unei scanări de<br/>aliniere, dacă butonul este<br/>ținut apăsat timp de trei<br/>secunde.</li> </ul>                                                         |
| 4 | ወ                          | <ul> <li>Pornirea şi oprirea<br/>imprimantei.</li> <li>Revocarea unei lucrări de<br/>imprimare.</li> <li>Resetarea imprimantei.</li> <li>Notă: Dacă indicatorul de<br/>funcționare clipeşte, consultați<br/>"Mesaje de eroare" în <i>Ghidul</i><br/><i>utilizatorului</i> de pe CD.</li> </ul> |

# Imprimarea

#### Imprimarea unui document

1 Încărcați hârtie.

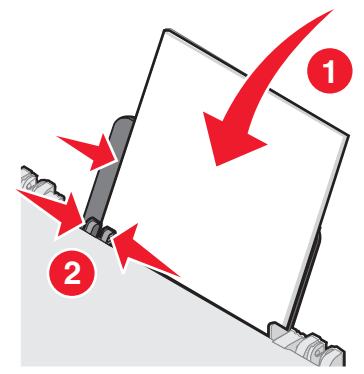

- 2 Cu documentul deschis, faceți clic pe File (Fișier) → Print (Imprimare).
- 3 Faceți clic pe Properties (Proprietăți), Preferences (Preferințe), Options (Opțiuni), or Setup (Configurare).
- 4 Ajustați setările.
- 5 Faceți clic pe OK.
- 6 Faceți clic pe OK sau pe Print (Imprimare).

## Imprimarea altor proiecte

Meniul I Want To (Doresc să) vă pune la dispoziție experți pentru crearea proiectelor. Aveți posibilitatea să imprimați o fotografie, să imprimați pe un plic, să imprimați un banner, să confecționați un poster, să creați o broșură sau să imprimați o ilustrată.

- 1 Cu documentul deschis, faceți clic pe File (Fişier) → Print (Imprimare).
- 2 Faceți clic pe Properties (Proprietăți), Preferences (Preferințe), Options (Opțiuni) sau pe Setup (Inițializare) pentru a particulariza setările de imprimare.

Apare dialogul Print Properties (Proprietăți imprimare), alături de meniul "I Want To" (Doresc să).

- **3** Selectați unul dintre proiectele disponibile sau faceți clic pe **See more printing ideas** (Mai multe idei de imprimare).
- 4 Urmați instrucțiunile de pe ecranul computerului pentru a finaliza proiectul.

# Copierea

## Realizarea unei copii

1 Încărcați hârtie.

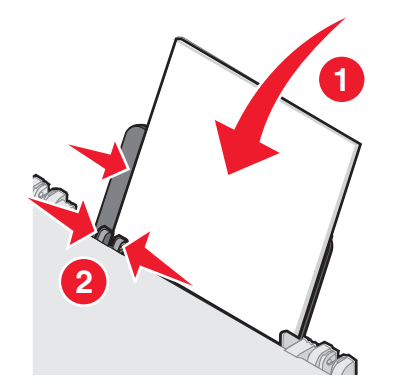

2 Încărcați un document original, cu fața în jos, pe geamul scanerului.

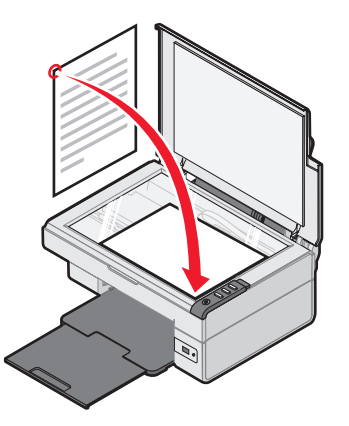

3 Apăsați ∎+

# Scanarea

## Scanarea unui material

- 1 Asigurați-vă că imprimanta este conectată la un computer și că atât imprimanta cât și computerul sunt pornite.
- 2 Încărcați un document original, cu fața în jos, pe geamul scanerului.

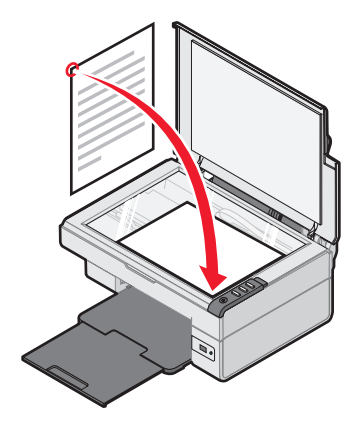

3 Apăsați **∠→**.

Pe ecranul computerului apare Centrul multifuncțional cu o examinare a materialului scanat.

- 4 Dacă doriți să scanați numai o porțiune de document, faceți clic şi glisați caseta cu marginea formată din linii punctate pentru a selecta zona dorită a imaginii de scanat.
- **5** Din meniul cu derulare verticală "Send Scanned Image To:" (Trimitere imagine scanată Ia:), selectați un program.
- 6 Faceți clic pe Scan Now (Scanare acum).

# Lucrul cu fotografii

## Copierea fotografiilor 4 x 6

**1** Amplasați fotografia 4 x 6, cu fața în jos, pe geamul scanerului.

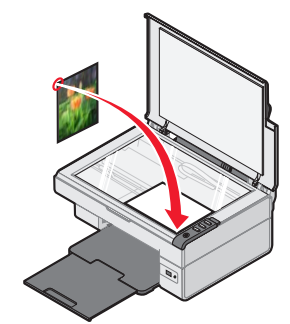

2 Încărcați hârtie foto 4 x 6.

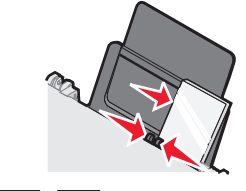

## **3** Apăsați <sup>4x6in</sup> → <sup>4x6in</sup> 10x15cm .

#### Utilizarea unui aparat de fotografiat digital compatibil PictBridge pentru controlul imprimării fotografiilor

Conectați un aparat digital de fotografiat compatibil PictBridge la imprimantă și utilizați butoanele de pe aparatul de fotografiat pentru a selecta și a imprima fotografiile.

- 1 Introduceți un capăt al cablului USB în aparatul de fotografiat.
  - Notă: Utilizați numai cablul USB care însoțește aparatul digital de fotografiat.
- 2 Introduceți celălalt capăt al cablului în portul PictBridge din partea frontală a imprimantei.
- **3** Urmați instrucțiunile din documentația aparatului de fotografiat pentru a selecta și a imprima fotografii.
# Rezolvarea problemelor de calitate a imprimării

| Simptom                                                                                                    | Soluție                                                                                                    |  |  |
|----------------------------------------------------------------------------------------------------|----------------------------------------------------------------------------------------------------|--|--|
| Calitate<br>scăzută a<br>textului și<br>a imaginilor,<br>inclusiv:<br>• Pagini goale<br>• Culori<br>incorecte<br>• Caractere<br>lipsă<br>• Imprimare<br>ștearsă<br>• Imprimare<br>întunecată<br>• Linii strâmbe<br>• Pete<br>• Dungi<br>• Caractere<br>neașteptate<br>• Linii albe în<br>imprimare | Verificați nivelurile de cerneală și<br>dacă este necesar instalați un<br>cartuş de imprimantă nou.                                                                                                    |  |  |
|                                                                                                    | Consultați "Îmbunătățirea calității<br>imprimării", în această broșură.                                                                                                    |  |  |
|                                                                                                    | Îndepărtați fiecare foaie pe măsură<br>ce iese și lăsați-o să se usuce,<br>pentru a evita întinderea cernelii<br>când utilizați următoarele tipuri de<br>medii de imprimare. Uscarea foliilor<br>transparente poate să dureze până<br>la 15 minute.                                                                                                    |  |  |
|                                                                                                    | Utilizați o altă marcă de hârtie.<br>Fiecare marcă de hârtie acceptă<br>cerneala în mod diferit. Utilizați<br>hârtie foto Lexmark Premium, dacă<br>imprimați fotografii sau alte imagini<br>de calitate superioară.                                                                                                    |  |  |
|                                                                                                    | Utilizați numai hârtie nouă, fără<br>cute.                                                                                                    |  |  |
| Calitate<br>scăzută a<br>textului și a<br>ilustrațiilor la<br>marginile<br>paginii                                                                                                    | <ul> <li>Dacă nu utilizați caracteristica fără margini, utilizați aceste setări ale marginii minime de imprimare:</li> <li>Marginile din stânga şi din dreapta: <ul> <li>6,35 mm (0,25 inch) pentru toate formatele de hârtie cu excepția formatului A4</li> <li>3,175 mm (0,125 inch) pentru hârtie format A4</li> </ul> </li> <li>Marginea de sus: 1.7 mm (0.067 inches)</li> <li>Marginea de jos: 19 mm (0,75 inch)</li> </ul> |  |  |

#### Simptom Solutie Selectați caracteristica de Calitate scăzută a imprimare Borderless (Fără margini). textului si a ilustratiilor la **1** Din aplicatia software, faceti clic marginile pe File (Fisier) -> Print paginii (Imprimare). 2 Faceti clic pe **Properties** (Proprietăti), Preferences (Preferinte), Options (Optiuni), or Setup (Configurare). 3 Faceti clic pe Print Layout (Aspect imprimare). 4 Faceti clic pe Borderless (Fără margini).

#### Îmbunătățirea calității imprimării

Dacă nu sunteți satisfăcut de calitatea de imprimare a unui document, asigurați-vă că:

- Utilizați hârtia corespunzătoare pentru document. Utilizați hârtie foto Lexmark Premium, dacă imprimați fotografii sau alte imagini de calitate superioară.
- Utilizați hârtie de greutate mai mare, de culoare alb strălucitor sau cretată.
- Selectați o calitate superioară a imprimării.

Dacă documentul încă nu are calitatea dorită a imprimării, aliniați cartușul de imprimare.

# Alinierea cartuşului de imprimare utilizând computerul

Pentru instrucțiuni despre alinierea cartuşului de imprimare fără un computer, consultați foaia *Instalare*.

- 1 Încărcați hârtie.
- 2 Din spațiul de lucru, faceți dublu clic pe pictograma Imaging Studio (Studio pentru lucrul cu imagini).
- **3** Faceți clic pe butonul **Maintain/Troubleshoot** (Întreținere/Rezolvarea problemelor).
- **4** Faceți clic pe **Maintenance** (Întreținere).
- 5 Faceți clic pe Aliniere pentru a remedia marginile neclare.

6 Faceți clic pe Print (Imprimare).

Se imprimă o pagină de aliniere.

7 Urmați instrucțiunile de pe ecranul computerului.

#### Curățarea duzelor cartușului de imprimare

- 1 Încărcați hârtie.
- 2 Din spațiul de lucru, faceți dublu clic pe pictograma Imaging Studio (Studio pentru lucrul cu imagini).
- **3** Faceți clic pe butonul **Maintain/Troubleshoot** (Întreținere/Rezolvarea problemelor).
- 4 Faceți clic pe Maintenance (Întreținere).
- 5 Faceți clic pe Clean to fix horizontal streaks (Curățare pentru a remedia dungile orizontale).
- 6 Faceți clic pe Print (Imprimare).

Se imprimă o pagină, forțând cerneală prin duzele cartuşului de cerneală, pentru a le curăța.

# Ştergerea duzelor și a contactelor cartușului de imprimare

- **1** Scoateți cartușul de imprimare.
- **2** Umeziți o cârpă curată, fără scame, cu apă.
- 3 Țineți cu grijă cârpa pe duze aproximativ trei secunde, apoi ştergeți în direcția prezentată.

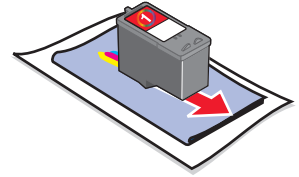

4 Utilizând o altă parte curată a cârpei, țineți cu grijă cârpa pe contacte aproximativ trei secunde, apoi ştergeți în direcția prezentată.

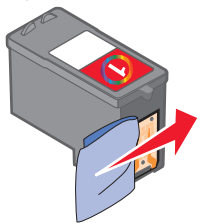

- **5** Cu o altă parte curată a cârpei, repetați paşii de la 3 la 4.
- **6** Lăsați duzele și contactele să se usuce complet.
- 7 Reintroduceți cartușul de imprimare.
- 8 Imprimați documentul din nou.

## Nastavitev tiskalnika

#### Z uporabo računalnika

Pri nameščanju tiskalnika upoštevajte navodila na plakatu za namestitev. Če naletite na težave, si oglejte razdelek "Odpravljanje težav pri namestitvi" v tej knjižici.

#### Brez računalnika

Če tiskalnik uporabljate brez računalnika, upoštevajte navodila na plakatu za namestitev, da namestite strojno opremo. Če želite izboljšati kakovost tiskanja, sledite navodilom v nadaljevanju.

1 Preverite, ali je v stojalu za papir naložen papir, ter pritisnite gumb ∠, in ga pridržite tri sekunde.

Stran za poravnavo se natisne.

- 2 Potiskano stran z licem navzdol položite na steklo optičnega bralnika.
- 3 Pritisnite <sub>∠→</sub>.

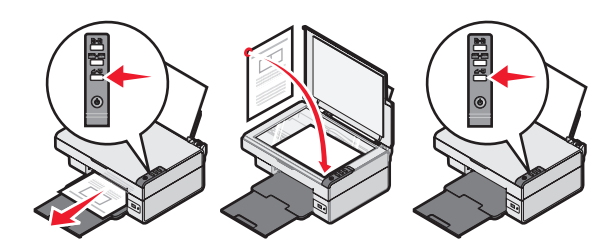

# Odpravljanje težav pri namestitvi

| Znak                                           | Rešitev                                                                                                    |
|------------------------------------------------|----------------------------------------------------------------------------------------------------|
| Lučka ტ ne<br>sveti                            | <ol> <li>Iztaknite napajalni kabel iz zidne vtičnice in iz tiskalnika.</li> <li>Napajalni kabel do konca potisnite v priključek za napajanje na tiskalniku.</li> <li>Napajalni kabel priključite na električno vtičnico, na katero so bile prej priključene druge električne naprave, ki so delovale pravilno.</li> <li>Če lučka (j) ne sveti, pritisnite j).</li> </ol>                                                                                                    |
| Programske<br>opreme ni<br>mogoče<br>namestiti | <ul> <li>Če se programska oprema ne zažene samodejno, ko vstavite CD:</li> <li>1 Zaprite vse odprte programe.</li> <li>2 Začasno onemogočite morebitno protivirusno programsko opremo.</li> <li>3 Dvokliknite ikono My Computer (Moj računalnik).</li> <li>Če uporabljate operacijski sistem Windows XP, to ikono najdete v meniju Start.</li> <li>4 Dvokliknite ikono pogona CD-ROM. Po potrebi dvokliknite datoteko setup.exe.</li> <li>5 Sledite navodilom na računalniškem zaslonu, da dokončate namestitev.</li> <li>Opomba: Ne pozabite znova omogočiti protivirusne programske opreme, potem ko je namestitev končana.</li> </ul> |

| Znak                                           | Rešitev                                                                                                    |  |  |
|------------------------------------------------|----------------------------------------------------------------------------------------------------|--|--|
| Programske<br>opreme ni<br>mogoče<br>namestiti | <ol> <li>Preverite, ali je morda kabel USB<br/>poškodovan.</li> <li>Kvadratni konec kabla USB pa<br/>trdno potisnite v priključek na<br/>zadnji strani tiskalnika.</li> <li>Pravokotni konec kabla USB<br/>trdno potisnite v vrata USB na<br/>računalniku. Vrata USB so<br/>označena z .</li> </ol> |  |  |
|                                                | Če je tiskalnik priključen na<br>računalnik prek neke druge<br>naprave:<br>1 Kabel USB iztaknite iz vmesne<br>naprave, na primer zvezdišča<br>USB ali preklopnika.<br>2 Kabel priključite neposredno na<br>tiskalnik in računalnik.                                                                 |  |  |
| Stran se ne<br>natisne                         | Prepričajte se, ali je tiskalnik<br>nastavljen kot privzeti, da ni<br>začasno zaustavljen in da tiskanje<br>dokumenta ni začasno prekinjeno.<br>Dodatne informacije najdete<br>v razdelku "Preverjanje stanja<br>tiskalnika" v tem priročniku.                                                      |  |  |
|                                                | Prepričajte se, da ste s tiskalne<br>kartuše odstranili zaščitni trak in ste<br>jo pravilno namestili.                                                                                                    |  |  |
| ) detres :                                     |                                                                                                    |  |  |

### Odstranjevanje in vnovična namestitev programske opreme

- 1 Na namizju kliknite Start → Programs (Programi) → Lexmark 2400 Series → Uninstall.
- **2** Sledite navodilom na računalniškem zaslonu, da dokončate odstranitev tiskalniške programske opreme.
- 3 Znova zaženite računalnik.
- 4 Pri vseh obvestilih, da je bila najdena nova strojna oprema, kliknite Cancel (Prekliči).

**5** Odstranite in znova vstavite CD s programsko opremo.

Če se ne prikaže zaslon za namestitev tiskalniške programske opreme:

- a Na namizju dvokliknite Moj računalnik (My Computer).
   Če uporabliate operacijski sistem Windows
  - XP, to ikono najdete v meniju **Start**.
- b Dvokliknite ikono pogona CD-ROM.
   Po potrebi dvokliknite datoteko setup.exe.
- C Ko se prikaže zaslon namestitvenega programa tiskalnika, kliknite Install (Namesti) ali Install Now (Namesti zdaj).
- d Sledite navodilom na računalniškem zaslonu, da dokončate namestitev.

### Preverjanje stanja - tiskalnik

1 Kliknite Start → Settings (Nastavitve) → Printers and Faxes (Tiskalniki in faksi) ali Printers (Tiskalniki). *ali* 

Kliknite Start  $\rightarrow$  Control Panel (Nadzorna plošča)  $\rightarrow$  Printers and Other Hardware (Tiskalniki in druga strojna oprema)  $\rightarrow$  Printers and Faxes (Tiskalniki in faksi).

- 2 Dvokliknite ikono Lexmark 2400 Series.
- **3** Kliknite **Printer** (Tiskalnik). Poleg napisa Pause Printing (Začasno zaustavi tiskanje) ne sme biti kljukice.
- 4 Poleg napisa Set As Default (Vzemi za privzeto) pa kljukica mora biti.

# Dodatne informacije

Oglejte si celoten uporabniški priročnik na CD-ju.

Kliknite Start  $\rightarrow$  Programs (Programi) ali All Programs (Vsi programi)  $\rightarrow$  Lexmark 2400 Series  $\rightarrow$  User's Guide.

 Obiščite Lexmarkovo spletno mesto: http://support.lexmark.com/.

# Uporaba nadzorne plošče

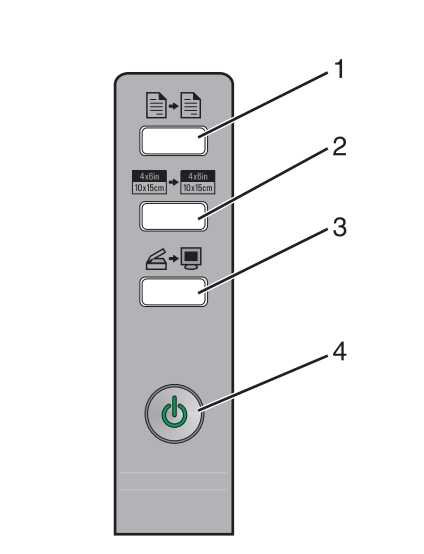

|   | Pritisnite<br>ta gumb:     | Če želite:                                                                                                    |
|---|----------------------------|----------------------------------------------------------------------------------------------------|
| 1 |                            | Narediti barvno kopijo.                                                                                                    |
| 2 | 4x6in<br>10x15cm → 10x15cm | Narediti barvno kopijo fotografije<br>velikosti 4 x 6 brez robov.                                                                                                    |
| 3 | Ğ+∎                        | <ul> <li>Odpreti program All-In-One<br/>Center in si na računalniškem<br/>zaslonu ogledati dokument,<br/>ki ga boste optično prebrali.</li> <li>Začeti poravnavo s povratnim<br/>optičnim branjem, če je gumb<br/>pritisnjen tri sekunde.</li> </ul> |
| 4 | ባ                          | <ul> <li>Vklopiti ali izklopiti tiskalnik.</li> <li>Preklicati tiskalni posel.</li> <li>Ponastaviti tiskalnik.</li> </ul>                                                                                                    |
|   |                            | <b>Opomba:</b> Če lučka za napajanje<br>utripa, preberite razdelek<br>"Sporočila o napakah" v<br><i>Uporabniškem priročniku</i> na CD-ju.                                                                                                    |

# Tiskanje

#### Tiskanje dokumenta

**1** Vstavite papir.

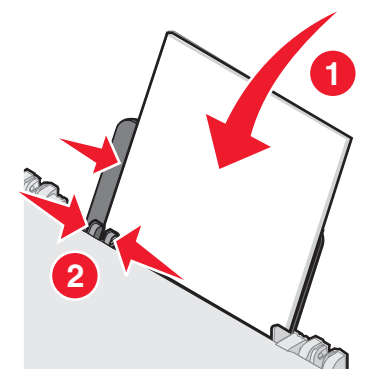

- 2 Odprite dokument in kliknite File (Datoteka) → Print (Natisni).
- 3 Kliknite Properties (Lastnosti), Preferences, Options (Nastavitve) ali Setup (Namestitev).
- 4 Prilagodite nastavitve.
- 5 Kliknite OK (V redu).
- 6 Kliknite OK (V redu) ali Print (Natisni).

### Tiskanje drugih projektov

V meniju I Want To (Želeno opravilo) so čarovniki za ustvarjanje različnih projektov. Natisnete lahko fotografijo, tiskate na ovojnico, natisnete transparent, naredite plakat, izdelate knjižico ali voščilnico.

- 1 Odprite dokument in kliknite File (Datoteka) → Print (Natisni).
- 2 Kliknite Properties (Lastnosti), Preferences (Nastavitve), Options (Možnosti) ali Setup (Nastavitev), če želite prilagoditi nastavitve tiskanja.

Odpre se okno z lastnostmi tiskanja in menijem I Want To (Želeno opravilo).

- 3 Izberite enega od projektov ali kliknite See more printing ideas (Več zamisli za tiskanje).
- 4 Sledite navodilom na računalniškem zaslonu, da projekt dokončate.

# Kopiranje

### Kopiranje

**1** Vstavite papir.

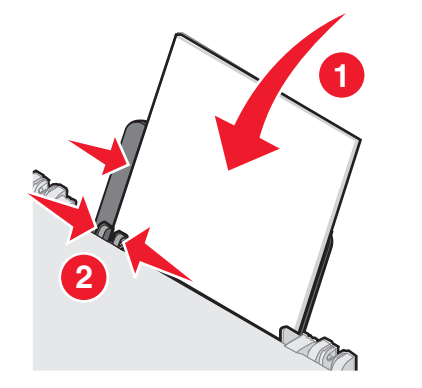

2 Položite izvirni dokument z licem navzdol na steklo optičnega bralnika.

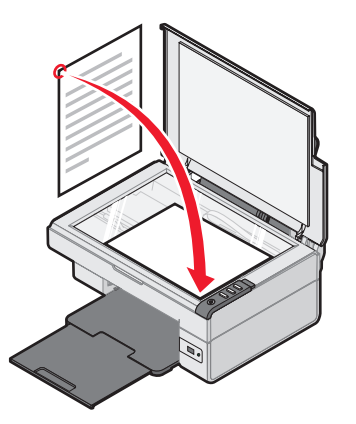

3 Pritisnite

# Optično branje

### Optično branje predmeta

- **1** Tiskalnik mora biti priključen na računalnik in oba morata biti vklopljena.
- 2 Položite izvirni dokument z licem navzdol na steklo optičnega bralnika.

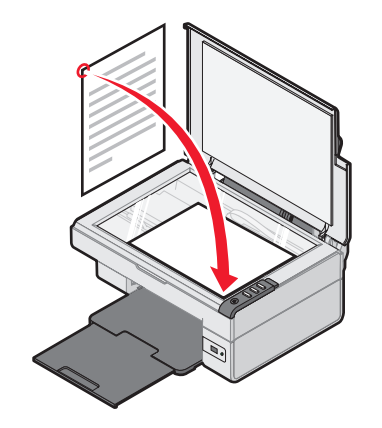

**3** Pritisnite ∠→.

Odpre se program All-In-One Center, v katerem je prikazan predogled optično prebranega predmeta.

- 4 Če želite natisniti samo del dokumenta, kliknite in povlecite črtkan okvir, da izberete del slike, ki jo želite optično prebrati.
- **5** V meniju Send Scanned Image To: (Optično prebrano sliko pošlji:) izberite želeni program.
- 6 Kliknite Scan Now (Optično branje).

# Delo s fotografijami

### Kopiranje fotografij velikosti 4 x 6

**1** Položite fotografijo velikosti 4 x 6 z licem navzdol na steklo optičnega bralnika.

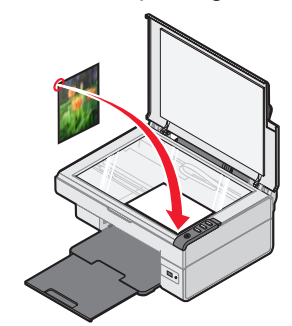

2 Vstavite fotografski papir velikosti 4 x 6.

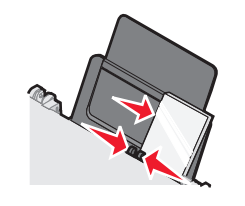

**<sup>3</sup>** Pritisnite <sup>4x6in</sup> → <sup>4x6in</sup> 10x15cm → <sup>10x15cm</sup>.

#### Uporaba digitalnega fotoaparata z vmesnikom PictBridge za nadzor tiskanja fotografij

Na tiskalnik priključite digitalni fotoaparat, ki podpira tehnologijo PictBridge, ter z gumbi na njem izbirajte in tiskajte fotografije.

- 1 En konec kabla USB priključite na fotoaparat.
  - **Opomba:** Uporabite samo kabel USB, ki ste ga dobili s fotoaparatom.
- 2 Priključite drug konec kabla na vrata PictBridge na sprednji strani tiskalnika.
- **3** Upoštevajte navodila v dokumentaciji fotoaparata, da izberete in natisnete fotografije.

## Odpravljanje težav s kakovostjo tiskanja

| Znak                                                                                                    | Rešitev                                                                                                    |  |
|----------------------------------------------------------------------------------------------------|----------------------------------------------------------------------------------------------------|--|
| <ul> <li>Kakovost<br/>natisnjenega<br/>besedila in slik<br/>je slaba,<br/>pojavljajo pa se<br/>tudi te napake:</li> <li>Prazne<br/>strani</li> <li>Nepravilne<br/>barve</li> <li>Manjkajoči<br/>znaki</li> <li>Obledel tisk</li> <li>Pretemen<br/>tisk</li> <li>Nazobčane<br/>črte</li> <li>Zabrisan tisk</li> <li>Proge</li> <li>Nepričakovani<br/>znaki</li> <li>Bele črte</li> </ul> | Preverite raven črnila v tiskalni<br>kartuši in po potrebi namestite<br>novo.                                                                                                    |  |
|                                                                                                    | Preberite razdelek "Izboljšanje<br>kakovosti tiskanja" v tej knjižici.                                                                                                    |  |
|                                                                                                    | Kadar uporabljate naslednje<br>tiskalne medije ali tiskate naslednje<br>vrste dokumentov, natisnjeno stran<br>odstranite takoj, ko pride iz<br>tiskalnika, in počakajte, da se<br>povsem posuši, preden jo zložite<br>na kup, sicer se bo črnilo razmazalo<br>Prosojnice se lahko sušijo tudi do<br>15 minut. |  |
|                                                                                                    | Uporabite drugo znamko papirja.<br>Različne znamke papirja različno<br>vpijajo barvilo. Če tiskate fotografije<br>ali druge slike visoke kakovosti,<br>uporabite papir Lexmark Premium<br>Photo Paper.                                                                                                    |  |
|                                                                                                    | Uporabljajte le nov, nepomečkan<br>papir.                                                                                                    |  |
| Kakovost tiska<br>besedila in slik<br>na robovih<br>strani je slaba                                                                                                    | Če ne tiskate brez robov, morajo<br>robovi ustrezati meram, navedenim<br>spodaj, ali biti večji:<br>• Levi in desni rob:<br>– 6,35 mm za vse velikosti<br>papirja, razen A4<br>– 3,175 mm za papir<br>velikosti A4<br>• Zgornji rob: 1,7 mm<br>• Spodnji rob: 19 mm                                           |  |

| Znak                                                                | Rešitev                                                                                                    |  |  |
|---------------------------------------------------------------------|----------------------------------------------------------------------------------------------------|--|--|
| Kakovost tiska<br>besedila in slik<br>na robovih<br>strani je slaba | <ul> <li>Izberite tiskanje brez robov.</li> <li>1 V programu, iz katerega tiskate,<br/>kliknite File (Datoteka) → Print<br/>(Natisni).</li> </ul> |  |  |
|                                                                     | 2 Kliknite Properties (Lastnosti),<br>Preferences, Options<br>(Nastavitve) ali Setup<br>(Namestitev).                                             |  |  |
|                                                                     | <ul> <li>3 Kliknite Print Layout<br/>(Postavitev tiskanja).</li> <li>4 Kliknite Borderless</li> </ul>                                             |  |  |
|                                                                     | (Brez roboy).                                                                                                    |  |  |

### Izboljšanje kakovosti tiskanja

Če niste zadovoljni s kakovostjo tiskanja dokumenta, upoštevajte naslednja priporočila:

- Uporabite ustrezno vrsto papirja. Če tiskate fotografije ali druge slike visoke kakovosti, uporabite papir Lexmark Premium Photo Paper.
- Uporabite težji, bleščeče bel ali premazani papir.
- Izberite boljšo kakovost tiskanja.

Če natisnjeni dokument še vedno ni želene kakovosti, poravnajte tiskalne kartuše.

#### Poravnava tiskalne kartuše iz računalnika

Navodila za poravnavo tiskalne kartuše brez računalnika najdete na *plakatu za namestitev*.

- **1** Vstavite papir.
- 2 Na namizju dvokliknite ikono Imaging Studio.
- **3** Kliknite gumb **Maintain/Troubleshoot** (Vzdrževanje/odpravljanje težav).
- 4 Kliknite Maintenance (Vzdrževanje).
- **5** Kliknite **Align to fix blurry edges** (Odpravljanje nejasnih robov).
- 6 Kliknite Print (Natisni).

Natisnila se bo stran za poravnavo.

7 Sledite navodilom na zaslonu.

### Čiščenje šob tiskalne kartuše

- **1** Vstavite papir.
- **2** Na namizju dvokliknite ikono **Imaging Studio**.
- **3** Kliknite gumb **Maintain/Troubleshoot** (Vzdrževanje/odpravljanje težav).
- 4 Kliknite Maintenance (Vzdrževanje).
- 5 Kliknite Clean to fix horizontal streaks (Odpravljanje vodoravnih prog).
- 6 Kliknite Print (Natisni).

Natisnila se bo stran za čiščenje šob, ki potisne črnilo skozi šobe tiskalne kartuše, tako da curek očisti zamašene.

#### Čiščenje šob in stikov tiskalnih kartuš s krpo

- 1 Odstranite tiskalno kartušo.
- **2** Z vodo navlažite čisto krpo, ki ne pušča vlaken.
- **3** Previdno jo pridržite ob šobe za približno tri sekunde in jih nato obrišite, kot je prikazano.

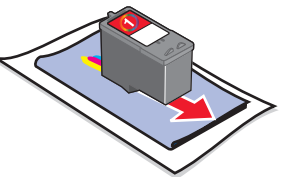

**4** Drug, čist del krpe previdno pridržite ob stike za približno tri sekunde in jih nato obrišite, kot je prikazano.

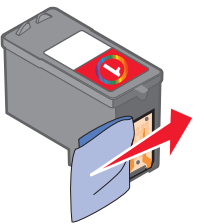

- **5** Ponovite 3. in 4. korak z drugim, čistim delom krpe.
- 6 Počakajte, da se stiki in šobe popolnoma posušijo.
- 7 Znova namestite tiskalno kartušo.
- 8 Znova natisnite dokument.

# Yazıcıyı kurma

#### Bilgisayar ile

Yazıcıyı kurmak için, *Kurulum* belgesindeki yönergeleri izleyin. Bir sorunla karşılaşırsanız, bu kitapçıktaki "Kurulum Sorunlarını Giderme" adlı kısma bakın.

#### Bilgisayar olmadan

Yazıcıyı bilgisayar olmadan kullanıyorsanız, *Kurulum* belgesindeki yönergeleri izleyerek, donanım kurulumunu tamamladığınızdan emin olun. Baskı kalitesini en uygun hale getirmek için, aşağıdaki adımlarda anlatılan işlemlerle devam edin.

 Kağıt desteğine kağıt yüklediğinizden ve ardından ∠→ düğmesine basıp, üç saniye basılı tuttuğunuzdan emin olun.

Bir sayfa yazdırılır.

- 2 Yazdırılan sayfayı yüzü aşağı bakacak şekilde tarayıcı camına yerleştirin.
- $3 \bowtie$  düğmesine basın.

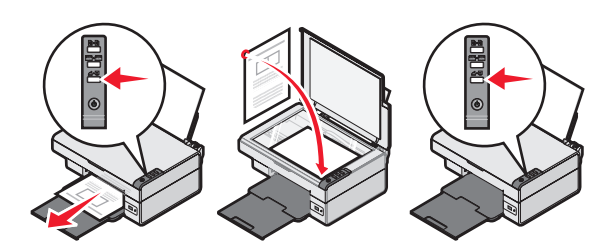

### Kurulum sorunlarını giderme

| Polirti                | Cözüm                                                                                                    |  |
|------------------------|----------------------------------------------------------------------------------------------------|--|
| Dellitti               | Çozum                                                                                                    |  |
| ტ lşık<br>yanmıyor     | <ol> <li>Güç kablosunu önce prizden,<br/>ardından da yazıcıdan çıkarın.</li> <li>Kabloyu yazıcı üzerindeki güç<br/>kaynağına takın.</li> <li>Kabloyu diğer elektrikli cihazlar<br/>ile kullanılan bir prize takın.</li> <li>Uşık yanmazsa, U<br/>düğmesine basın.</li> </ol> |  |
| Yazılım<br>yüklenmiyor | CD'yi taktığınızda, yazılım otomatik<br>olarak başlamazsa:                                                                                                    |  |
|                        | 1 Açık tüm yazılım uygulamalarını kapatın.                                                                                                    |  |
|                        | <ol> <li>Virüs koruma programlarını<br/>geçici olarak devre dışı bırakın.</li> </ol>                                                                                                    |  |
|                        | <ol> <li>Bilgisayarım simgesini çift<br/>tıklatın.</li> </ol>                                                                                                    |  |
|                        | Windows XP'de, Bilgisayarım<br>simgesine erişmek için <b>Başlat</b> 'ı<br>tıklatın.                                                                                                    |  |
|                        | 4 CD-ROM sürücüsü simgesini<br>çift tıklatın. Gerekirse,                                                                                                    |  |
|                        | <ul> <li>setup.exe. ogesini çift tiklatın.</li> <li>Yazılımı yüklemek için bilgisayar<br/>ekranında görüntülenen<br/>yönergeleri izleyin.</li> </ul>                                                                                                    |  |
|                        | Not: Yazılım yüklemesi<br>tamamlandıktan sonra, virüsten<br>korunma yazılımınızı yeniden<br>etkinleştirdiğinizden emin olun.                                                                                                    |  |

| Belirti                | Çözüm                                                                                                    |  |  |  |
|------------------------|----------------------------------------------------------------------------------------------------|--|--|--|
| Yazılım<br>yüklenmiyor | <ol> <li>USB kablosunun zarar görüp<br/>görmediğini kontrol edin.</li> <li>USB kablosunun kare ucunu<br/>yazıcının USB bağlantı<br/>noktasına sıkıca yerleştirin.</li> <li>USB kablosunun dikdörtgen<br/>ucunu bilgisayarın USB bağlantı<br/>noktasına sıkıca yerleştirin.<br/>USB bağlantı noktası ile<br/>belirtilir.</li> </ol> |  |  |  |
|                        | <ul> <li>Yazıcı bilgisayara başka bir aygıt ile<br/>bağlıysa:</li> <li>1 USB kablosunu USB hub ya da<br/>anahtar kutusu gibi diğer<br/>aygıtlardan çıkarın.</li> <li>2 Kabloyu doğrudan yazıcıya ve<br/>bilgisayara takın.</li> </ul>                                                                                              |  |  |  |
| Sayfa<br>yazdırılmıyor | Yazıcının varsayılan yazıcı olarak<br>ayarlandığından ve beklemede ya<br>da duraklatılmış olmadığından emin<br>olun. Daha fazla bilgi için, bu<br>kitapçıktaki "Yazıcının durumunu<br>denetleme" adlı kısma bakın.                                                                                                    |  |  |  |
|                        | Yazıcı kartuşundaki saydam bandın<br>çıkarıldığından ve kartuşun düzgün<br>takıldığından emin olun.                                                                                                    |  |  |  |

# Yazılımı kaldırma ve yeniden yükleme

- Masaüstünde, Başlat → Programlar → Lexmark 2400 Series → Kaldır öğelerini tıklatın.
- **2** Yazıcı yazılımını kaldırmak için bilgisayar ekranındaki yönergeleri izleyin.
- **3** Bilgisayarı yeniden başlatın.
- **4** Tüm Yeni Donanım Ekle ekranlarında **İptal** düğmesini tıklatın.

- 5 Yazılım CD'sini çıkarın ve yeniden yerleştirin. Yazıcı yazılımı yükleme ekranı görüntülenmezse:
  - Masaüstünde Bilgisayarım simgesini çift tıklatın.

Windows XP'de, Bilgisayarım simgesine erişmek için **Başlat**'ı tıklatın.

- b CD-ROM sürücüsü simgesini çift tıklatın. Gerekirse, setup.exe öğesini çift tıklatın.
- Yazıcı yazılımı yükleme ekranı görüntülendiğinde, Yükle veya Şimdi Yükle seçeneğini tıklatın.
- **d** Kurulumu tamamlamak için bilgisayar ekranında görüntülenen yönergeleri izleyin.

### yazıcı durumunu denetleme

 Başlat → Ayarlar → Yazıcılar ve Fakslar veya Yazıcılar öğelerini tıklatın.
 veya

Başlat → Denetim Masası → Yazıcılar ve Diğer Donanım → Yazıcılar ve Fakslar öğelerini tıklatın.

- 2 Lexmark 2400 Series simgesini çift tıklatın.
- **3 Yazıcı** öğesini tıklatın ve Yazdırmayı Duraklat'ın yanında onay işareti olmamasına dikkat edin.
- 4 Varsayılan Olarak Ayarla seçeneğinin yanında bir onay işareti olduğundan emin olun.

# Daha fazla bilgi alma

• CD'deki kapsamlı *Kullanıcı Kılavuzu*'na göz atın.

Başlat → Programlar veya Tüm Programlar → Lexmark 2400 Series → Kullanıcı Kılavuzu öğelerini tıklatın.

• Web sitemizi ziyaret edin: http://support.lexmark.com/.

## Kontrol panelini kullanma

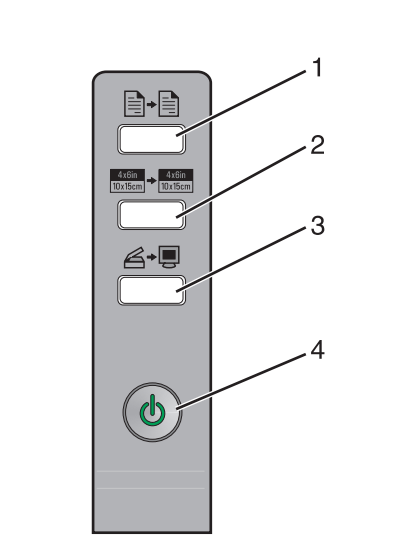

|   | Düğme                               | Amaç                                                                                                    |  |  |
|---|-------------------------------------|----------------------------------------------------------------------------------------------------|--|--|
| 1 |                                     | Renkli kopyalama yapar.                                                                                                    |  |  |
| 2 | 4x8in<br>10x15cm → 4x8in<br>10x15cm | Fotoğrafın 4 x 6 kenarlıksız,<br>renkli kopyasını çıkarır.                                                                                                    |  |  |
| 3 | <b>A</b> →∎                         | <ul> <li>Taranan öğenin<br/>önizlemesini bilgisayar<br/>ekranında görüntülemek<br/>için, All-In-One'ı açar.</li> <li>Düğme üç saniye basılı<br/>tutulursa tarama hizalama<br/>başlatır.</li> </ul> |  |  |
| 4 |                                     | <ul> <li>Yazıcıyı açar veya kapatır.</li> <li>Yazdırma işini iptal eder.</li> <li>Yazıcıyı sıfırlar.</li> </ul>                                                                                    |  |  |
|   |                                     | <b>Not:</b> Güç ışığı yanıp<br>sönüyorsa, CD'deki <i>Kullanıcı<br/>Kılavuzu</i> 'nda bulunan "Hata<br>iletileri" kısmına göz atın.                                                                 |  |  |

# Yazdırma

#### Belge yazdırma

1 Kağıt yükleyin.

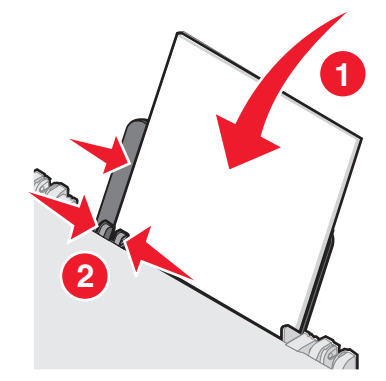

- 2 Belge açıkken, Dosya → Yazdır öğelerini tıklatın.
- 3 Özellikler, Tercihler, Seçenekler veya Kur seçeneğini tıklatın.
- 4 Ayarları düzenleyin.
- 5 Tamam düğmesini tıklatın.
- 6 Tamam veya Yazdır düğmesini tıklatın.

### Diğer projeleri yazdırma

"Yapmak İstediklerim" menüsü proje oluşturmanız için sihirbazlar sunar. Bir fotoğraf, zarf, afiş yazdırabilir, poster yapabilir, kitapçık oluşturabilir veya tebrik kartı yazdırabilirsiniz.

- Belge açıkken, Dosya → Yazdır öğelerini tıklatın.
- 2 Yazdırma ayarlarını özelleştirmek için Özellikler, Tercihler, Seçenekler veya Kur seçeneğini tıklatın.

Yazdırma Özellikleri iletişim kutusu ile birlikte "Yapmak İstediklerim" menüsü de görüntülenir.

- 3 Mevcut projelerden birini seçin veya Diğer yazdırma seçeneklerini göster seçeneğini tıklatın.
- 4 Projeyi tamamlamak için bilgisayar ekranında görüntülenen yönergeleri izleyin.

# Kopyalama

### Kopyalama yapma

1 Kağıt yükleyin.

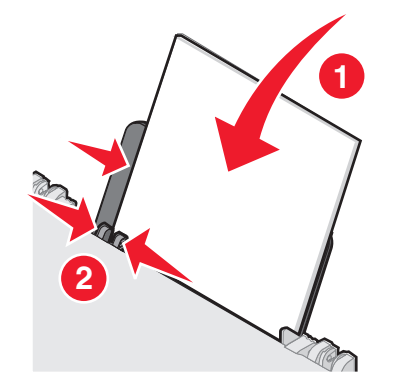

2 Özgün belgeyi ön yüzü aşağı bakacak şekilde tarayıcı camına yerleştirin.

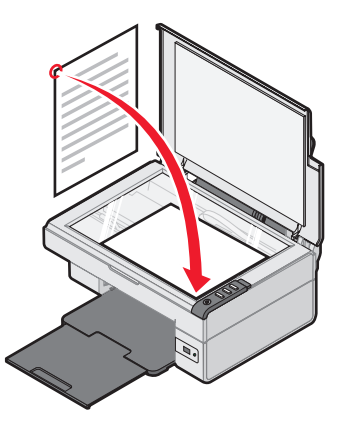

3 ∎→ düğmesine basın.

# Tarama

### Öğe tarama

- 1 Yazıcının bilgisayara bağlı olmasına ve yazıcı ile bilgisayarın açık olmasına dikkat edin.
- 2 Özgün belgeyi ön yüzü aşağı bakacak şekilde tarayıcı camına yerleştirin.

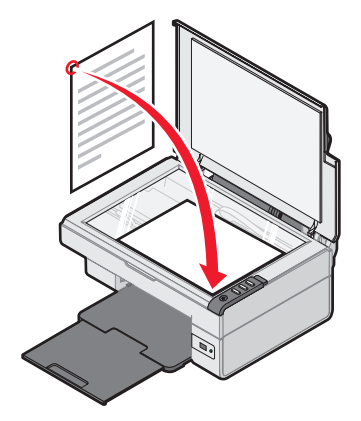

3 *≧*→ düğmesine basın.

Bilgisayar ekranında All-In-One Center ile birlikte taramanın önizlemesi görüntülenir.

- 4 Belgenin sadece bir bölümünü taramak istiyorsanız, nokta çizgili kutuyu tıklatıp sürükleyerek, taranacak görüntünün önizlemesinde belirli bir alan seçin.
- **5** "Taranan resmi gönder:" menüsünden bir program seçin.
- 6 Şimdi Tara seçeneğini tıklatın.

# Fotoğraflarla çalışma

### 4 x 6 fotoğraf kopyalama

**1** 4 x 6 fotoğrafı ön yüzü aşağı bakacak şekilde tarayıcı camına yerleştirin.

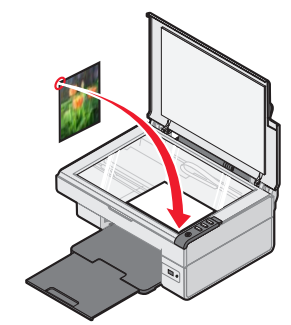

2 4 x 6 fotoğraf kağıdı yükleyin.

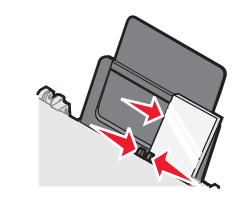

**3**  $\frac{4x6in}{10x15cm} \Rightarrow \frac{4x6in}{10x15cm}$  düğmesine basın.

#### Fotoğraf yazdırmayı kontrol etmek için PictBridge özelliği etkinleştirilmiş bir dijital fotoğraf makinesi kullanma

PictBridge etkinleştirilmiş kamerayı yazıcıya bağlayın ve fotoğraf seçmek ve yazdırmak için makinenin üzerindeki düğmeleri kullanın.

- **1** USB kablosunun bir ucunu fotoğraf makinesine takın.
  - Not: Sadece dijital fotoğraf makineniz ile birlikte gelen USB kablosunu kullanın.
- **2** Kablonun diğer ucunu yazıcının önündeki PictBridge bağlantı noktasına takın.
- **3** Fotoğraf seçmek ve yazdırmak için fotoğraf makinesi ile birlikte gelen belgelerde verilen yönergeleri izleyin.

### Baskı Kalitesi Sorunlarını Giderme

| Belirti                                                                                                    | Çözüm                                                                                                    |  |
|----------------------------------------------------------------------------------------------------|----------------------------------------------------------------------------------------------------|--|
| Aşağıdakiler de<br>dahil olmak<br>üzere düşük                                                                                                    | Mürekkep düzeylerini kontrol edin<br>ve gerekiyorsa yeni bir yazıcı<br>kartuşu takın.                                                                                                    |  |
| <ul> <li>Metin ve grafik</li> <li>kalitesi:</li> <li>Bos savfa</li> </ul>                                                                                                    | Bu kitapçıktaki "Baskı kalitesini<br>artırma" adlı kısma göz atın.                                                                                                    |  |
| <ul> <li>Hatalı<br/>renkler</li> <li>Eksik<br/>karakterler</li> <li>Soluk baskı</li> <li>Koyu baskı</li> <li>Koyu baskı</li> <li>Eğik çizgiler</li> <li>Lekeler</li> <li>Çizgiler</li> <li>Beklenmedik<br/>karakterler</li> <li>Baskıda<br/>beyaz<br/>çizgiler</li> </ul> | Aşağıdaki tür ortamlarda<br>mürekkebin bulaşmasına engel<br>olmak için, her sayfayı yazıcıdan<br>çıktığında alın ve üst üste<br>koymadan önce kurutun.<br>Asetatların kuruması yaklaşık<br>15 dakika sürebilir.                                                                                                    |  |
|                                                                                                    | Farklı marka kağıt kullanın.<br>Her mürekkep markasının<br>mürekkep alışı farklıdır. Fotoğraf<br>veya yüksek kaliteli görüntüler<br>yazdırıyorsanız, Lexmark<br>Premium Fotoğraf Kağıdı kullanın.                                                                                                    |  |
|                                                                                                    | Yalnızca yeni ve kırışık olmayan<br>kağıt kullanın.                                                                                                    |  |
| Sayfa<br>kenarlarında<br>düşük metin ve<br>grafik kalitesi                                                                                                    | <ul> <li>Kenarlıksız özelliğini</li> <li>kullanıyorsanız, aşağıda belirtilen<br/>minimum kenar boşluk ayarlarını<br/>kullanın:</li> <li>Sol ve sağ kenar boşlukları: <ul> <li>A4 dışında tüm kağıtlar için<br/>6,35 mm (0,25 inç)</li> <li>A4 kağıt boyutu için<br/>3,175 mm (0,125 inç)</li> </ul> </li> <li>Üst kenar boşluğu: 1,7 mm<br/>(0,067 inç)</li> <li>Alt kenar boşluğu: 19 mm<br/>(0,75 inç)</li> </ul> |  |

| Belirti                                                    | Çözüm                                                                                                    |
|------------------------------------------------------------|----------------------------------------------------------------------------------------------------|
| Sayfa<br>kenarlarında<br>düşük metin ve<br>grafik kalitesi | <ul> <li>Kenarlıksız yazdırma özelliğini seçin.</li> <li>1 Yazılım uygulamasında Dosya → Yazdır öğelerini tıklatın.</li> <li>2 Özellikler, Tercihler, Seçenekler veya Kur seçeneğini tıklatın.</li> <li>3 Yazdırma Düzeni öğesini</li> </ul> |
|                                                            | tıklatın.                                                                                                    |

4 Kenarlıksız öğesini tıklatın.

#### Baskı Kalitesini Artırma

Belgenin baskı kalitesinden memnun değilseniz, şunları yapın:

- Belge için uygun kağıdı kullanın. Fotoğraf veya yüksek kaliteli görüntüler yazdırıyorsanız, Lexmark Premium Fotoğraf Kağıdı kullanın.
- Daha kalın, parlak beyaz veya kaplamalı kağıt kullanın.
- Daha yüksek bir baskı kalitesi seçin.

Belgenin baskı kalitesi hala istediğiniz gibi değilse, yazıcı kartuşunu hizalayın.

#### Bilgisayarı kullanarak yazıcı kartuşunu hizalama

Yazıcı kartuşunu bilgisayar olmadan hizalama hakkında yönergeler için, *Kurulum* sayfasına göz atın.

- **1** Kağıt yükleyin.
- 2 Masaüstünden Imaging Studio simgesini çift tıklatın.
- 3 Bakım/Sorun Giderme düğmesini tıklatın.
- 4 Bakım düğmesini tıklatın.
- 5 Belirsiz kenarları düzeltmek için hizala seçeneğini tıklatın.
- 6 Yazdır seçeneğini tıklatın.
- Bir hizalama sayfası yazdırılır.
- 7 Bilgisayarınızın ekranındaki yönergeleri izleyin.

# Yazıcı kartuşlarının püskürtme uçlarını temizleme

- **1** Kağıt yükleyin.
- 2 Masaüstünden Imaging Studio simgesini çift tıklatın.
- 3 Bakım/Sorun Giderme düğmesini tıklatın.
- 4 Bakım düğmesini tıklatın.
- 5 Yatay çizgileri düzeltmek için temizle seçeneğini tıklatın.
- 6 Yazdır seçeneğini tıklatın.

Bir sayfa yazdırılarak, püskürtme uçlarını temizlemek üzere uçlara tazyikli mürekkep gönderilir.

# Yazıcı kartuşunun püskürtme uçlarını ve temas noktalarını silme

- 1 Yazıcı kartuşunu çıkarın.
- 2 Temiz, havsız bir bezi suyla ıslatın.
- **3** Bezi üç saniye süresince püskürtme uçlarına denk gelecek şekilde hafifçe tutup, ardından gösterilen yönde silin.

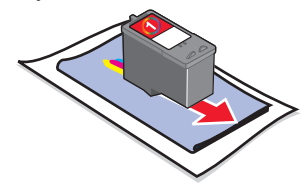

4 Bezin temiz olan diğer kısmını üç saniye süresince temas noktalarına denk gelecek şekilde hafifçe tutun ve gösterilen yönde silin.

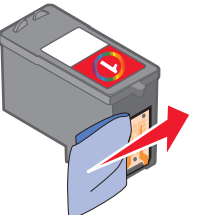

- **5** Bezin temiz kısmıyla yeniden 3 ve 4 numaralı adımlarda anlatılan işlemleri tekrarlayın.
- 6 Püskürtme uçlarının ve temas noktalarının tamamen kurumasını bekleyin.
- 7 Yazıcı kartuşunu yeniden takın.
- 8 Belgeyi yeniden yazdırın.

### إعداد الطابعة

#### باستخدام الكمبيوتر

لإعداد الطابعة، انبع الإرشادات الواردة في ورقة الإعداد. إذا حدثت مشكلات، فانظر "استكشاف أخطاء الإعداد وإصلاحها" في هذا الكتيب.

#### دون استخدام الكمبيوتر

إذا كنت تستخدم الطابعة دون الاستعانة بالكمبيوتر ، فتأكد من اتباع الخطوات الواردة بورقة الإعداد لاستكمال تركيب الجهاز . استكمل الخطوات التالية لتحسين جودة الطباعة.

- ١ تأكد من تحميل الورق في دعامة الورق، ثم اضغط مع الاستمر ار على ■+ △ لمدة ثلاث ثوانٍ. تتم طباعة صفحة.
- ۲ ضع الصفحة المطبوعة على زجاج الماسحة الضوئية بحيث يكون وجهها لأسفل.
  - ۳ اضغط على 🍠 🖨.

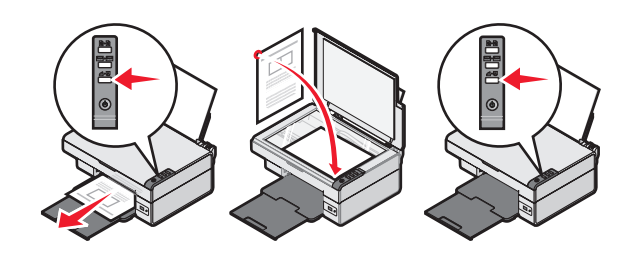

|  | وإصلاحها | الإعداد | أخطاء | ستكشاف |
|--|----------|---------|-------|--------|
|--|----------|---------|-------|--------|

| الحل                                                                                                    | المشكلة               |
|----------------------------------------------------------------------------------------------------|-----------------------|
| <ul> <li>افصل سلك التيار عن مأخذ التيار الكهربي</li> <li>بالحائط ثم عن الطابعة.</li> </ul>                       | المصباح 🕁 غير<br>مضاء |
| <ul> <li>٢ صل السلك بمصدر التيار الموجود بالطابعة.</li> <li>٣ صل السلك بمأخذ تيار كهربي تستخدمه أجهزة</li> </ul> |                       |
| کهربائیهٔ آخری.<br>٤ اِذَا لُلُ لَم یکن المصباح مضاءً، فاضغط علی لُل.                                            |                       |
| في حالة عدم تشغيل البرنامج تلقانيًا عند إدخال<br>القرص المضغوط:                                                  | لا يتم تثبيت البرنامج |
| <ul> <li>أغلق جميع البر امج التطبيقية المفتوحة.</li> </ul>                                                       |                       |
| ۲ قم بشكل مؤقت بتعطيل أي بر امج مضادة<br>للفيروسات.                                                              |                       |
| ۳ انقر نقرًا مزدوجًا فوق رمز جهاز الكمبيوتر.                                                                     |                       |
| في Windows XP، انقر فوق ا <b>بد</b> أ للوصول<br>إلى رمز جهاز الكمبيوتر.                                          |                       |
| ٤ انقر نقرًا مزدوجًا فوق رمز محرك الأقراص<br>المضغوطة. وإذا تطلب الأمر، فانقر نقرًا                              |                       |
| مزدوجًا فوق setup.exe.                                                                                           |                       |
| <ul> <li>اتبع الإرشادات التي نظهر على شاشة الكمبيونر<br/>لتثبيت البرنامج.</li> </ul>                             |                       |
| <b>ملاحظة</b> : بعد انتهاء التثبيت، تأكد من إعادة تمكين<br>البر امج المضادة للفير وسات.                          |                       |

| الحل                                                                                                    | المشكلة               |
|----------------------------------------------------------------------------------------------------|-----------------------|
| <ol> <li>افحص كابل USB للتأكد من عدم وجود أي<br/>تلف واضح.</li> <li>قم بتوصيل الطرف المربع من كابل USB<br/>بإحكام بالجزء الخلفي من الطابعة.</li> <li>قم بتوصيل الطرف المستطيل من كابل USB<br/>باحكاه في منفذ USB المه جود بالكمبوت تم</li> </ol> | لا يتم تثبيت البرنامج |
| تمييز منفذ USB ب في عادي و بر يع يور<br>في حالة توصيل الطابعة بالكمبيوتر من خلال<br>جهاز آخر :<br>ا فصل كابل USB عن أي جهاز آخر مثل<br>محور USB أو صندوق التبديل.<br>۲ قم بتوصيل الكابل مباشرة بالطابعة والكمبيوتر .                             |                       |
| تحقق من تعيين الطابعة كالطابعة الافتر اضية و أنها<br>غير محجوزة أو في وضع الإيقاف المؤقت. لمزيد<br>من المعلومات، انظر "فحص حالة الطابعة" في<br>هذا الكتيب                                                                                        | لا تتم طباعة الصفحة   |
| تأكد من إز الة الشريط من خرطوشة الطباعة ومن<br>تركيب خرطوشة الطباعة بشكل صحيح.                                                                                                    |                       |

### إزالة البرنامج وإعادة تثبيته

- ۲ انبع الإرشادات التي تظهر على شاشة الكمبيوتر لإزالة برنامج الطابعة.
  - ۳ أعد تشغيل الكمبيوتر.
- ٤ انقر فوق إلغاء على أية شاشة من شاشات إضافة أجهزة جديدة.
  - أخرج القرص المضغوط الخاص بالبرنامج ثم أعد إدخاله.
     إذا لم تظهر شاشة تثبيت برنامج الطابعة:

- أ من سطح المكتب، انقر نقرًا مزدوجًا فوق جهاز الكمبيوتر. في Windows XP، انقر فوق ابدأ للوصول إلى رمز جهاز الكمبيوتر.
- ب انقر نقرًا مزدوجًا فوق رمز محرك الأقراص المضغوطة. وإذا تطلب الأمر، فانقر نقرًا مزدوجًا فوق setup.exe.
- ج عند ظهور شاشة نثبيت برنامج الطابعة، انقر فوق تثبيت أوتثبيت الآن.
- د انبع الإرشادات التي تظهر على شاشة الكمبيوتر لإكمال التثبيت.

#### فحص حالة الطابعة

- ا انقر فوق ابدأ ← إعدادات ← طابعات وفاكسات أو طابعات. أو انقر فوق ابدأ ← لوحة التحكم ← طابعات وأجهزة أخرى ← طابعات وفاكسات.
- ۲ انقر نقرًا مزدوجًا فوق رمز Lexmark 2400 Series
- ۳ انقر فوق طابعة، وتأكد من عدم وجود علامة اختيار إلى جوار إيقاف الطباعة مؤقتًا.
- ٤ تأكد من عدم وجود علامة اختيار إلى جوار تعيين كافتر اضي.

العثور على مزيدٍ من المعلومات

- انظر دليل المستخدم الكامل على القرص المضغوط.
   انقر فوق ابدأ 
   برامج أو كافة البرامج 
   Lexmark 2400 Series
  - تفضل بزيارة موقعنا على الويب: http://support.lexmark.com/.

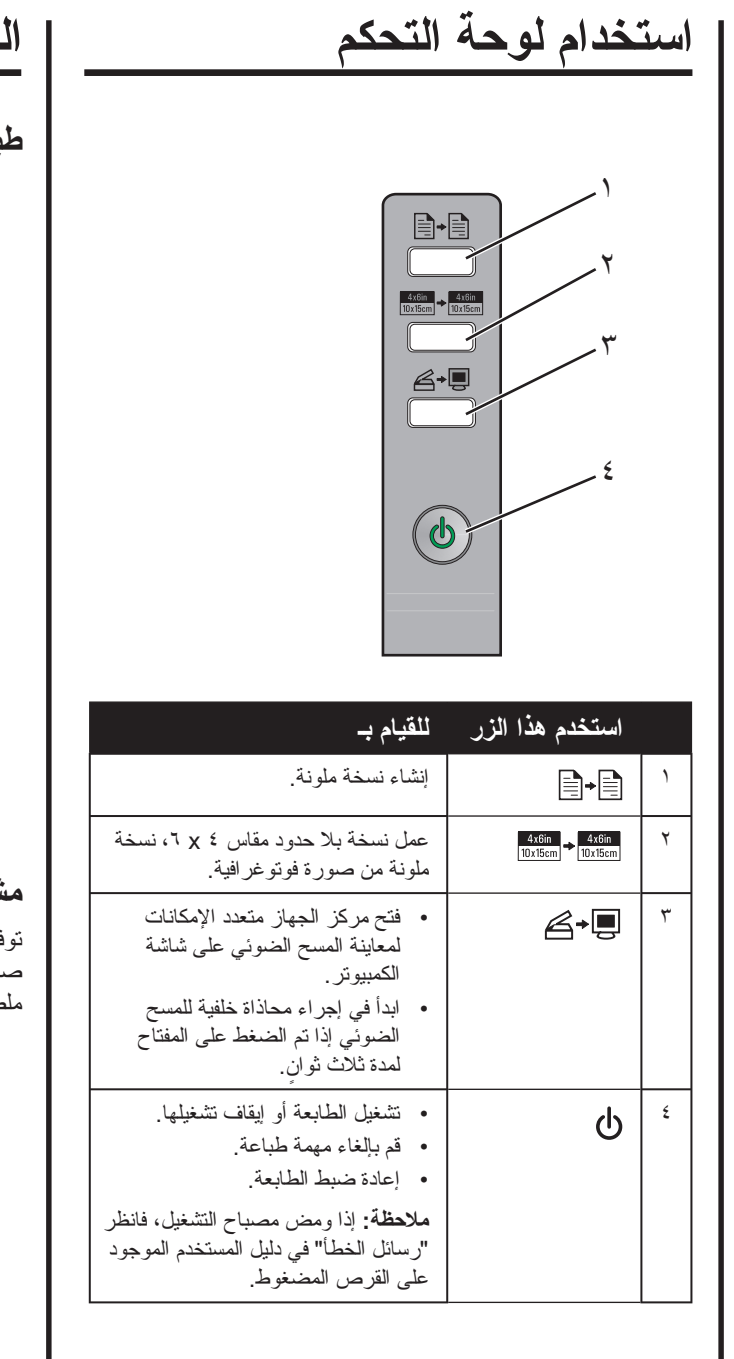

الطباعة

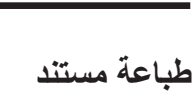

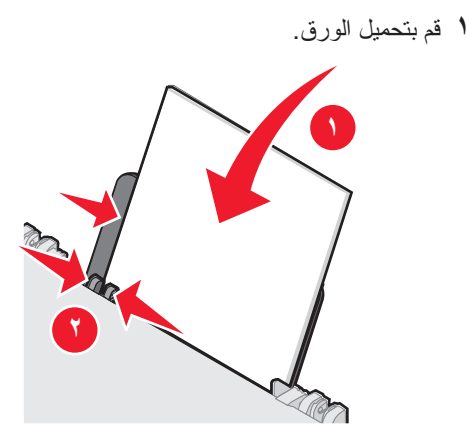

- ۳ انقر فوق خصائص أو تفضيلات أوخيارات أو إعداد.
  - ٤ قم بضبط الإعدادات.
    - ه انقر فوق موافق.
  - ۲ انقر فوق موافق أو طباعة.

### مشروعات طباعة أخرى

توفر قائمة "أريد أن" معالجات لإنشاء المشروعات. يمكنك طباعة صور فوتوغرافية أو الطباعة على ظرف أو طباعة شعار أو إنشاء ملصق أو إنشاء كتيب أو طباعة بطاقة تهنئة.

- ۲ انقر فوق خصائص أو تفضيلات أو خيارات أو إعداد لتخصيص إعدادات الطباعة.

يظهر مربع الحوار خصائص الطباعة مع قائمة "أريد أن".

- ٣ حدد أحد المشروعات المتاحة، أو انقر فوق عرض المزيد من أفكار الطباعة.
- ٤ اتبع الإرشادات التي تظهر على شاشة الكمبيوتر لإكمال المشروع.

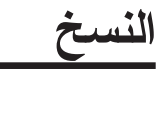

#### إنشاء نسخة

١ قم بتحميل الورق.

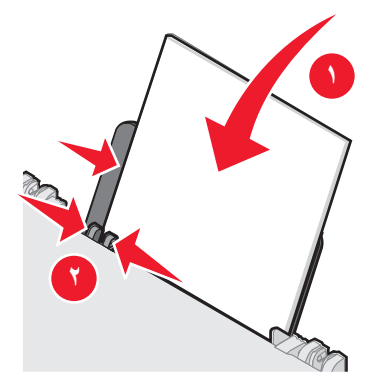

۲ تحميل المستند الأصلي بحيث يكون وجهه لأسفل على زجاج الماسحة الضوئية.

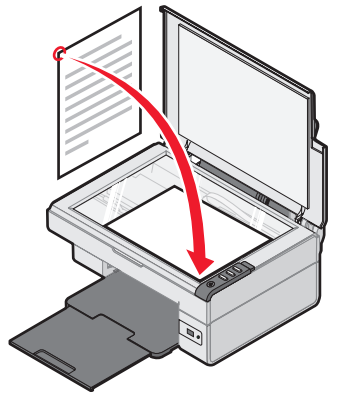

۳ اضغط على 📑 🗐.

# المسح الضوئي

### مسح عنصر ضوئيًا

- أكد من توصيل الطابعة بجهاز كمبيوتر ومن تشغيل كل من الطابعة و الكمبيوتر .
- ۲ تحميل المستند الأصلي بحيث يكون وجهه لأسفل على زجاج الماسحة الضوئية.

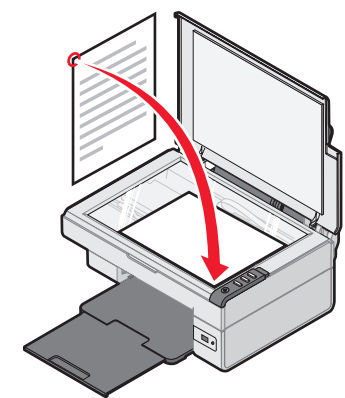

### ۳ اضغط على 🎩 🖨.

يظهر مركز الجهاز متعدد الإمكانات على شاشة الكمبيوتر مع معاينة ما تم مسحه ضوئيًا.

- لذا كنت تريد مسح جزء فقط من المستند ضوئيًا، فانقر فوق مربع الخط المنقوط واسحبه لتحديد منطقة محددة من صورة المعاينة ليتم مسحها ضوئيًا.
- من القائمة "أرسل الصورة الممسوحة ضوئيًا إلى:" واختر برنامجًا.
  - ٦ انقر فوق مسح ضوئي الآن.

التعامل مع الصور الفوتو غرافية

### نسخ الصور الفوتوغرافية مقاس ٤ x ٤

 أ ضع الصورة ذات المقاس ٤ x ٤ على زجاج الماسحة الضوئية بحيث يكون وجهها لأسفل.

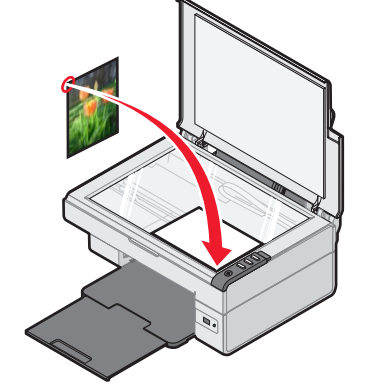

۲ قم بتحميل ورق الصور الفوتو غرافية مقاس ٤ x ٤.

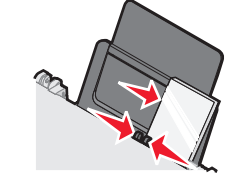

4x6in 10x15cm → 4x6in 10x15cm اضغط على ٣

#### استخدام كاميرا رقمية تدعم المعيار PictBridge للتحكم في طباعة الصور الفوتوغرافية

قم بتوصيل كاميرا رقمية ندعم المعيار PictBridge بالطابعة، واستخدم أزرار الكاميرا في تحديد الصور الفوتوغرافية وطباعتها.

أدخل أحد طرفي كابل USB في الكاميرا.

ملاحظة: استخدم كابل USB المصاحب للكامير ا الرقمية فقط.

- ۲ أدخل النهاية الأخرى من الكابل في منفذ PictBridge في الجزء الأمامي للطابعة.
- ۳ اتبع إرشادات مراجع الكامير التحديد الصور الفوتوغر افية وطباعتها.

# جودة الطباعة، استكشاف الأخطاء وإصلاحها

| المشكلة                                                                                                    | الحل                                                                                                    |
|----------------------------------------------------------------------------------------------------|----------------------------------------------------------------------------------------------------|
| جودة طباعة النص<br>و الرسومات ر ديئة،                                                                             | افحص مستويات الحبر ، وركب خرطوشة طباعة.                                                                                                    |
| بما في ذلك:                                                                                                    | انظر "تحسين جودة الطباعة" في هذا الكتيب.                                                                                                    |
| <ul> <li>صعحه بیصاء</li> <li>ألوان خاطئة</li> <li>أحرف ناقصة</li> <li>طباعة باهتة</li> <li>طباعة داكنة</li> </ul> | لتلافي ناطخ الحبر عند استخدام أنواع الوسانط<br>التالية، قم باز الة كل ورقة فور خروجها ثم اتركها<br>تجف قبل تجميعها. قد يستغرق الورق الشفاف مدة<br>تصل إلى ١٥ دقيقة حتى يجف.                                  |
| <ul> <li>أسطر منحرفة</li> <li>ناطخات حبر</li> <li>خطوط</li> <li>أحرف غير</li> <li>متوقعة</li> </ul>               | استخدم ماركة مختلفة من الورق. حيث تختلف<br>كل ماركة من ماركات الورق في درجة تقبلها<br>للحبر . استخدم ورق Lexmark الفاخر للصور<br>الفوتو غرافية عند طباعة الصور الفوتوغرافية أو<br>الصور الأخرى عالية الجودة. |
| <ul> <li>أسطر بيضاء</li> <li>في الطباعة</li> </ul>                                                                | استخدم فقط الورق الجديد غير المجعد.                                                                                                    |
| جودة رديئة<br>للنصوص<br>والرسومات عند<br>حواف الصفحة                                                              | إذا لم تكن تستخدم ميزة الطباعة بلا حدود، فاستخدم<br>الإعدادات الخاصة بالحد الأدنى لهو امش الطباعة<br>التالية:<br>• الهو امش اليسرى و اليمنى:<br>م 1,70 مم (٢٥,٠ بوصة) لكل أحجام الورق<br>باستثناء A4         |
|                                                                                                    | <ul> <li>– ۲,۱۷۵ مم (۹٫۱۲۵ بوصه) للورق</li> <li>بحجم A4</li> <li>الهامش العلوي: ۱٫۷ مم (۲٫۰۱۷ بوصة)</li> <li>الهامش السفلي: ۱۹ مم (۰٫۷۵ بوصة)</li> </ul>                                                     |

| الحل                                                                      | المشكلة                                               |
|---------------------------------------------------------------------------|-------------------------------------------------------|
| حدد ميزة الطباعة بلا حدود.<br>١ من البرنامج التطبيقي، انقر فوق <b>ملف</b> | جودة رديئة<br>للنصوص<br>و الرسومات عند<br>حواف الصفحة |

### تحسين جودة الطباعة

إذا كانت جودة طباعة المستند ليست على ما ير ام، فتأكد من قيامك بما يلي:

- استخدام الورق المناسب لطباعة المستند. استخدم ورق Lexmark الفاخر للصور الفوتوغرافية عند طباعة الصور الفوتوغرافية أو الصور الأخرى عالية الجودة.
  - استخدام ورقًا بحجم أثقل أو أبيض ناصعًا أو ورقًا مطليًا.
    - تحديد جودة طباعة أعلى.

إذا كانت جودة طباعة المستند لا زالت لا ترقى للمستوى المطلوب، فقم بمحاذاة خرطوشة الطباعة.

#### محاذاة خراطيش الطباعة باستخدام الكمبيوتر

للحصول على الإرشادات حول محاذاة خرطوشة الطباعة بدون الكمبيوتر، انظر ورقة الإعداد .

- ١ قم بتحميل الورق.
- ۲ من سطح المكتب، انقر نقرًا مزدوجًا فوق رمز برنامج ستوديو الصور.
  - ۳ انقر فوق الزر صيانة/استكشاف الأخطاء وإصلاحها.
    - ٤ انقر فوق الصيانة.
  - انقر فوق محاذاة لإصلاح مشكلة الحواف الباهتة.
    - ٦ انقر فوق طباعة.

تتم طباعة صفحة محاذاة.

۷ اتبع الإرشادات الموجودة على شاشة الكمبيوتر.

#### تنظيف فتحات خراطيش الطباعة

- ١ قم بتحميل الورق.
- ۲ من سطح المكتب، انقر نقرًا مزدوجًا فوق رمز برنامج ستوديو.
  ۲
  - ۳ انقر فوق الزر صيانة/استكشاف الأخطاء وإصلاحها.
    - ٤ انقر فوق الصيانة.
    - انقر فوق تنظيف لحل مشكلة الخطوط الأفقية.
      - ٦ انقر فوق طباعة.

نتم طباعة صفحة، مما يدفع الحبر خلال فتحات خر اطيش الطباعة المسدودة لنتظيفها.

#### مسح الفتحات ومناطق الاتصال بخرطوشة الطباعة

- ۱ قم بإزالة خرطوشة الطباعة.
- ۲ بلل قطعة نظيفة من القماش الخالي من الوبر بالماء.
- خمع قطعة القماش برفق على الفتحات لمدة ثلاث ثوانٍ تقريبًا، ثم امسح الفتحات في الاتجاه الموضح.

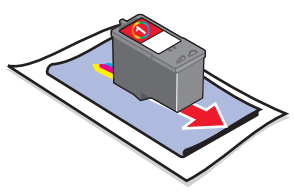

لا باستخدام جزء نظيف آخر من قطعة القماش، ضع القماش برفق على مناطق الاتصال لثلاث ثوان تقريبًا، ثم قم بالمسح في الاتجاه الموضح.

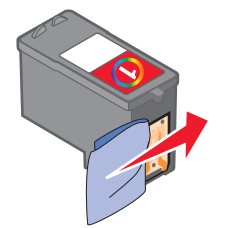

- باستخدام جزء نظيف آخر من قطعة القماش، كرر الخطوتين ٣ و٤.
  - ٦ انرك الفتحات ومناطق الاتصال تجف تمامًا.
    - ۷ أعد تركيب خرطوشة الطباعة.
      - ۸ اطبع المستند مرة أخرى.